# Дигитално банкиране

# РЪКОВОДСТВО ЗА ИНТЕРНЕТ БАНКИРАНЕ ЗА ФИЗИЧЕСКИ ЛИЦА, ПОТРЕБИТЕЛИ НА УСЛУГАТА

ПОЩЕНСКА БАНКА

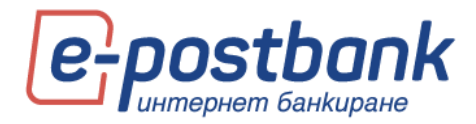

# Съдържание на документа:

| 1  | Условия за ползване на e-Postbank                                                 | 3  |
|----|-----------------------------------------------------------------------------------|----|
| 2. | Регистрация за услугата                                                           | 3  |
| 3. | Онлайн регистрация                                                                | 3  |
| 4. | Първи вход в e-Postbank с код за активация                                        | 8  |
| 5. | Вход в e-Postbank                                                                 | 9  |
| 6. | Меню "Сметки"                                                                     | 10 |
|    | Функционални бутони в меню "Сметки":                                              | 11 |
|    | Откриване на нова сметка                                                          | 13 |
| 7. | Персонализиране на начален екран                                                  | 16 |
| 8. | Контрагенти (запазени получатели)                                                 | 17 |
| 9. | Образци (шаблони)                                                                 | 18 |
| 10 | ). Меню "Карти"                                                                   | 19 |
| 11 | . Меню "Депозити"                                                                 | 20 |
| 12 | 2. Меню "Кредити"                                                                 | 21 |
| 13 | 3. Меню "Преводи"                                                                 | 22 |
|    | Вътрешно банкови преводи – между собствени сметки и към други получатели          | 23 |
|    | Преводи към други банки                                                           | 24 |
|    | Плащане по карта                                                                  | 26 |
|    | Превод към От/Към Бюджета                                                         | 27 |
|    | Валидност на преводите                                                            | 30 |
|    | Създаване на периодично плащане с ръчно потвърждение или с автоматично изпълнение | 30 |
|    | Днешни                                                                            | 33 |
|    | Чакащи                                                                            | 34 |
|    | С бъдещ вальор                                                                    | 35 |
|    | Отказани                                                                          | 35 |
|    | Справка преводи                                                                   | 36 |
|    | Заявки                                                                            | 37 |
|    | Лимити                                                                            | 39 |
|    | Доверени получатели                                                               | 41 |
| 14 | I. Меню "Комунални и данъци"                                                      | 46 |
|    | Комунални плащания                                                                | 46 |
|    | Плащане на данъци                                                                 | 48 |
|    | Справка плащания                                                                  | 49 |
|    | Директен дебит – комунални плащания                                               | 50 |

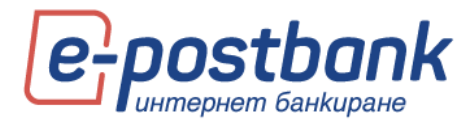

| 15. Me  | ню "Оферти"                                | 50 |  |  |  |  |  |
|---------|--------------------------------------------|----|--|--|--|--|--|
| 16. Me  | 6. Меню "Валута"                           |    |  |  |  |  |  |
| 17. Me  | L7. Меню "Съобщения"                       |    |  |  |  |  |  |
| 18. Me  | 18. Меню "Сигурност"                       |    |  |  |  |  |  |
| 19. Пер | осонални средства за сигурност             | 55 |  |  |  |  |  |
| Инст    | алиране на Квалифициран електронен подпис: | 55 |  |  |  |  |  |
| Софт    | туерен токън m-Token Postbank              | 57 |  |  |  |  |  |
| 20.     | Меню "Настройки"                           | 64 |  |  |  |  |  |
| 21.     | Онлайн възстановяване на забравена парола  | 66 |  |  |  |  |  |
| 22.     | 2. Меню "Заяви кредит"                     |    |  |  |  |  |  |
| 23.     | Изход от системата                         | 71 |  |  |  |  |  |

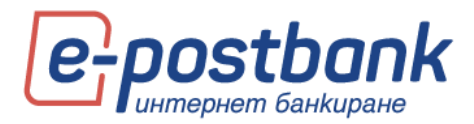

### 1 Условия за ползване на e-Postbank

Услугата е предназначена за клиенти на Банката – физически и юридически лица, които имат поне един активен банков продукт. Услугата дава възможност на потребителите онлайн да следят информация за своите сметки и продукти, както и да извършват платежни операции.

### 2. Регистрация за услугата

Регистрация за услугата можете да направите:

- изцяло онлайн (функционалността е достъпна за клиенти на Банката, физически лица, които нямат регистрация за услугата и имат поне един банков продукт). При регистрация онлайн потребителят осъществява вход в системата с имейл адрес, с който се е регистрирал и с парола, създадена от него.
- В клон на Банката след попълване на необходимите документи (за физически или юридически лица).

При регистрация в клон на Банката, потребителите получават скреч карта с параметри за достъп до дигиталните канали.

## 3. Онлайн регистрация

Онлайн регистрацията може да бъде стартирана от корпоративния сайт на банката www.postbank.bg или от страницата за достъп до услугата **www.e-postbank.bg.** За целта е необходимо да изберете линк "Онлайн регистрация":

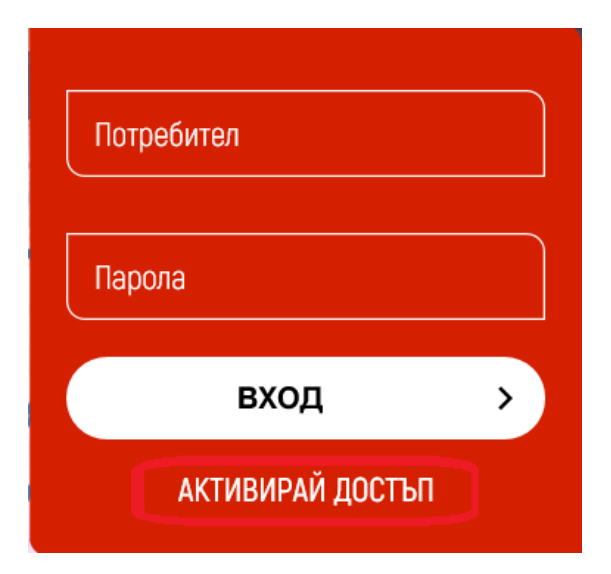

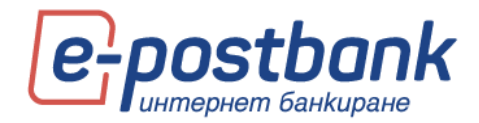

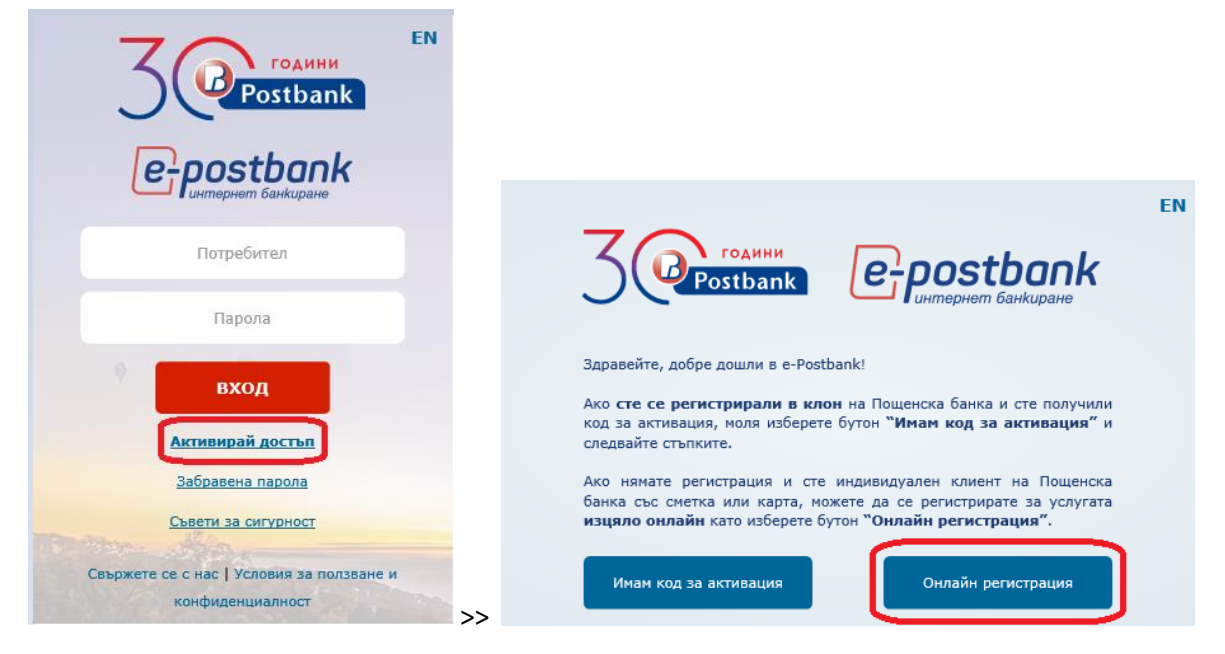

При избор на линк "Онлайн регистрация" се визуализира първоначален екран с кратка информация за услугата и възможност клиентът да започне нова регистрация или да завърши вече започната:

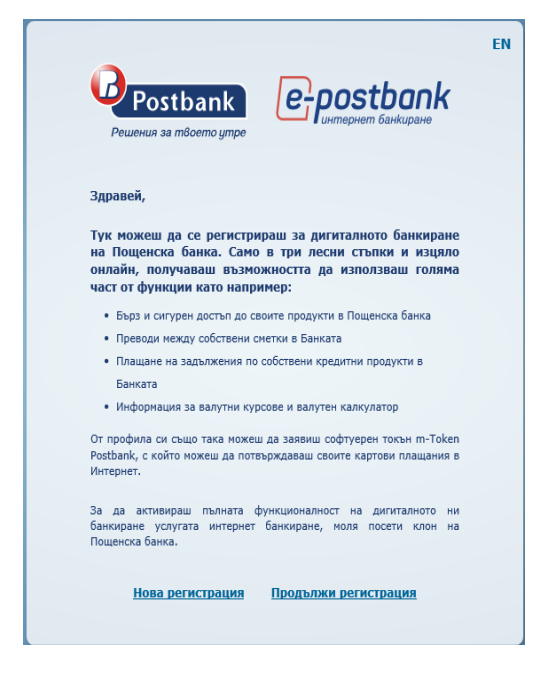

На първата стъпка от онлайн регистрацията е необходимо да въведете своите лични данни:

- > Три имена
- 📀 ЕГН
- > Имейл
- Мобилен телефон

**ВАЖНО**: Въведената информация трябва да **съответства на актуалните данни**, предоставени на Банката. В случай, че телефонът или имейл адресът, които въвеждате не съвпадат с тези, предоставени на Банката, регистрацията ще бъде неуспешна.

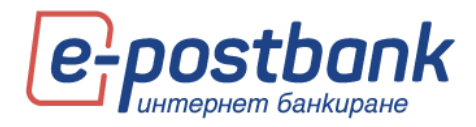

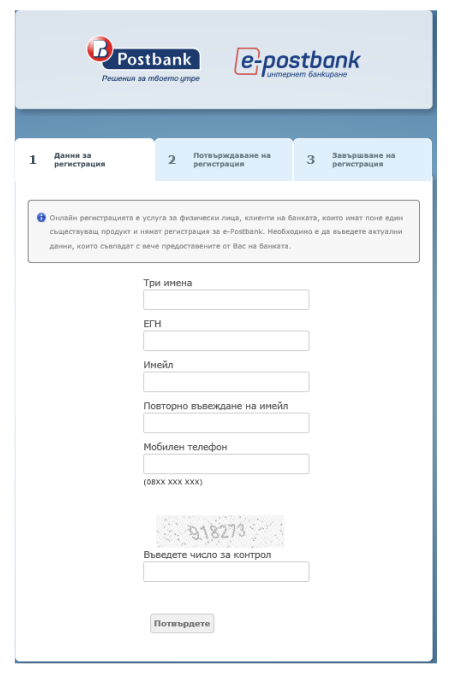

Попълнете данните за регистрацията и изберете бутон "Потвърдете"

След попълване и изпращане на данните се визуализира съобщение, че заявката е изпратена за обработка.

| L | Данни за<br>регистрация                                               | 2                                            | Потвърждаване на<br>регистрация                         | 3                         | Завършване на<br>регистрация           |
|---|-----------------------------------------------------------------------|----------------------------------------------|---------------------------------------------------------|---------------------------|----------------------------------------|
| 0 | Онлайн регистрацията<br>съществуващ продукт.<br>предоставените от Вас | е услуга за ф<br>Необходимо е<br>на банката. | изически лица, клиенти на<br>в да възедете актуални дан | банката, к<br>ни, които с | оито инат поне един<br>съвпадат с вече |

Системата автоматично Ви изпраща за заявената регистрация на посочения от Вас имейл адрес. Ако той е същия, като предоставения на Банката е необходимо да кликнете върху линка, който се съдържа в имейла, **за да потвърдите** регистрацията:

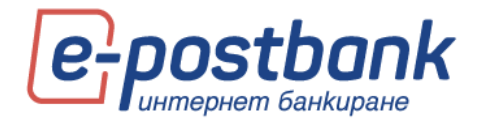

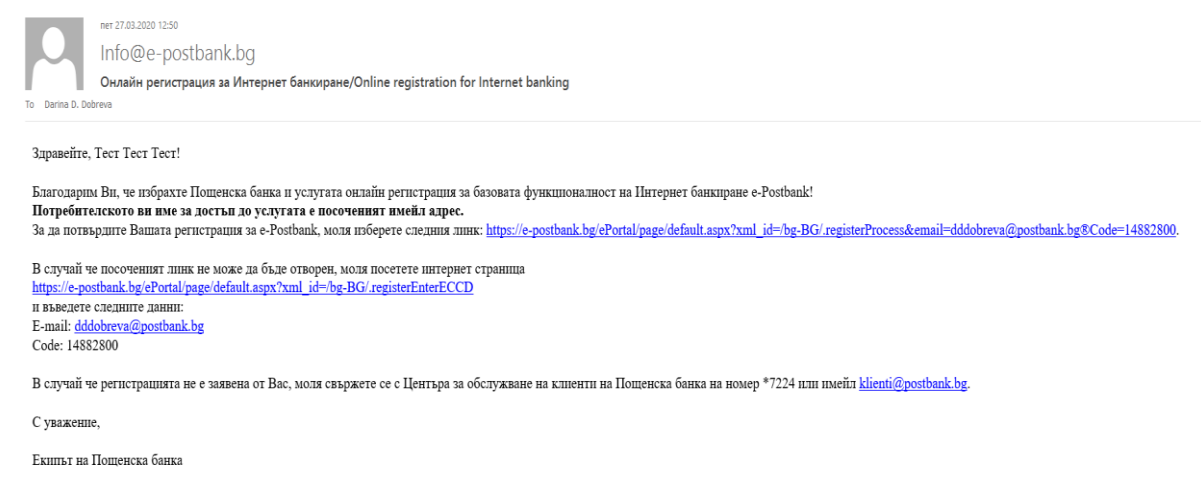

Това е автоматично генерирано съобщение. Моля не отговаряйте на този етай и не добавяйте обратния адрес в своя бележник с адреси.

След клик върху линка, регистрацията е потвърдена и можете да преминете към създаване на парола:

| Postbank<br>Решения за твоето утре                                                                                             |                         |   |                                 |   |                              |
|----------------------------------------------------------------------------------------------------|-------------------------|---|---------------------------------|---|------------------------------|
| 1                                                                                                    | Данни за<br>регистрация | 2 | Потвърждаване на<br>регистрация | 3 | Завършване на<br>регистрация |
| Вашата заявка за онлайн регистрация за e-Postbank е потвърдена успешно.<br>За да завършите регистрацията, моля натиснете тук . |                         |   |                                 |   |                              |

След избор на "тук" следва **последната** стъпка в регистрацията – създаване на парола за достъп. Паролата се избира от Вас и се потвърждава чрез еднократен код, получен чрез смс, изпратен на мобилния номер, който сте предоставили в Банката.

Паролата задължително трябва да отговаря на изискванията на Банката, които са описани на екрана, който се визуализира:

- Минимум 8 символа дължина;
- > Комбинация от цифри и букви на латиница;
- 👂 Поне една главна буква. Паролата е чувствителна към малки и главни букви.

Изпратеният еднократен код съдържа 6 символа и с валидност 5 минути. Валидността на кода е посочена в съобщението.

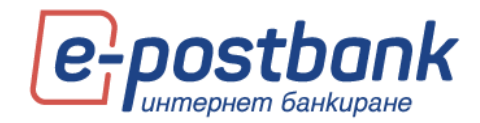

| Perserbank         Deposition           Решения за тябоето упре         Средоване на регистрация           1         Делини за регистрация         3                                                                                                    |                                                                                                    |
|----------------------------------------------------------------------------------------------------|----------------------------------------------------------------------------------------------------|
| <ul> <li>За да продължите, е необходино да създадете парола и да въедете код за потвърждаване,<br/>получен чрез SMS.*</li> <li>*При създаване на Вашате парола, мола спазвайте следните изисквания:</li> <li>Иминиуя 8 сивола дължина.</li> <li>Конбинация от цифри и бухва на патиница.</li> <li>Поне едне главна буква. Паролата е чувствителна към налки и главни бухви.</li> </ul> | POSTBANK:Vashiqt<br>kod za potvarjdavane<br>na parola v e-Postbank<br>e: <u>371257</u> , , validen do<br>10.07. <u>2017 10</u> :55:02. |
| Потвърждаване на парола<br>Моля, въедете получен чрез SMS код за потвърждаване валиден до<br>10.07.2017г. 10:55:02 часа.<br>Генерирай нов код<br>Потвърдете                                                                                                    |                                                                                                    |

След успешно създадена парола се визуализира съобщение, че паролата е създадена и клиентът може да продължи към вход в системата.

|                                                                                            | Pewerhun за твоето утре |   |                                 |   |                              |  |  |
|--------------------------------------------------------------------------------------------|-------------------------|---|---------------------------------|---|------------------------------|--|--|
| 1                                                                                          | Данни за<br>регистрация | 2 | Потвърждаване на<br>регистрация | 3 | Завършване на<br>регистрация |  |  |
| Вашата парола е създадена успешно. За да осъществите вход в системата, моля натиснете тук. |                         |   |                                 |   |                              |  |  |

След избор на линка **тук** или ново зареждане на логин страницата на e-Postbank, можете да осъществите вход в системата.

След успешна онлайн регистрация, имате достъп до следните функционалности:

- 👂 Достъп до всички банкови сметки и продукти, които имате в Банката;
- Преводи между собствени сметки;
- Погасяване на задължения по собствени кредитни продукти в Банката;
- Плащане на комунални задължения от сметка или карта;

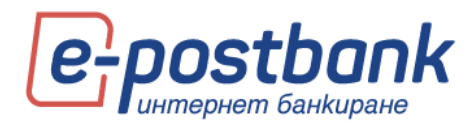

- 👂 Плащане на собствени данъчни задължения към достъпните в ePostbank общини;
- Получаване и изпращане на съобщения към Банката (изпращането е достъпно само през e-Postbank).
- Информация за валутни курсове и валутен калкулатор;
- Възможност за промяна на парола (като потребителско име се използва имейл адреса, с който сте се е регистрирали. Потребителското име не подлежи на смяна). Паролата може да бъде сменена по всяко време от меню Сигурност -> Смяна на парола.
- Преглед на потребителски сесии;
- Използване на мобилното приложение на банката m-Postbank за изброените услуги.

### 4. Първи вход в e-Postbank с код за активация

При регистрация за услугата се предоставя 9-цифрен Код за активация.

Кодът за активация се въвежда в Интернет банкиране <u>www.e-postbank.bg</u>, като се избира опцията "Активирай достъп" >> "Имам код за активация".

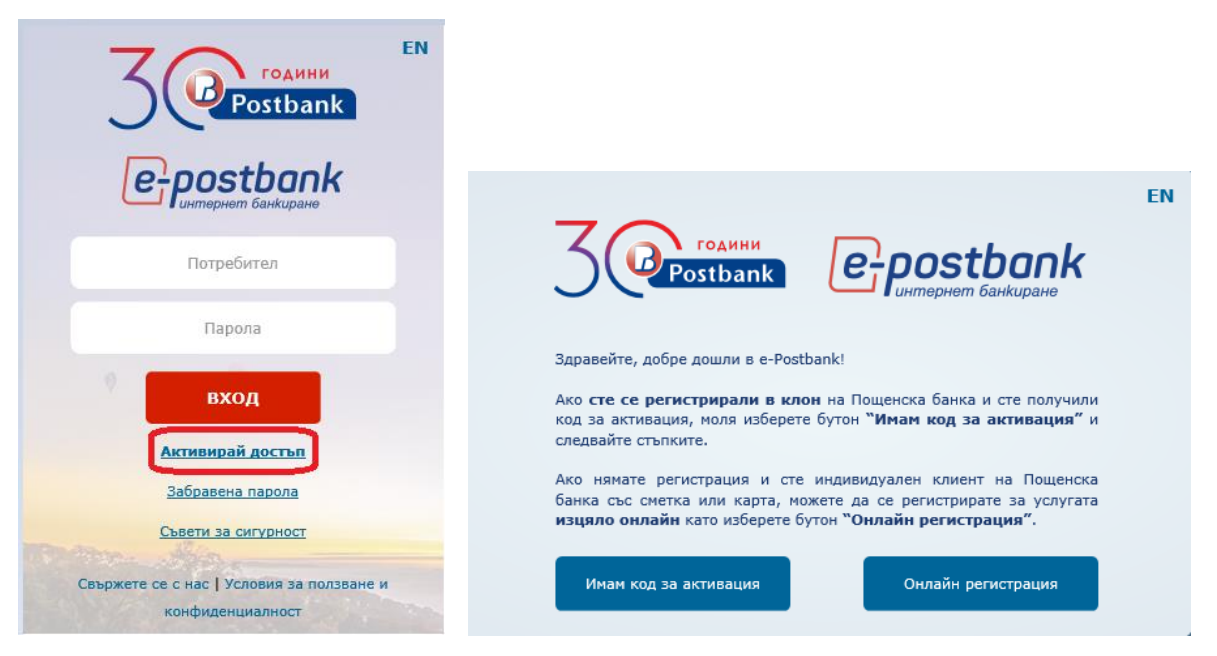

Попълнете кода за активация и контролното число. При натискане на бутона "Продължи" ще получите вашите потребителско име и парола.

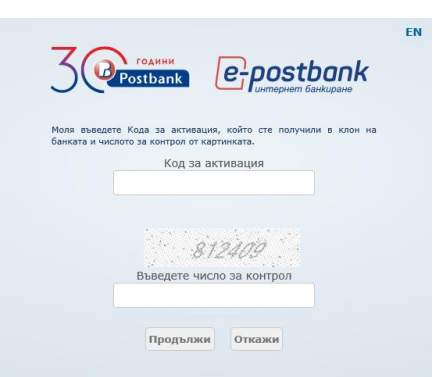

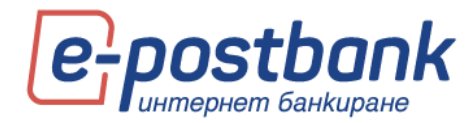

## 5. Вход в e-Postbank

Вход в e-Postbank можете да осъществите:

- През корпоративния сайт на Банката <u>https://www.postbank.bg/</u> или
- о Ha aдрес <u>https://www.e-postbank.bg/</u>

При първи вход в системата като потребител на Интернет Банкиране (регистриран в клон), след въвеждането на потребителското име и парола от скреч картата ще получите код за потвърждаване (активация) на имейл адрес, предоставен при регистрацията за услугата.

След като получите кода, следва да въведете отново потребителско име и парола и полученият код за достъп.

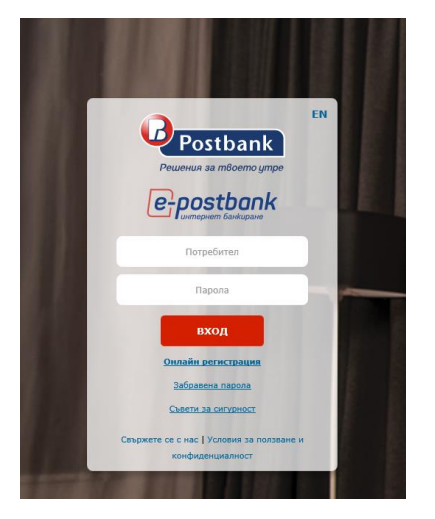

**ВАЖНО!** За да повишим сигурността и в изпълнение на Директивата за платежните услуги (Регламент (EC) 2015/2366), е необходима допълнителна идентификация при първи вход в услугите интернет и мобилно банкиране и на определен период от време след това. Идентификацията се извършва чрез въвеждане на еднократен код, който получаваш чрез смс или автоматично обаждане (налично в e-Postbank).

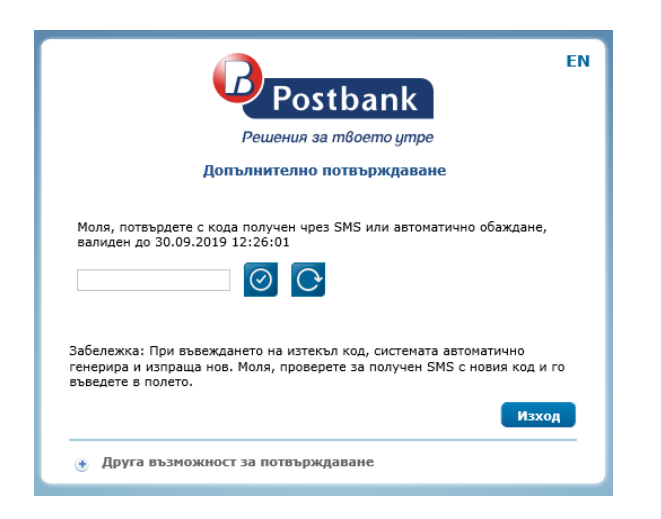

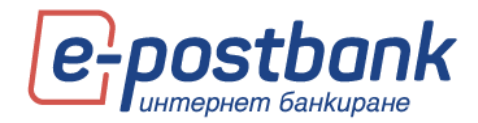

### 6. Меню "Сметки"

В меню сметки е достъпна информацията за регистрираните за услугата сметки.

Иконата Sanaba от сметката това означава, че можете да наредите превод от тази сметка към друга ваша сметка чрез **Drag&Drop**(влачене и пускане).

| Сметки      | 1                   |           |                        |               |          |                  |
|-------------|---------------------|-----------|------------------------|---------------|----------|------------------|
| Активни     | Откриване на сметки | Неактивни |                        |               |          |                  |
|             |                     |           |                        |               |          | 2<br>Нова сметка |
| Име на сме  |                     |           | IBAN                   |               |          | Блокирана сума   |
| 🔿 Демо смет | Ka 1 🛃              |           | BG098P8179421077596301 | 13 151.00 BGN | 6 146.00 | 3.00             |
| 🗇 Демо смет | ка 2                |           | BG35BPBI79421077596318 | 0.00 BGN      | 0.00     | 3.00             |
| 🔿 Демо смет | ка 3                |           | BG088PB179421077596319 | 0.00 BGN      | 0.00     | 3.00             |
| 🗇 Демо смет | ка 4                |           | BG84BPB179421077596309 | 3.00 BGN      | 0.00     | 3.00             |
| ▶BG52BPBI7  | 79421077596303 B 🏁  |           | BG52BPBI79421077596303 | 2.41 BGN      | 2.41     | 0.00             |
| 💎 Демо смет | ка 5                |           | BG888PBI79421477596301 | 3.00 EUR      | 0.00     | 3.00             |

След като хванете някоя от сметките и я пуснете върху друга сметка, автоматично се визуализира екрана за нареждане на превод, като информацията в полетата за наредител и получател, също и основание се попълват автоматично от системата:

| ТРЕВОД В ЛЕВА МЕЖДУ СОБСТВЕНИ СМЕТКИ                                       | ×        |
|----------------------------------------------------------------------------|----------|
| Зареди образец                                                             | ~        |
| наредител                                                                  |          |
| BG09BPBI79421077596301 BGN, BG09BPBI79421077596301 (6146.00 BGN)           | -        |
| Име *                                                                      |          |
| ПОЛУЧАТЕЛ<br>BG08BPBI79421077596319 BGN, BG08BPBI79421077596319 (0.00 BGN) | <b>*</b> |
| Сума * Валута<br>0.00 ВGN                                                  |          |
| Основание за плащане - информация за Още пояснения<br>получателя *         |          |
| Превод между собствени сметки                                              |          |
| <sup>b</sup> Покажи допълнителни функции                                   | Продължи |

# Можете да редактирате името на сметката от икона 🧖:

| Сметки       | 1               |                |                        |          |         |                    |
|--------------|-----------------|----------------|------------------------|----------|---------|--------------------|
| Активни      | Откриване на см | етки Неактивни | 4                      |          |         |                    |
|              | _               |                |                        |          |         | (?)<br>Нова сметка |
|              | етка            | Редактирай     |                        |          |         |                    |
| 🗇 Демо сметі | ca 1            | <u>e</u>       | BG79BPBI79421077596302 | 0.00 BGN | - 23.00 | 3.00               |

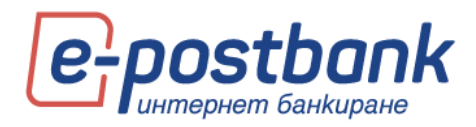

При клик върху иконата ще се появи поле, в което да въведете име на сметката по ваш избор. След промяна на името, за да запаметите промените трябва да натиснете зеленото тикче отдясно на бялото поле. При натискане на червения хикс япромените няма да бъдат запаметени.

|   |               |                        |                        |          |                | Нова сметка    |
|---|---------------|------------------------|------------------------|----------|----------------|----------------|
| ľ | Име на сметка | Покажи / Скрий детайли | IBAN                   | Салдо    | Разполагаемост | Блокирана сума |
| 0 | Демо сметка 1 | × © ×                  | BG79BPBI79421077596302 | 0.00 BGN | - 23.00        | 3.00           |

### Функционални бутони в меню "Сметки":

В контекста на всяка сметка са разположени функционални бутони за салдо, движения и нов превод.

Чрез бутон **Салдо** можете да направите справка за салдото (разполагаема наличност) по избрана от Вас сметка за определен период.

За да направите справка е необходимо да изберете период, брой движения на страница и бутон Покажи.

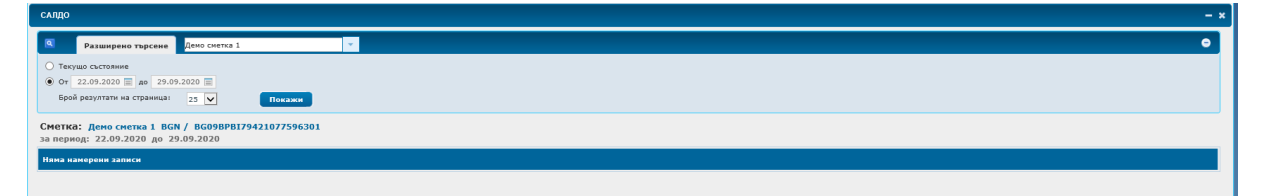

Ако желаете да направите справка за друга Ваша сметка, не е необходимо да се връщате в основното меню. Можете да смените избраната сметка от падащото меню:

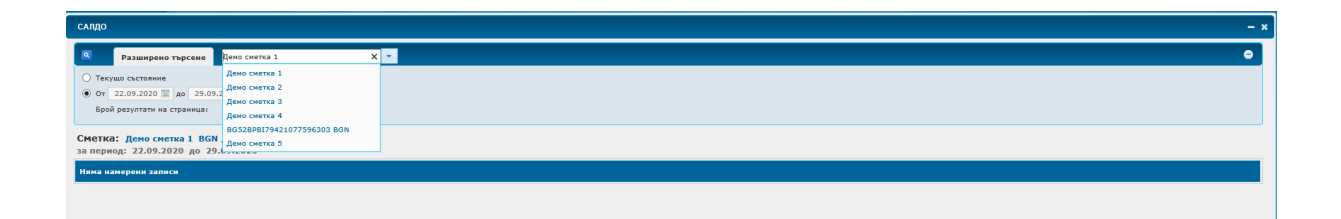

Чрез бутон Движения можете да направите справка за движения по избрана от Вас сметка.

| 🗢 Демо сметка 2                   | BG53BPBI79421177596301          | 3.00 USD                      | - 11.58                | 3.00                      |
|-----------------------------------|---------------------------------|-------------------------------|------------------------|---------------------------|
| 🖾 РАЗПЛАЩАТЕЛНА СМЕТКА            | разплащателна / <b>действащ</b> |                               |                        |                           |
| EGN                               |                                 |                               | Салдо - Движения - Нов | в превод 🔹 Отчет за такси |
|                                   |                                 | (R) =                         | •Последни 10           |                           |
| <ul> <li>Обороти (USD)</li> </ul> |                                 | • Лихви                       | •Днешни                |                           |
| Разполагаемост                    | - 11.58                         | Последно капитализирана лихва |                        | 0.00                      |
| Общ оборот - дебит                | 220.06                          | Дата                          | последна седмица       | 31.12.2018                |
| Общ оборот - кредит               | 223.06                          | Лихвен процент                | Последен месец         | 0.00%                     |
| Дневен оборот - дебит             | 0.00                            | Текущо начислена лихва        |                        | 0.00                      |
| Дневен оборот - кредит            | 0.00                            | Към дата                      | повече                 | 12.03.2019                |
| Минимално салдо                   | 3.00                            | Такси                         |                        | Виж                       |
| Към дата                          | 11.03.2019                      |                               |                        |                           |

Може да направите справка за последните 10 движения по съответната сметка или да изберете Повече, за да прегледате останалите опции за филтриране – за период, по тип превод, по сума.

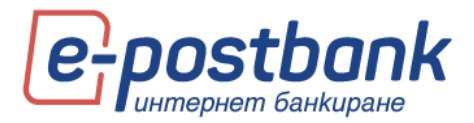

| движения                                                   |                    | - *    |
|------------------------------------------------------------|--------------------|--------|
| Разширено търсене     Създай заявка     Резултат от зая    | демо сметка 2      | •      |
| <ul> <li>За период от 31.05.2019 до 31.05.2019 </li> </ul> | Тип *              |        |
| О Последните 10                                            | Изходящо/Входящо * |        |
| 🗌 Покажи с детайли Брой резултати на страница 25 💌         | Сума от до         |        |
| Без преференция                                            |                    | Покажи |

Генерираната справка може да бъде запазена на вашия компютър във следните формати: HTML, DOC, PDF и XLS. За целта трябва да изберете една от опциите:

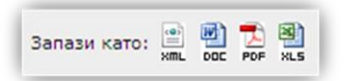

Функция Създай заявка дава възможност за извличане на справки по сметки, когато броя движения е много голям.

За целта е необходимо в меню Сметки да изберете конкретна сметка, за която желаете да направите справка. След което да изберете бутон Движения:

| Име на сметка   |            |                        |              |                        | Блокирана сума           |
|-----------------|------------|------------------------|--------------|------------------------|--------------------------|
| • Демо сметка 1 | 9          | BG098P8179421077596301 | 4 873.06 BGN | 4 870.06               | 3.00                     |
|                 | разплащате | лна / действац         |              | Салдо 🔹 Деножение 🍷 Но | ов превод 🔹 Извлечения 🔹 |

От тук може да зададете справка за период и да продължите работа с другите функции. След като справката бъде изготвена ще получите системно съобщение и ще можете да я свалите от таб **Резултати от заявки**.

| движ | КЕНИЯ                   |               |                    |               |                  |
|------|-------------------------|---------------|--------------------|---------------|------------------|
| ٩    | Разширено търсене       | Създай заявка | Резултат от заявки | дебитна карта | •                |
| От   | 29.09.2020 📃 до 29.09.2 | 020 🔳         | Изходящо/Входящо * | ~             | ]                |
| Тип  | *                       | ~             | Сума от            | до            | Създайте справка |

От бутон **Нов превод** можете да наредите превод от избраната от Вас сметка. За целта е необходимо да изберете типа операция (Превод в банката, извън банката и др.) и на екран ще се визуализира форма за нареждане на превод.

Повече информация относно извършването на преводи и потвърждаване на платежни операции можете да откриете в раздел "Преводи".

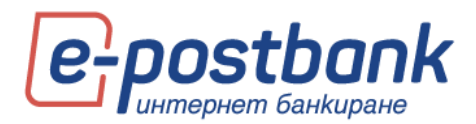

| Сметки                      | Откриване на смет    | ки Неактивни |                        |                                          |               |                                                                    |
|-----------------------------|----------------------|--------------|------------------------|------------------------------------------|---------------|--------------------------------------------------------------------|
|                             |                      |              |                        |                                          |               | ()<br>Нова сметка                                                  |
| Име на сме                  |                      |              |                        |                                          |               | Блокирана сума                                                     |
| - Демо сметк                | a 1                  |              | BG098PB179421077596301 | 4 873.06 BGN                             | 4 870.06      | 3.00                                                               |
|                             |                      |              |                        |                                          | Салдо 🕞 Денже | ния * Нов превод * Извлечения *                                    |
| 🕴 Оборот                    | и (BGN)              |              |                        | 🗿 Лихви                                  |               | <ul> <li>Превод в банката</li> <li>Превод изван банката</li> </ul> |
| Разполагаени<br>Общ оборот  | ост<br>дебит         |              | 4 870.06<br>40 936.29  | Последно капитализирана лихва<br>Дата    |               | <ul> <li>Плащане по карта</li> </ul>                               |
| Общ оборот<br>Дневен обори  | кредит<br>эт - дебит |              | 45 809.35<br>0.00      | Лихвен процент<br>Текущо начислена лихва |               | Заявка за теглене на каса                                          |
| Дневен обори<br>Минимално с | эт - кредит<br>алдо  |              | 0.00 3.00              | Към дата<br>Такси                        |               | • От/Към бюджета                                                   |
| Към дата                    |                      |              | 13.07.2020             |                                          |               |                                                                    |

Бутон **Извлечения** се визуализира само ако сте заявили услугата генериране на банково извлечения в клон на банката.

| Име на сметка                                                                                                    |                                                            |                                                                                                    |                          |                                                                |              |
|----------------------------------------------------------------------------------------------------|------------------------------------------------------------|----------------------------------------------------------------------------------------------------|--------------------------|----------------------------------------------------------------|--------------|
| – Демо сметка 1                                                                                                    | <br>BG09BPB179421077596301                                 | 4 873.06 BGN                                                                                         | 4 870.06                 |                                                                | 3.00         |
|                                                                                                    |                                                            |                                                                                                    |                          |                                                                |              |
|                                                                                                    |                                                            |                                                                                                    | Салдо * Движения * Нов г | превод *                                                       | Извлечения * |
| 🐻 Обороти (BGN)                                                                                                    |                                                            | 🗿 Лихви                                                                                              |                          |                                                                |              |
| Разполагаемост<br>Общ оборот - дябит<br>Общ оборот - кредит<br>Дневен оборот - дебит<br>Дневен оборот - кредит<br>Минимално салдо | 4 872.06<br>40 936.29<br>45 809.35<br>0.00<br>0.00<br>3.00 | Посодно калитанскрана лихва<br>Дитя<br>Лихвен процинт<br>Такула начискова лихва<br>Към дита<br>Такон | 33                       | 0.00<br>1.12.2019<br>0.00%<br>0.00<br>1.07.2020<br><u>Bics</u> |              |

В случай, че имате заявена услугата и желаете да прегледате извлеченията по Ваша сметка, следва да изберете бутон **Извлечения и да зададете период.** 

За да изтеглите или прегледате конкретно извлечение, изберете бутон Изтегли файл.

| ИЗВЛЕЧЕНИЯ                                                                                |        |        |          |            |            |            | - ×          |  |
|-------------------------------------------------------------------------------------------|--------|--------|----------|------------|------------|------------|--------------|--|
| Tapcan Amovers 1                                                                          |        |        |          |            |            |            |              |  |
| От 02.06.2020 🗐 до 29.09.2020 🗐 Покажи                                                    |        |        |          |            |            |            |              |  |
| Сметка: Дено сметка 1 BGN / BG098PBI79421077596301<br>за период: 02.06.2020 до 29.09.2020 |        |        |          |            |            |            |              |  |
| Номер на извлечение                                                                       | Година | Тип    | Салдо    | Дата       | От дата    | До дата    | Изтегли файл |  |
| 101                                                                                       | 2020   | дневно | 11875.06 | 09.07.2020 | 09.07.2020 | 09.07.2020 | Изтегли файл |  |
| 102                                                                                       | 2020   | дневно | 4873.06  | 10.07.2020 | 10.07.2020 | 10.07.2020 | Изтегли файл |  |

Чрез избор на бутон Отчет за такси можете да прегледате дължимите по конкретна сметка такси:

| ▼ Демо сметка 4 | BG848P8179421077596309 | 3.00 BGN | 0.00                 | 3.00                       |
|-----------------|------------------------|----------|----------------------|----------------------------|
|                 |                        |          |                      |                            |
| Conners (BGN)   | I flavna               |          | Салдо т Движения т Н | ов превод * Отчет за такси |

#### Откриване на нова сметка

През подменю "Откриване на сметка" можете да заявите онлайн откриване на разплащателна, спестовна или депозитна сметка.

**ВАЖНО!** За да откриете нова сметка онлайн е необходимо да разполагате с **квалифициран** електронен подпис, който следва да регистрирате в меню "Сигурност" -> "Сертификати", като изберете бутона "Регистрирай КЕП".

Важно условия за безпроблемно онлайн откриване на сметка или депозит е личните Ви данни, предоставени в Банката да са актуални. В случай, че имате промяна на документ за самоличност, адрес или други е необходимо да актуализиране данните си в клон на Банката.

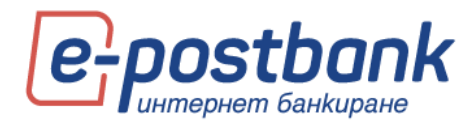

Само физически лица, които са титуляри по сметка могат да откриват онлайн сметки. Потребителите към индивидуални клиенти, които не са титуляри по сметка, нямат права за онлайн откриване на сметки.

| Сметки<br>Активни Откриване на сметки Неактивни              |          |                     |                 |            |
|--------------------------------------------------------------|----------|---------------------|-----------------|------------|
| ет (11.05.2020) до (11.09.2020) ))<br>Статус<br>Г<br>Показан |          |                     |                 | Исла сметс |
| Номер на заявка - Тип                                        | Статус   | Дата на създаване   | Създадена от    |            |
| 1008271 - Разплащателна сиетка                               | Одобрена | 09.09.2020 17:03:25 | Демо потребител | 🔁          |
| 1008269 - Разплащателна сиетка                               | Одобрена | 14.08.2020 15:45:23 | Демо потребител | 🔁          |
| Prev 1 Next                                                  |          |                     |                 |            |

За да стартирате откриване на нова сметка, следва да изберете бутон "Нова сметка":

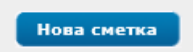

Процесът по откриване на нова сметка преминава през:

- 📀 Избор тип сметка
- 📀 Валута
- Срочност (приложимо само за депозитните сметки)

| СТЪПКА 1/5 - П/ | араметри -                                     | - × |
|-----------------|------------------------------------------------|-----|
| Вид продукт     |                                                |     |
| Валута          |                                                |     |
| Срочност        |                                                |     |
| За откриване на | сметка е нужен квалифициран електронен подпис. |     |
|                 |                                                |     |
| Запази          | Продължи >>                                    |     |

Избор на продукт:

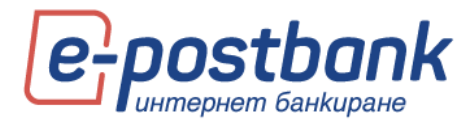

| СТЪПКА 2/5 - ИЗБОР НА ПРОДУКТ                                      | - ×               |
|--------------------------------------------------------------------|-------------------|
|                                                                    |                   |
| Разплащателна сметка - online                                      |                   |
| 🔲 РАЗПЛАЩАТЕЛНА СМЕТКА - ONLINE                                    |                   |
| Описание на продукта                                               |                   |
| С разплащателна сметка в Пощенска банка ще можете да се възползе   | вате от безкасово |
| плащане на битови сметки, да извършвате безкасови преводи, между   | иародна дебитна   |
| карта, да получавате работна заплата и други регулярни доходи, бър | зо, лесно и       |
| удобно.                                                            |                   |
| За повече информация посетете www.postbank.bg                      |                   |
| Документ с информация за таксите                                   |                   |
| Речник на термините                                                |                   |
|                                                                    |                   |
|                                                                    |                   |
|                                                                    |                   |
| << Назад Запази Продължи >>                                        |                   |
|                                                                    |                   |

Запознаване с Общите условия и Тарифата на Банката:

| СТЪПКА 3/5 - ОБЩИ УСЛОВИЯ                                                                                                    | І И ТАРИФА                                                                              |                                                                                           | - ×       |
|----------------------------------------------------------------------------------------------------|-----------------------------------------------------------------------------------------|-------------------------------------------------------------------------------------------|-----------|
| 🗐 РАЗПЛАЩАТЕЛНА СМ                                                                                                    | ETKA - ONLINE                                                                           |                                                                                           |           |
| Вид продукт                                                                                                    | Раз                                                                                     | плащателна сметка                                                                         |           |
| Валута                                                                                                    | BGI                                                                                     | N                                                                                         |           |
| Запознат съм и приемам Лихвен<br>Запознат съм и приемам Общит<br>физически лица в Юробанк Бъл<br>Запознат съм и приемам Общит | ният бюлетин и Тарифа<br>те условия за откриван<br>тгария АД<br>те условия за електроні | ата на банката<br>е, водене и закриване на сметки на<br>но банково обслужване "Интернет б | анкиране  |
| << Назад Про                                                                                                    | дължи >>                                                                                |                                                                                           |           |
| 00100120                                                                                                    | 20 27100120                                                                             | Acto 1                                                                                    | orpconten |

Преглед и потвърждаване на детайлите:

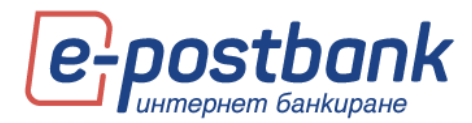

| СТЪПКА 5/5 - ПРЕГЛЕД                                                                                                    | - ×                                            |  |  |  |
|----------------------------------------------------------------------------------------------------|------------------------------------------------|--|--|--|
| Банков клиент                                                                                                    |                                                |  |  |  |
| Вид продукт                                                                                                    | Разплащателна сметка                           |  |  |  |
| Валута                                                                                                    | BGN                                            |  |  |  |
| Сума                                                                                                    | 0                                              |  |  |  |
| Продукт                                                                                                    | Разплащателна сметка - online                  |  |  |  |
| Захранваща сметка                                                                                                    |                                                |  |  |  |
| Пренеси права от сметка                                                                                                    |                                                |  |  |  |
| Сметка за такси                                                                                                    |                                                |  |  |  |
| Запознат съм и приемам Лихвеният бюлетин и Т                                                                                | арифата на банката                             |  |  |  |
| Запознат съм и приемам Общите условия за откриване, водене и закриване на сметки на<br>физически лица в Юробанк България АД |                                                |  |  |  |
| Запознат съм и приемам Общите условия за еле                                                                                | ктронно банково обслужване "Интернет банкиране |  |  |  |
| Заявките за откриване на сметки се обработват до 2 часа за физически лица и до 2<br>работни дни за юридически лица.         |                                                |  |  |  |
| << Назад Потвърди                                                                                                    |                                                |  |  |  |

След потвърждаване и подписване на документите за откриване на нова сметка, заявката се обработва от Банката.

След като сметката е открита, тя се абонира в профила ви за интернет банкиране.

Договорът за откритата онлайн сметка можете да намерите в меню "Сметки" >> подменю "Откриване на сметки":

| Номер на заявка - Тип          | Статус   | Дата на създаване   | Създадена от    |                     |
|--------------------------------|----------|---------------------|-----------------|---------------------|
| 1008271 - Разплащателна сметка | Одобрена | 09.09.2020 17:03:25 | Демо потребител | 🔁 Договор за сметка |
| 1008269 - Разплащателна сметка | Одобрена | 14.08.2020 15:45:23 | Демо потребител |                     |

### 7. Персонализиране на начален екран

В горната част на основния екран се намира лентата с основните менюта(уиджети) на системата:

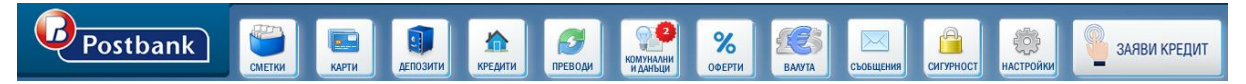

Всяка една от иконите може да бъде изтеглена отляво или отдясно на екрана. По този начин на един екран можете да виждате информацията, която ви е необходима без да преминавате между различните менюта.

<u>! При ширина на екрана под 1300 px, е видим само левият панел с уиджети. При ширина под 1024 px и двата панела са скрити.</u>

Чрез уиджетите можете да извършвате действия без да се налага да отваряте съответното меню в основния екран. Например, чрез уиджета **СМЕТКИ** можете да нареждате превод между личните си сметки или превод от разплащателна сметка към кредитна карта(ако сте

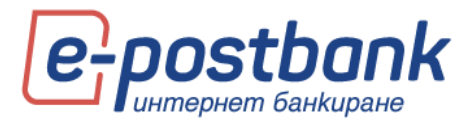

позиционирали уиджета **КАРТИ** отляво или отдясно на екрана) чрез функцията **Drag and Drop** (влачене и пускане).

| Postb                 | ank          | Cetter Extra Calenter State Calenter Calenter Ca |                     |                |
|-----------------------|--------------|----------------------------------------------------------------------------------------------------|---------------------|----------------|
| 🚙 КАРТИ               | ×            | Цанало                                                                                                    |                     |                |
| Карта                 | Салдо        |                                                                                                    |                     |                |
| Mastercard Prepaid    | -11.98 BGN   | Всички Разполагаеност Задължения                                                                                                    |                     |                |
| 🔿 Visa Gold           | 1 760.19 BGN | A PASITONALAEMOCT                                                                                                    | Общ баланс 1091369. | 34 BGN 🗸 🧐     |
| Gold Debit Mastercard | -20.00 BGN   | Разплащателна снетка                                                                                                    |                     | Разполагаемост |
|                       |              | Одено снетка 1 Вб798Р8179421077596302                                                                                                    | 0.00 BGN            | -23.00         |
|                       |              | © Демо снетка 11 ВG62BP8199201049466201                                                                                                    | 650097.77 BGN       | 18486721.58    |
|                       |              | © Дено снетка 12 Вб088P8199201049466203                                                                                                    | 32888.84 BGN        | 32813.84       |
|                       |              | Одено снетка 13 Воозвершузо1149466201                                                                                                    | 2017.17 USD         | 1942.17        |
|                       |              | Одено снетка 14 В6448Р8199201449466201                                                                                                    | 27927.09 EUR        | 27852.09       |
|                       |              | 🕆 Демо снетка 15 Во518Р8199201049466205 🛃                                                                                                    | 7942.98 BGN         | 7867.98        |
|                       |              | Одено снетка 2 Во53898179421177596301                                                                                                    | 3.00 USD            | -11.58         |
|                       |              | Одено сметка 3 ВG09ВР879421077596301 🛃                                                                                                    | 3.00 BGN            | -20.00         |
|                       |              | Одено снетка 4 ВG418P8179421077596307                                                                                                    | 3.00 BGN            | -20.00         |

### 8. Контрагенти (запазени получатели)

В меню Контрагенти можете да запазите данните на получателите, които често използвате. По този начин не е необходимо всеки път да въвеждате данните им, достатъчно е само да изберете някой от запазените получатели от падащото меню за избор на получател на превода.

Ако кликнете върху **Контрагенти** ще се появи списък на всички съхранени контрагенти. От този списък може да прегледате, редактирате или изтриете съществуващите контрагенти, както и да добавите нови.

|                             |   | ж          |
|-----------------------------|---|------------|
| анс 1091369.34 всм ✓ 🔮      |   | ПРЕДЕФИНИР |
| Търси контрагент Нов        | 8 | АНИ 🐙      |
| INC                         |   | ~          |
| Tecr1 BPBIBGSF<br>Bulgaria  |   | OHTPAI     |
| Tecr 2 TTBBBG22<br>Bulgaria |   | ЕНТИ       |
| Tecr 3 PIRBBGSF<br>Bulgaria |   | ~          |
| Tecr 4 STSABGSF<br>Bulgaria |   | OEPA3      |
| Tecr 5 FINVBGSF<br>Bulgaria |   | £          |
| Tecr 6 RZBBBGSF<br>Bulgaria |   |            |

За добавяне на нов контрагент кликнете върху **Нов** в горния десен ъгъл. Отваря се екран, където въвеждате необходимите данни:

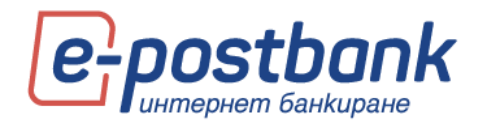

| СЪЗДАВАНЕ НА КОН | РАГЕНТ        | × |
|------------------|---------------|---|
| Описателно име   |               |   |
| Име              |               |   |
| Адрес            |               |   |
| Държава          | Bulgaria (BG) |   |
| IBAN             |               |   |
| BIC              |               |   |
| Банка            |               |   |
| Видим за всички  |               |   |
|                  |               |   |
|                  |               |   |
| Запиши           |               |   |

След въвеждане на IBAN системата автоматично попълва полетата **BIC** и Банка.

Съхранявате с бутон Запиши. Визуализира се следното съобщение:

| ×                              |
|--------------------------------|
| Контрагентът е записан успешно |
| Затвори                        |
|                                |

# 9. Образци (шаблони)

Можете да създадете образец от конкретен превод като изберете линк Покажи допълнителни функции:

| ПРЕВОД В ЛЕВА МЕЖДУ СОБСТВЕНИ СМЕТК                                                   | ки 🗙               |
|---------------------------------------------------------------------------------------|--------------------|
|                                                                                       | Зареди образец 🗸 🗸 |
| наредител                                                                             |                    |
| Демо сметка 1, BG09BPBI79421077596301 (61                                             | 46.00 BGN)         |
| Име *                                                                                 |                    |
| ПОЛУЧАТЕЛ<br>Демо сметка 2, BG35BPB179421077596318 (0.                                | 00 BGN)            |
| Сума *                                                                                | Валута             |
| 0.00                                                                                  | BGN                |
| Основание за плащане - информация за<br>получателя *<br>Превод между собствени сметки | Още пояснения      |
| 🔗 Покажи допълнителни функции                                                         | Продължи           |

Запазването на даден превод като образец е удобно и улеснява вашите последващи плащания към същия получател. Образецът съдържа всички реквизити на превода.

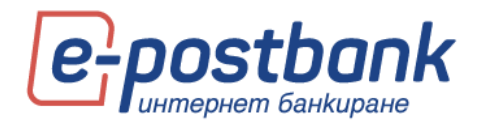

| ПРЕВОД В ЛЕВА МЕЖДУ СОБСТВЕНИ СМЕТК                         | ал ×                        |
|-------------------------------------------------------------|-----------------------------|
|                                                             | Зареди образец 📉 🗸          |
|                                                             |                             |
| НАРЕДИТЕЛ                                                   |                             |
| Демо снетка 1, BG098PB179421077596301 (61                   | 146.00 BGN)                 |
| Име *                                                       |                             |
| ПОЛУЧАТЕЛ                                                   |                             |
| Демо сметка 2, BG358PB179421077596318 (0.                   | 00 BGN)                     |
| Суна *<br>10.00 X                                           | Banyta<br>BGN               |
| Основание за плащане - информация за<br>получателя *        | Още пояснения               |
| Превод нежду собствени снетки                               |                             |
| 🗟 ЗАПИШИ ПЛАЩАНЕТО КАТО                                     | ∠134П43И ПРЕВОЛ             |
| ПЕРИОДИЧНО ПЛАЩАНЕ                                          | ✓ ОБРАЗЕЦ                   |
| ИЗПЪЛНЕНИЕ                                                  | Наименование *              |
| Преводът ще бъде създаден като                              |                             |
| чакащо плащане, което трябва да потвърдите ръчно.           | Видим за всички потребители |
| Автонатично изпълнение                                      | KOHTPAFEHT                  |
| Преводът ще се изпълнява<br>автонатично на посочената дата. | Наименование                |
| периодичност                                                | Видим за всички потребитери |
| Седнично Понеделник                                         |                             |
| О Месечно на дата 1                                         |                             |
| СРОК НА ВАЛИДНОСТ                                           |                             |
| • Неограничен                                               |                             |
| О Крайна дата на изпълнение                                 |                             |
|                                                             |                             |
| Видим за всички потребители                                 |                             |
| 🗷 ДАТИ НА ИЗПЪЛНЕНИЕ И ИЗТИЧАНЕ                             |                             |
| Дата на създаване Дата на                                   | иапълнение Валидно преди    |
| 11.09.2020 : 09.07.                                         | 2020 🔳 18.09.2020 🔳         |
| скрий допълнителни функции                                  | Продължи                    |

Ако кликнете върху **Образци** ще се появи списък на всички съхранени образци. От този списък може да прегледате, редактирате или изтриете съществуващите образци:

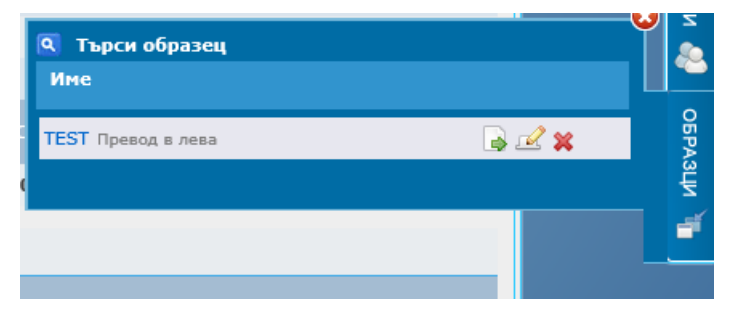

### 10. Меню "Карти"

От меню "Карти" можете да получите информация за Вашите дебитни или кредитни карти. Менюто съдържа информация за активните и неактивните карти (ако има такива). Визуализират се две подменюта: Активни (съдържа информация за активните карти) и Неактивни ( съдържа информация за неактивните карти). В случай, че нямате неактивни карти, подменю Неактивни не се визуализира.

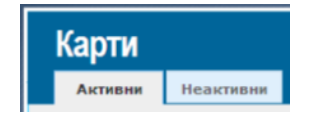

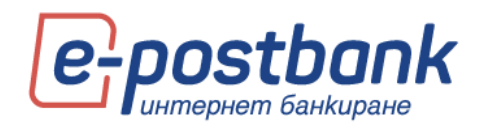

В меню "Карти" е налична информация за вашите дебитни, кредитни и предплатени карти (Mastercard Prepaid), регистрирани за услугата.

За всяка от картите можете да видите статус, валидност, лимит и разполагаема наличност.

Когато позиционирате мишката върху някой от редовете, се показват допълнителни бутони с падащи менюта, в които можете да проверите транзакциите и извлеченията по кредитни карти и да извършите плащане по карта.

Кредитни карти – при избор на конкретна кредитна карта, се визуализират допълнителни бутони – Трансакции, Извлечения, Плащане по карта и Покупки на вноски. При избор на един от бутоните можете да прегледате съответната информация (например своите извлечения по кредитна карта) или да погасите дължима сума (чрез избор на бутон "Плащане по карта").

| Картодържател / Карта / Валидност / Статус |                                                          | Минимално плащане                                                                                                    |                                                                                                    |
|--------------------------------------------|----------------------------------------------------------|----------------------------------------------------------------------------------------------------|----------------------------------------------------------------------------------------------------|
| Mastercard World Premium (KK)              | 546667*****4017<br>Изтича на (не/гт):05/22<br>Активирана | Разполагаен кредитен линит:<br>Текушо задължение:<br>Остатъчен дали на косения вноски /BGN/:<br>Линит за покупки /BGN/: | - 1 636.52 3 0.00 BGN<br>1 636.52 4 0.00 BGN<br>3 300.00<br>Транзакции • Извлечения Плащане по карта • Покупки на вносон |

Дебитни карти – при избор на бутона Трансакции можете да видите информация за картовите авторизации и трансакции

| Mastercard Prepaid ( <b>[</b> ] <b>K</b> ) | 557916*****0344<br>Изтича на (не/гт):09/22<br>ВG528РВІ79421077596303<br>Активирана | Teryua pasnonaraenocr /BGN/:<br>24 часов линит POS /BGN/:<br>24 часов линит ATM /BGN/: | 2.41<br>7 000.00<br>1 000.00<br>Транзакции   • |
|--------------------------------------------|------------------------------------------------------------------------------------|----------------------------------------------------------------------------------------|------------------------------------------------|
|                                            |                                                                                    |                                                                                        |                                                |

### 11. Меню "Депозити"

В меню "**Депозити**" е налична информация за Вашите депозитни сметки, регистрирани за услугата.

В това меню можете да откриете цялата необходима информация за депозитите, които имате в банката - срок и валута на депозитните сметки, движенията по сметката от момента на откриването ѝ, дата на падеж, лихвен процент и др.

При позициониране на мишката върху някой от редовете се визуализира бутон Движения:

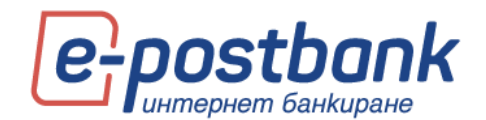

| Депозити<br>Активни Неактивни                                                                                                    |                                                                                                    |                                                                                                    |                     |        |      |                                            |         |
|----------------------------------------------------------------------------------------------------|----------------------------------------------------------------------------------------------------|----------------------------------------------------------------------------------------------------|---------------------|--------|------|--------------------------------------------|---------|
|                                                                                                    |                                                                                                    |                                                                                                    |                     |        |      |                                            | 0       |
|                                                                                                    |                                                                                                    |                                                                                                    |                     |        |      |                                            |         |
| име на сметка                                                                                                    |                                                                                                    |                                                                                                    |                     |        |      |                                            |         |
| • Online депозит без автомати                                                                                                    | BGN/3 M                                                                                                    | 100.00                                                                                                    | 09.10.2020          | 0.13 % | 0.00 | 09.07.2020                                 |         |
| 🖾 ОБИКНОВЕН ДЕПОЗИТ                                                                                                    |                                                                                                    |                                                                                                    |                     |        |      | Двих                                       | кения - |
| ТВАН<br>Лисвен процент при продерочно прекратяване<br>Смята за по подание на лиска<br>Последно салиталисирана лиска<br>Податована (раз адовности<br>Възможност за довности<br>Възможност за теглене от главница | BG77BPB170422077596304<br>0.00 %<br>BG03BPB170424077566307<br>0.00<br>09.07.2020<br>09.07.2020<br>A<br>0.00<br>He | Салдо<br>Мининално салдо<br>Дата на откриване<br>Сума при откриване<br>Брой на извършени автом<br>Подноовлеме в<br>Блокирана суна | атични подмовявания |        |      | 100<br>100.00<br>09.07.2020<br>100.00<br>0 |         |

### 12. Меню "Кредити"

От меню **Кредити** можете да получите информация за Вашите потребителски и/или жилищни кредити:

| Кредити<br>Активни |  |                |            |     |                        |        |            |  |
|--------------------|--|----------------|------------|-----|------------------------|--------|------------|--|
|                    |  |                |            |     | Остатък Следващо       |        | що Плащане |  |
| Тип Кредит         |  |                |            |     | (Разполагаем<br>Лимит) |        |            |  |
| • Овърдрафт        |  | OV15084        | 16.07.2010 | BGN | 3 347.20               | 56.42  | 20.12.2011 |  |
| 4179225            |  | HL48253        | 07.07.2010 | EUR | 0.00                   | 32.03  | 07.12.2011 |  |
| 417061             |  | 852/20.07.2005 | 05.08.2005 | BGN | 0.00                   | 537.67 | 21.12.2011 |  |
| 558831             |  | BL1877         | 15.06.2006 | BGN | 327.10                 | 607.36 | 21.12.2011 |  |
| 685004             |  | BL4866         | 09.02.2007 | BGN | 0.00                   | 933.65 | 21.12.2011 |  |
| 4249393            |  | FL608917       | 14.10.2011 | BGN | 0.00                   | 95.33  | 14.12.2011 |  |
| 4165866            |  | HL47176        | 13.04.2010 | EUR | 0.00                   | 166.03 | 13.12.2011 |  |

При избор на конкретен кредит, можете да прегледате детайлна информация за съответния продукт като лихвен процент, срок, платени и оставащи вноски и др.

| 249393                       | FL608917 14.1 | 0.2011 BGN               | 0.00 | 95.33 | 14.12.2011 |
|------------------------------|---------------|--------------------------|------|-------|------------|
| Потребителски кредит         | 2 000.00 BGN  | Остатък по редовна главн | ица  | 1     | 926.18 BGN |
| Текущ лихвен процент         | 12.45 %       | Дата на последно плащане |      |       | 14.11.2011 |
| Дата на сключване на договор | 14.10.2011    | Дата на следващо плащане |      |       | 14.12.2011 |
| Крайна дата на договор       | 14.10.2013    | Сума за следващо плащане |      |       | 95.33      |
| Срок                         | 24 месеца     | Просрочена сума          |      |       | 89.57      |
| Неусвоени                    | 0.00          | Брой закъснение/дни/     |      |       | 22         |
| Брой платени вноски          | 1             | Просрочени такси         |      |       | 0.00       |
| Брой оставащи вноски         | 23            | Застраховка живот        |      |       | He         |

В дясно от името на всеки продукт има икона, която позволява преименуване на продукта:

| → 4179225 | 2 | HL48253 07 | 7.( Погасявания 🝷 Е | Предстоящи плащания | Застраховка | 07.12.2011 |
|-----------|---|------------|---------------------|---------------------|-------------|------------|
|           |   |            |                     |                     |             |            |

- при избор на иконата за преименуване, се визуализира поле, в което можете да въведете име на кредита по Ваш избор. След промяна на името, за да запаметите промените трябва да

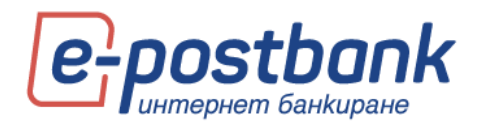

натиснете зеленото тикче отдясно на бялото поле. При натискане на червения хикс промените няма да бъдат запаметени.

| Жилище | <b>©</b> × |
|--------|------------|
|        |            |

При избор на бутон "Погасявания" се визуализира информация за вноските по кредита.

|             |               |       |       |                     |                                  | ×           |
|-------------|---------------|-------|-------|---------------------|----------------------------------|-------------|
| • Разши     | ірено търсене |       |       |                     |                                  | •           |
| Погасявания |               |       |       |                     |                                  |             |
| Дата        | Главница      | Лихва | Общо  | Просрочена главница | Остатъчна главница за погасяване | Статус      |
| 07.12.2011  | 0.00          | 30.00 | 30.00 | 0.00                | 14 911.9                         | 3 Действаща |
| 07.02.2012  | 0.00          | 30.00 | 30.00 | 0.00                | 14 911.93                        | 3 Действаща |

При избор на плюса (+) в горния десен ъгъл на екрана ще се визуализират възможности за филтриране:

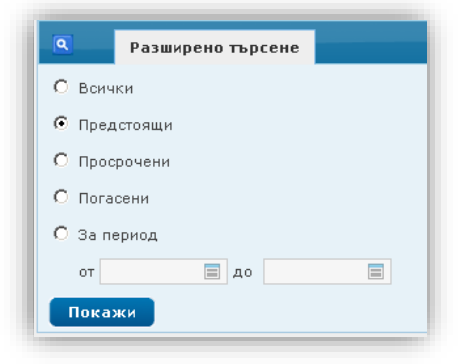

При избор на бутон **Застраховка** се визуализира информацията за застраховката по кредита (ако има такава) в т.ч начална дата на застраховката, срок и др.

### 13. Меню "Преводи"

От меню **Преводи** може да нареждате преводи от Вашите сметки, както и да получавате необходимата информация относно наредени преводи.

През e-Postbank можете да извършвате както преводи между свои сметки, така и към други получатели.

При избор на меню "Преводи" имате възможност да създадете превод в банката, извън банката, плащане по карта или превод към бюджета.

Минималната сума за нареждане на превод през e-Postbank e 0.02 BGN.

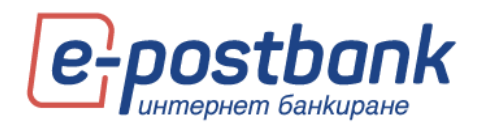

След създаване на превод и попълване на необходимите реквизити, следва преводът да бъде потвърден (ако изисква потвърждение) и изпратен за обработка.

| Превод     | И           |        |                |            |                 |                     |        |           |        |                     |
|------------|-------------|--------|----------------|------------|-----------------|---------------------|--------|-----------|--------|---------------------|
| Нов превод | Днешни      | Чакащи | С бъдещ вальор | Отказани   | Справка преводи | Периодични плащания | Заявки | Документи | Лимити | Доверени получатели |
|            | ПРЕВОД В БА | НКАТА  | Ø              | ПРЕВОД ИЗВ | ЪН БАНКАТА      | плащане по          | КАРТА  |           | отикъм | І БЮДЖЕТА           |

**ВАЖНО!** Преводи между собствени сметки, както и погасяване на задължения по собствени кредитни карти не изискват допълнително потвърждение.

За да е гарантирана сигурността при извършване на преводи към трети лица е необходимо използването на едно от следните средства, в зависимост от вида на операцията:

- Софтуерен токън m-Token Postbank
- Цифров сертификат + еднократен код, получен чрез СМС (SMS OTP)
- S Квалифициран електронен подпис (КЕП)+ еднократен код, получен чрез СМС (SMS OTP)

### Вътрешно банкови преводи – между собствени сметки и към други получатели

Можете да направите вътрешно банков превод между собствени сметки или към друг получател от меню от меню "Преводи" като изберете бутон "Превод в банката":

| ПАРИЧЕН ПРЕВОД В ЮРОБАНК БЪЛГАРИЯ А | Д                 | ×        |
|-------------------------------------|-------------------|----------|
|                                     | Зареди образец    | ~        |
| НАРЕДИТЕЛ                           |                   |          |
|                                     |                   | -        |
| ПОЛУЧАТЕЛ                           |                   |          |
|                                     |                   | -        |
| IBAN на получателя*                 | Име на получател* |          |
| Сума *                              | Валута *          |          |
| 0.00                                |                   | V        |
|                                     |                   | Продължи |

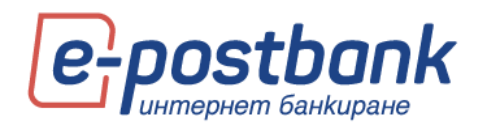

От падащото меню "Наредител" можете да изберете сметка, от която желаете да извършите превода, а от падащото меню "Получател" – сметка, по която желаете да преведете сумата:

| ПАРИЧЕН ПРЕВОД В ЮРОБАНК БЪЛГАРИЯ АД                                                                                                    | ×      | ПАРИЧЕН ПРЕВОД В ЮРОБАНК БЪЛГАРИЯ АД 🛛 🗙                                                                                                    |
|----------------------------------------------------------------------------------------------------|--------|----------------------------------------------------------------------------------------------------|
| Зареди образец                                                                                                    | ~      | Зареди образец 🗸 🗸                                                                                                    |
| наредител                                                                                                    |        | наредител                                                                                                    |
| I                                                                                                    | *      | · · · · · · · · · · · · · · · · · · ·                                                                                                    |
| Дено снета 1, 80398/947342107395301 (6.146.00 BCH)<br>Дено снета 3, 803388/1742107395315 (6.00 BCH)<br>Дено снета 3, 80308/91742107395315 (0.00 BCH)<br>Дено снета 5, 80308/91742107395301 (0.00 BCH)<br>Дено снета 5, 80308/91742173754301 (0.00 BCH) | •      | ПОЛУЧАТЕЛ<br>ВС52РЕ9175421077595303 ВСН. ВС52РЕ9179421077596303 (2.41 ВСН)                                                                                |
|                                                                                                    |        | Демо снетка 1, BG09BPBI79421077596301 (6146.00 BGN)<br>Демо снетка 2, BG35BPBI79421077596318 (0.00 BGN)                                                   |
| Сума * Валута * 0.00                                                                                                    | V      | Демо снетка 3, BG088PB179421077595319 (0.00 BGM)<br>Демо снетка 4, BG84PB1794210775950319 (0.00 BGM) ♥<br>Демо снетка 5, BG88PB179421477595031 (0.00 EUR) |
|                                                                                                    | одължи | Продължи                                                                                                    |

Падащото меню "Наредител" съдържа Вашите сметки, от които имате права да нареждате преводи, а падащото меню "Получател" съдържа информация за Вашите сметки в банката и сметки на запазени получатели (Контрагенти), ако имате такива, със сметки в банката.

Ако правите превод към друг получател, който има сметка в Банката, която не сте записали като Контрагент, следва да попълните номера на сметката в поле IBAN на получателя:

| ПОЛУЧАТЕЛ           |                   |   |
|---------------------|-------------------|---|
|                     |                   | * |
| IBAN на получателя* | Име на получател* |   |

Попълвате съответно полета: Сума, Основание за плащане.

### Преводи към други банки

Можете да направите превод към друга банка от меню "Преводи" като изберете бутона "Превод извън банката".

| Превод     | и          |        |                |          |                 |                     |        |            |        |                |
|------------|------------|--------|----------------|----------|-----------------|---------------------|--------|------------|--------|----------------|
| Нов превод | Днешни     | Чакащи | С бъдещ вальор | Отказани | Справка преводи | Периодични плащания | Заявки | Документи  | Лимити |                |
|            | ПРЕВОД В Б | анката |                | Ø        | ПРЕВОД ИЗВЪН БА | нката               |        | ПЛАЩАНЕ ПО | КАРТА  | ОТИСЬМ БЮДЖЕТА |
|            |            |        |                |          |                 |                     |        |            |        |                |

Следва избор на валута на превода:

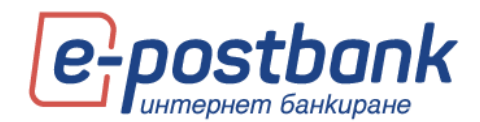

| ПРЕВОД ИЗВЪН БАНКАТА |   | ×        |
|----------------------|---|----------|
| ПОЛУЧАТЕЛ            |   |          |
| Държава              |   | Валута * |
| Bulgaria (BG)        | • | BGN 🗸    |
|                      |   | Продължи |

И в зависимост от избраната валута се отваря форма за превод в лева или за валутен превод:

|                                                      |                                   | ВАЛУТЕН ПРЕВОД ИЗВЪН ЮРОБАНК БЪЛГАРИЯ АД                           |
|------------------------------------------------------|-----------------------------------|--------------------------------------------------------------------|
|                                                      |                                   | Зареди образец                                                     |
|                                                      |                                   | наредител                                                          |
|                                                      |                                   |                                                                    |
|                                                      |                                   | Vive *                                                             |
| ПРЕВОД В ЛЕВА/ВАЛУТА ИЗВЪН ЮРОБ.                     | АНК БЪЛГАРИЯ АД Х                 | Адрес                                                              |
|                                                      | Зареди образец 🗸 🗸                |                                                                    |
| наредител                                            |                                   | получател                                                          |
|                                                      | •                                 | • Номер на сметка/IBAN * Име *                                     |
| получател                                            |                                   | Azpec.*                                                            |
|                                                      | •                                 | BULGARIA (BG)                                                      |
| 18AN на получателя *                                 | Vive *                            | SWIFT код Име на банката *                                         |
| BIC *                                                | Банка на получателя               |                                                                    |
| Данни за получателя Обългарски                       | гражданин ОЧуждестранен гражданин | Кореслонд, банка                                                   |
| Bulgaria (BG)                                        | •                                 | Данни за получатели О Български гражданин О Чуждестранен гражданин |
| Сума *                                               | Banyra<br>BCN                     | Cyna * Banyra *<br>0.00 CNY ✓                                      |
|                                                      |                                   | Основание *                                                        |
| основание за плащане - информация за<br>получателя * | Още пояснения                     |                                                                    |
| Вид плащане<br>BISERA                                | ~                                 | Тип разходи Вид на превода Очаквана такса Вальор 🔻                 |
| 9 Покажи допълнителни функции                        | Продължи                          | Р Покажи допълнителни функции Продължи.                            |

Формите за превод съдържат секция Наредител, Получател, сума и основание на превода.

В секция Наредител следва от падащото меню да изберете сметка, от която желаете да направите превода.

В секция получател можете да въведете данните на получателя или да изберете от падащото меню запазен получател (ако имате такива).

Попълвате съответно полета: Сума, Основание за плащане.

При преводи във валута данните във формата за нареждане на превод се попълват на латиница.

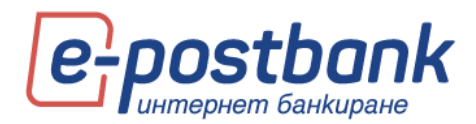

|                                                                                                    |                                                                                                    | Зареди образ                                                                                    | 84 V                                                               |
|----------------------------------------------------------------------------------------------------|----------------------------------------------------------------------------------------------------|-------------------------------------------------------------------------------------------------|--------------------------------------------------------------------|
| каредител                                                                                                    |                                                                                                    |                                                                                                 |                                                                    |
| ZEHO CMETKA 1, BOD                                                                                                    | 9898179421077596301 (6                                                                                                    | 146.00 BGN)                                                                                     |                                                                    |
| IBAN* BC098PBI7                                                                                                    | 9421077596301 800*                                                                                                    | BPBIBGSF                                                                                        |                                                                    |
| Houp *                                                                                                    |                                                                                                    |                                                                                                 |                                                                    |
| DARINA DINKOVA DO                                                                                                    | BREVA                                                                                                    |                                                                                                 |                                                                    |
| Aggec                                                                                                    |                                                                                                    |                                                                                                 |                                                                    |
| BULGARIA, SOFTYA, NO                                                                                                    | 0 0 R.C.LVULIN BL/3 ENTR.A                                                                                                    | A FL/6 ARP.34                                                                                   |                                                                    |
| получател                                                                                                    |                                                                                                    |                                                                                                 |                                                                    |
| Manage and Amage (Manage                                                                                                    |                                                                                                    | Mars *                                                                                          |                                                                    |
| GR560172115000511                                                                                                    | 5039218216                                                                                                    | TEST                                                                                            |                                                                    |
| Amer *                                                                                                    |                                                                                                    |                                                                                                 |                                                                    |
| TEST                                                                                                    |                                                                                                    | 0                                                                                               |                                                                    |
|                                                                                                    |                                                                                                    |                                                                                                 |                                                                    |
| GREECE (GR)                                                                                                    |                                                                                                    |                                                                                                 |                                                                    |
| SWIFT KOA                                                                                                    |                                                                                                    | Ине на банката *                                                                                |                                                                    |
| PERBGRAA                                                                                                    |                                                                                                    | PIRAEUS BANK SA                                                                                 |                                                                    |
| Annes un Grannen *                                                                                                    | _                                                                                                    |                                                                                                 | _                                                                  |
| ATHENS                                                                                                    |                                                                                                    |                                                                                                 |                                                                    |
|                                                                                                    |                                                                                                    |                                                                                                 | кореспонд. Ванка                                                   |
| Данни за получател                                                                                                    | в О Български гражда                                                                                                    | анин О Чуждестранен г                                                                           | ражданин                                                           |
|                                                                                                    |                                                                                                    |                                                                                                 |                                                                    |
| Суна *                                                                                                    | Renova *                                                                                                    |                                                                                                 |                                                                    |
| Cyrva *<br>100.00                                                                                                    | Banyta *                                                                                                    |                                                                                                 |                                                                    |
| Суна *<br>100.00                                                                                                    | Eur V                                                                                                    |                                                                                                 |                                                                    |
| Cyma *<br>100.00                                                                                                    | Banyta *<br>EUR ♥                                                                                                    |                                                                                                 |                                                                    |
| Сулия *<br>100.00<br>Основание *                                                                                              | Banyta *<br>[EUR ♥                                                                                                    |                                                                                                 |                                                                    |
| Суна *<br>100.00<br>Основание *<br>tast                                                                                       | Banyra *<br>EUR V                                                                                                    | •                                                                                               |                                                                    |
| Cjora *<br>100.00<br>OctoBative *<br>tast                                                                                     | Ranyra *<br>EUR V                                                                                                    | 0                                                                                               |                                                                    |
| Суна *<br>100.00<br>Основание *<br>tast<br>Тип разходи                                                                        | Вид на превода                                                                                                    | Очаквана такса                                                                                  | Вальор * •                                                         |
| Суна *<br>100.00<br>Основание *<br>тых<br>Тип разходи<br>Поделени - 54А                                                       | Валута *<br>EUR v<br>Вид на превода<br>Обисновен                                                                                                    | Очажвана такса<br>0 ЕUR                                                                         | Bansop * -                                                         |
| Суна *<br>100.00<br>Основания *<br>1652<br>Тип разходи<br>Поделени - SHA<br>Поделени - SHA                                    | Валута *<br>EUR ~<br>Вид на превода<br>Обисновен<br>В реално време                                                                                                    | Orsansana tanca     O EUR     O EUR                                                             | Вальор *<br>13.07.2020<br>10.07.2020                               |
| Суна *<br>100.00<br>Основание *<br>tast<br>Тип разходи<br>Поделени - SHA<br>Поделени - SHA                                    | Вид на прекода<br>Обноловен<br>В рално време<br>статро при                                                                                                    | Ovanseana tanca<br>O EUR<br>O EUR                                                               | Bansop * *<br>13.07.2020<br>19.07.2020                             |
| Суна *<br>100.00<br>Основание *<br>так<br>Паделени - SHA<br>Паделени - SHA<br>Паделени - SHA<br>Паделени - SHA                | Вид на прекода<br>Обикловен<br>В реално време<br>STEP2/DEUT<br>ще с валидея при когранал                                                                                                    | O-sakeawa tawca           0 EUR           0 EUR           0 EUR                                 | Baneop * *<br>13.07.2020<br>10.07.2020<br>a.2073 Ha Holf-Areteree. |
| Суна *<br>100.00<br>Основания *<br>тип разходи<br>Паделени - SHA<br>Imп.литежа остана:<br>Поделеният вальсо и                 | Влатя *<br>EUR *<br>Вна превода<br>Обисковен<br>В реално време<br>в реално време<br>стру/Digit<br>и в сално при нопрация                                                                                                    | Oчанявана танса           0 EUR           0 EUR           we на плацането с днешни              | Вальор *<br>13.07.2020<br>10.07.2020<br>а дата на натълнение.      |
| Сула *<br>100.00<br>Основание *<br>тех<br>Тип разходи<br>Поделени - SHA<br>Поделени - SHA<br>Поделени - SHA<br>Поделени - SHA | Bag as npessas<br>Oficioses<br>B pano spece<br>s STE 2/Del T<br>as the 2/Del T<br>as the 2/Del T | Очаквана танса<br>о вол<br>о вол<br>о вол<br>о вол<br>о вол<br>о вол<br>о вол<br>о вол<br>о вол | Bansop * •<br>13.07.2020<br>10.07.2020<br>8.2373 H3 HOTS/H4HH4.    |

Избират се тип разноски и вальор на превода.

**Важно!** За да е гарантирана сигурността при извършване на преводи към трети лица е необходимо използването на едно от следните средства, в зависимост от вида на операцията:

- Софтуерен токън m-Token Postbank
- Цифров сертификат + еднократен код, получен чрез СМС (SMS OTP)
- S Квалифициран електронен подпис (КЕП)+ еднократен код, получен чрез СМС (SMS OTP)

#### Плащане по карта

Можете да направите плащане по кредитна карта, издадена от банката от меню "Преводи" -> "Плащане по карта":

| Превод     | и          |        |                |          |                 |                     |        |            |         |                |
|------------|------------|--------|----------------|----------|-----------------|---------------------|--------|------------|---------|----------------|
| Нов превод | Днешни     | Чакащи | С бъдещ вальор | Отказани | Справка преводи | Периодични плащания | Заявки | Документи  | Лимити  | и              |
|            | ПРЕВОД В Б | анката |                | Ø        | ПРЕВОД ИЗВЪН БА | нката               |        | плащане по | ) КАРТА | ОТИСЬМ БЮДЖЕТА |
|            |            |        |                |          |                 |                     |        |            |         |                |

В полето за наредител, чрез бутона с можете да изберете сметката, от която да се извърши плащането. Системата предлага за избор Вашите сметки с активни права за извършване на преводи, които са абонирани за ползване през услугата.

Системата автоматично попълва полетата IBAN и Име;

Важно! Плащането по кредитна карта може да се извършва само от сметки в лева.

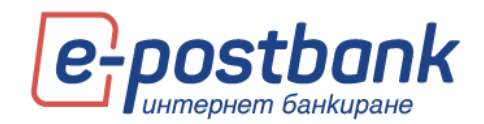

| ПЛАЩАНЕ ПО КАРТА                         |                                  | ×        |
|------------------------------------------|----------------------------------|----------|
|                                          | Зареди образец                   | ~        |
| наредител                                |                                  |          |
| Демо сметка 3, BG08BPBI79421077596319    | (0.00 BGN)                       | *        |
| IBAN * BG08BPBI79421077596319            | <sub>Име *</sub> Демо потребител |          |
| <br>546667хохохх4017<br>Друга            |                                  | •        |
| Сума *<br>0.00                           | Banyra<br>BGN                    |          |
| <sup>2</sup> Покажи допълнителни функции |                                  | Продължи |

В полето за получател, чрез бутона 💌 можете да изберете картата, по която искате да направите погасяване. Визуализират се картите, добавени за ползване в профила Ви.

Ако изберете **Друга**, системата предоставя възможност ръчно да въведете номер на карта,

издадена от банката.

**Важно!** За да е гарантирана сигурността при извършване на плащания, при плащане по кредитна карта на друго лице е необходимо използването на едно от следните средства, в зависимост от вида на операцията:

- Софтуерен токън m-Token Postbank
- Цифров сертификат + еднократен код, получен чрез СМС (SMS OTP)
- S Квалифициран електронен подпис (КЕП)+ еднократен код, получен чрез СМС (SMS OTP)

### Превод към От/Към Бюджета

Можете да направите превод към бюджета от меню "Преводи" -> "От/Към бюджета":

| Превод     | И           |        |                |          |                 |                     |        |            |         |                |
|------------|-------------|--------|----------------|----------|-----------------|---------------------|--------|------------|---------|----------------|
| Нов превод | Днешни      | Чакащи | С бъдещ вальор | Отказани | Справка преводи | Периодични плащания | Заявки | Документи  | Лимити  | ти             |
| r          | ІРЕВОД В БА | нката  |                | Ø        | ПРЕВОД ИЗВЪН БА | нката               |        | плащане по | ) КАРТА | ОТ/КЪМ БЮДЖЕТА |
|            |             |        |                |          |                 |                     |        |            |         |                |

В секция **Наредител**, чрез бутона с можете да изберете сметката, от която да се извърши плащането. Системата предлага всички сметки, от които имате права да извършвате преводи, абонирани за ползване чрез услугата.

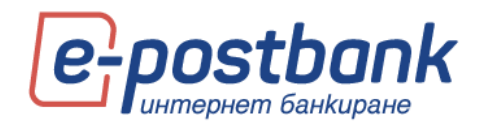

| ОТ/КЪМ БЮДЖЕТА                                                                | ×                                                   |
|-------------------------------------------------------------------------------|-----------------------------------------------------|
|                                                                               | Зареди образец 🗸 🗸                                  |
| НАРЕДИТЕЛ                                                                     |                                                     |
|                                                                               | •                                                   |
| Задължено лице - наименование на юриди                                        | ическото лице или трите имена на физическото лице * |
| БУЛСТАТ                                                                       | ЕГН                                                 |
| <ul> <li>Български гражданин О Чуждестранен</li> <li>Вид плащане *</li> </ul> | гражданин                                           |
|                                                                               | $\checkmark$                                        |

След избор на сметката, системата автоматично попълва полетата **IBAN**, **Име**, **BIC**, **Банка**, **Задължено лице** и **БУЛСТАТ**(ако задълженото лице е фирма) или **EГН**;

Данни за платеца – изберете една от двете опции: местно или чуждестранно лице;

**Вид плащане** – попълва се, когато превода се нарежда от бюджетна сметка; За физическите лица тази опция не се попълва

В секция Получател следва да попълните:

**IBAN на получателя** – въвеждате ръчно IBAN на получателя; след преминаване към следващото

поле системата автоматично попълва полетата ВІС и Банка на получателя;

Име – въвеждате името на бюджетната организация;

Вид плащане – Избирате от падащото меню;

След изписване на сметката на получателя, чрез бутона 🖃 можете да изберете вид на плащането.

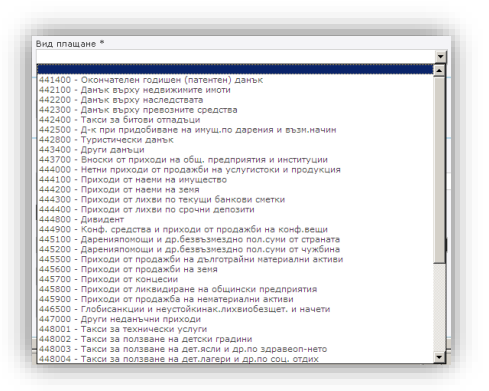

### СУМА:

- Сума въведете сумата, която е необходимо да преведете;
- Валута за преводите към бюджета валутата е винаги български лева(BGN);

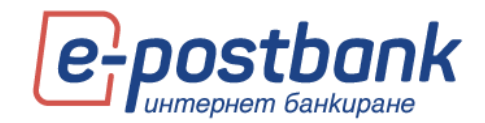

| Сума * | Валута * |
|--------|----------|
| 0.00   | BGN      |

### ДЕТАЙЛИ:

Основание за плащане – въведете основание за превода;

Още пояснения – не е задължително поле; попълва се в случай на нужда от допълнителни

пояснения за превода;

Вид плащане – изберете от падащото меню видът на плащането – BISERA или RINGS; RINGS се избира само за междубанкови преводи;

Вид на документа – изберете от падащото меню:

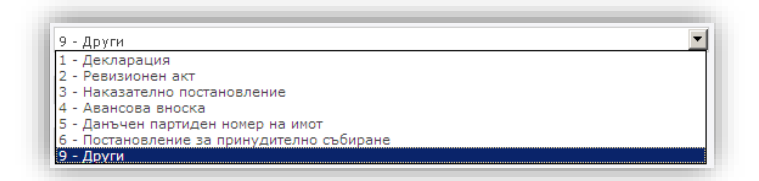

Номер на документ, по който се плаща – въведете номера на документа;

Дата на документа – въведете датата на създаване на документа; кликнете в полето за да се появи календар, чрез който да въведете дата:

Период, за който се отнася плащането – кликнете в полето за да се появи календара и изберете датите;

| Основание за плашане - информация з  | септември, 2020 |     |      |         |      |     |     |
|--------------------------------------|-----------------|-----|------|---------|------|-----|-----|
| получателя *                         | «               | <   |      | днес    |      | >   | ×   |
|                                      | пон             | вто | сря  | чет     | пет  | съб | нед |
| P                                    |                 | 1   | 2    | 3       | 4    | 5   | 6   |
| Вид плащане                          | 7               | 8   | 9    | 10      | 11   | 12  | 13  |
|                                      | 14              | 15  | 16   | 17      | 18   | 19  | 20  |
| Тип на документа *                   | 21              | 22  | 23   | 24      | 25   | 26  | 27  |
|                                      | 28              | 29  | 30   |         |      |     |     |
| Номер на документ, по който се плаща |                 |     | Избе | ерете , | дата |     |     |
|                                      |                 |     |      |         |      |     |     |
| Период, за който се отнася плащането | *               |     | до * |         |      | )   |     |

След попълване на необходимата информация натиснете бутона Продължи. Появява се екран, който съдържа детайли за превода, също и информация за дължимата такса.

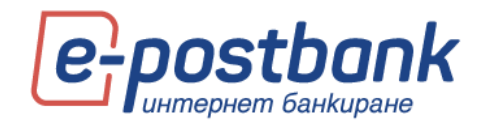

| ОТ/КЪМ БЮДЖЕТА                                                                                                    | × |  |  |  |  |  |  |  |
|----------------------------------------------------------------------------------------------------|---|--|--|--|--|--|--|--|
| Плащането от Дар :ва (BG09BPBI79421077596301) към<br>© Община X (BG51DEMI92408400034740) за 10 BGN е записано успешно.<br>Виж документа :<br>рег<br>© Такса за превода: 0 BGN.            |   |  |  |  |  |  |  |  |
| Изпрати сега Редактирай                                                                                                    |   |  |  |  |  |  |  |  |
| В случай, че не изпратите веднага плащането, можете да го подпишете и изпратите по всяко време<br>в таб Чакащи на панел Преводи. Можете да отидете в него, като натиснете бутона Преводи. |   |  |  |  |  |  |  |  |
| Преводи                                                                                                    |   |  |  |  |  |  |  |  |

След създаване на превод, същият трябва да бъде потвърден с едно от средствата за потвърждаване на преводи и за бъде изпратен за обработка.

#### Валидност на преводите

В случай, че не изпратите веднага създаден превод, можете да го подпишете и изпратите на покъсен етап преди изтичане на валидността на превода в таб **Чакащи** на меню **Преводи**.

Важно! Стандартната валидност на преводите е **7 дни**. Може да бъде променена като изберете линка "Покажи допълнителни функции" в долната част на формата за нареждане на превод.

| Покажи допълнителни функции Продължи |  |
|--------------------------------------|--|
|--------------------------------------|--|

В случай, че не подпишете и изпратите превода преди изтичането на валидността, срокът на превода ще изтече и в такъв случай е необходимо да бъде създаден отново.

| 🗵 ДАТИ НА ИЗПЪЛНЕНИЕ И ИЗ         | ТИЧАНЕ                             |                          |
|-----------------------------------|------------------------------------|--------------------------|
| Дата на създаване<br>18.09.2020 ( | Дата на изпълнение<br>10.07.2020 🗐 | Валидно преди 25.09.2020 |
| 🦻 Скрий допълнителни функции      |                                    | Продължи                 |

#### Създаване на периодично плащане с ръчно потвърждение или с автоматично изпълнение

Чрез тази функционалност имате възможност да създадете периодични преводи, които ще се генерират автоматично в определен от Вас повтарящ се момент от време.

Всеки един от преводите може да бъде запазен като периодично плащане, без значение дали е в лева, към бюджета, във валута или обмяна на валута. Необходимо е само да изберете опцията "Допълнителни функции", да постави отметка в чек бокса Периодично плащане и да избере периодичност на плащането, срок на изпълнение, тип на изпълнение (с ръчно потвърждаване/автоматично изпълнение) и началната дата (в случай, че желаете тя да бъде различна от датата на нареждане).

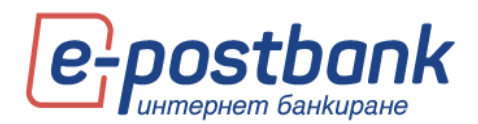

При активиране на периодично плащане с ръчно потвърждение плащането се **създава от системата автоматично** един ден преди избраната дата на изпълнение. Плащането се създава и записва в меню "Чакащи" и очаква Вашето потвърждение и изпращане за обработка.

При активиране на периодично плащане с автоматично изпълнение, преводът не само ще се създава автоматично, но и ще се **изпълнява** автоматично. Този вид плащания изискват потвърждаване в момента на създаване, което е **еднократно**. Потвърждаването на плащането може да се извърши с валидно средство за сигурност. Потвърждение се изисква и при редакция на плащане (при редактиране на плащането невалидното се архивира и се създава ново с актуалната информация).

#### Създаване на периодично плащане

Периодично плащане можете да създадете от линк "Покажи допълнителни функции" в края на формата за превод.

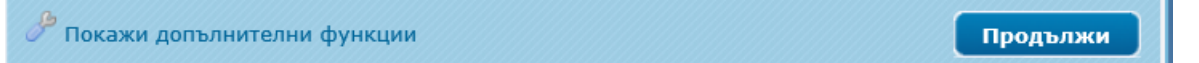

При отваряне на формата "Покажи допълнителни функции" се визуализира допълнителна форма, от която можете да изберете:

- Тип на изпълнение (Ръчно потвърждаване/Автоматично изпълнение)
- Опериодичност на изпълнение (Седмично/Месечно)
- Срок на валидност

В същата форма са налични опциите и за запазване на превод като Образец или Контрагент.

| Стъпка 1:                                    | 🗟 ЗАПИШИ ПЛАЩАНЕТО КАТО                                                                                                    | 🗹 ЗАПАЗИ ПРЕВОД                                     |
|----------------------------------------------|----------------------------------------------------------------------------------------------------|-----------------------------------------------------|
| Поставете отметка в чек бокса                | ПЕРИОДИЧНО ПЛАЩАНЕ                                                                                                    | ОБРАЗЕЦ                                             |
| "Периодично плащане"                         | ИЗПЪЛНЕНИЕ                                                                                                    | Наименование *                                      |
| Стъпка 2:<br>Изберете начин на<br>изпълнение | <ul> <li>Речню потвърждение<br/>Преводат и ие бъде създаден като<br/>чакащо плащане, което трябва да<br/>потвърдите ръчно.</li> <li>Автоматично изпълнение<br/>Преводат ще се изпълнява<br/>автоматично на посочената дата.</li> </ul> | Видим за всички потребители КОНТРАГЕНТ Наименование |
|                                              | ПЕРИОДИЧНОСТ                                                                                                    |                                                     |
| Стъпка 3:                                    | Селмично     Понередник                                                                                                    | _ видим за всички потребители                       |
| Изберете периодичност                        | Попеделник                                                                                                    |                                                     |
|                                              | <ul> <li>Месечно на дата 1</li> </ul>                                                                                                    |                                                     |
|                                              | срок на валидност                                                                                                    |                                                     |
| По жедание:                                  | Неограничен                                                                                                    |                                                     |
| Изберете срок изпълнение                     | О Крайна дата на изпълнение                                                                                                    |                                                     |
| на плащането                                 |                                                                                                    |                                                     |
|                                              |                                                                                                    |                                                     |
|                                              | 🗌 Видим за всички потребители                                                                                                    |                                                     |
|                                              | 🗵 ДАТИ НА ИЗПЪЛНЕНИЕ И ИЗТИЧАНЕ                                                                                                    |                                                     |
|                                              | Дата на създаване Дата на<br>05.11.2019 ( 05.11.                                                                                                    | 2019 🗐 12.11.2019 📄                                 |
|                                              | 🔑 Скрий допълнителни функции                                                                                                    | Продължи                                            |

При наличие на отметка "Запази превод", плащането се запазва и създава и в момента на създаване.

При премахване на отметката от поле "Запази превод", плащането ще стартира директно в избрания от Вас момент – месечно или седмично на определения от Вас ден.

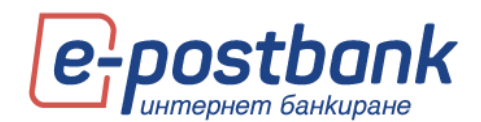

#### Активиране на плащането

След създаване на периодичното плащане, плащанията с автоматично изпълнение се нуждаят от активиране! В случай, че не бъдат активирани, няма да стартира изпълнението им.

За да активирате плащането е необходимо да разполагате с активно средство за потвърждаване на платежни операции. Вижте повече за средствата, които можете да използвате в раздел "Персонални средства за сигурност".

Активирането се извършва от меню "Преводи" >> подменю Периодични плащания

При създаване на плащането, на екрана се визуализира съобщение, което уточнява, че плащанията с автоматично изпълнение трябва да бъдат активирани.

| ПРЕВОД В ЛЕВА/ВАЛУТА ИЗВЪН ЮРОБАНК БЪЛГАРИЯ АД                                                                                                    | × |  |  |  |  |  |  |  |
|----------------------------------------------------------------------------------------------------|---|--|--|--|--|--|--|--|
| Периодчиното плащане е създадено успешно. Ако сте избрали<br>автоматично изпълнение е необходимо да го активирате в меню Превод<br>> Периодични плащания.                                                       | и |  |  |  |  |  |  |  |
| В случай, че не изпратите веднага плащането, можете да го подпишете и изпратите по всяко време<br>в таб <b>Чакащи</b> на панел <b>Преводи</b> . Можете да отидете в него като натиснете бутона <b>Преводи</b> . |   |  |  |  |  |  |  |  |
| Преводи                                                                                                    |   |  |  |  |  |  |  |  |

При избор на меню "Преводи" >> Периодични плащания се визуализират следните две опашки:

**Чакащи подпис** – това са създадените автоматични плащания, които не са подписани и активирани.

**Текущи** – плащания с ръчно потвърждаване или плащания с автоматично изпълнение, които вече са активирани.

| Преводи        | 1      |          |                                       |                   |                                      |                       |          |                    |                       |                    |                            |            |              |          |
|----------------|--------|----------|---------------------------------------|-------------------|--------------------------------------|-----------------------|----------|--------------------|-----------------------|--------------------|----------------------------|------------|--------------|----------|
| Нов превод     | Днешни | Чакащи   | С бъдещ вальор                        | Отказани          | Справка преводи                      | Периодични            | плащания | Заявки             | Документи             | Лимити             |                            |            |              |          |
| ЧАКАЩИ ПОДП    | INC    |          |                                       |                   |                                      |                       |          |                    |                       |                    |                            |            |              | 0        |
| Вид на операци |        |          |                                       |                   |                                      |                       |          |                    |                       |                    |                            |            |              |          |
| Превод в лева  |        | 3.00 BGN | ДАРИНА ДИНКОВА Д<br>ВG46BPBI79421077  | ДОБРЕВА<br>596314 | Дарина Динкова<br>BG61STSA93000      | Добрева<br>1024273533 | такса о  | Бслужване          | Месечно<br>на дата 28 |                    | Автоматично<br>Неограничен | Редактирай | 💥 Откажи     | Иодпиши  |
| ТЕКУЩИ         |        |          |                                       |                   |                                      |                       |          |                    |                       |                    |                            |            |              |          |
| Вид на операци |        |          |                                       |                   |                                      |                       |          |                    |                       |                    |                            |            |              |          |
| Превод в лева  | 1      | 0.00 BGN | ДАРИНА ДИНКОВА Д<br>ВG09BPBI794210775 | lОБРЕВА<br>596301 | София Пощенска б<br>BG13BPBI7942100: | анка ЦУ<br>1044605    | превод   | Месечно<br>на дата | о Рі<br>30 Н          | очно<br>вограничен | Неактивен                  | Октивирай  | ∠ Редактирай | 💢 Откажи |
|                |        |          |                                       |                   |                                      |                       |          |                    |                       |                    |                            |            |              | Архив    |

След потвърждаване на плащането, на екран се визуализира потвърдително съобщение и плащането става активно (и преминава в опашка "Текущи").

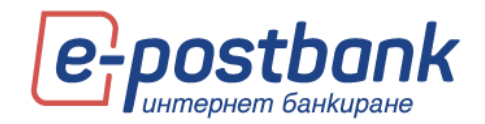

| Превод        | И      |          |                                    |                    |                                 |                                 |           |                       |        |                            |                 |  |
|---------------|--------|----------|------------------------------------|--------------------|---------------------------------|---------------------------------|-----------|-----------------------|--------|----------------------------|-----------------|--|
| Нов превод    | Днешни | Чакащи   | С бъдещ вальор                     | Отказани           | Справка преводи                 | Периодични плащания             | Заявки    | Документи             | Лимити |                            |                 |  |
| ЧАКАЩИ ПОДІ   | пис    |          |                                    |                    |                                 |                                 |           |                       |        |                            |                 |  |
|               |        |          |                                    |                    |                                 |                                 |           |                       |        |                            |                 |  |
| Превод в лева |        | 3.00 BGN | ДАРИНА ДИНКОВА<br>ВG46BPBI79421077 | ДОБРЕВА<br>7596314 | Дарина Динкова<br>BG61STSA93000 | а Добрева такса о<br>0024273533 | бслужване | Месечно<br>на дата 28 |        | Автоматично<br>Неограничен | <b>Ж</b> Откажи |  |

|   | Превод        | И     |           |                                         |               |                                           |                             |                    |                 |                            |           |                    |                          |          |
|---|---------------|-------|-----------|-----------------------------------------|---------------|-------------------------------------------|-----------------------------|--------------------|-----------------|----------------------------|-----------|--------------------|--------------------------|----------|
|   | Нов превод    | Днешн | и Чакащи  | С бъдещ вальор                          | Отказани      | Справка преводи                           | Периодични плащания         | Заявки             | Документи       | Лимити                     |           |                    |                          |          |
| ų | АКАЩИ ПОД     | пис   |           |                                         |               |                                           |                             |                    |                 |                            |           |                    |                          | 0        |
|   |               |       |           |                                         |               |                                           |                             |                    |                 |                            |           |                    |                          |          |
| 1 | ТЕКУЩИ        |       |           |                                         |               |                                           |                             |                    |                 |                            |           |                    |                          |          |
|   |               |       |           |                                         |               |                                           |                             |                    |                 |                            |           |                    |                          |          |
|   | Превод в лева |       | 3.00 BGN  | ДАРИНА ДИНКОВА ДО<br>BG46BPBI7942107759 | 6314          | Дарина Динкова Добр<br>BG61STSA9300002423 | ева такса обслужва<br>73533 | не Месеч<br>на дат | но /<br>га 28 I | Автоматично<br>Неограничен | Активен   | Деактивирай        | ∠ Редактирай             | 💢 Откажи |
|   | Превод в лева |       | 10.00 BGN | ДАРИНА ДИНКОВА ДО<br>BG09BPBI7942107759 | БРЕВА<br>6301 | София Пощенска бані<br>BG13BPBI7942100104 | ка ЦУ превод<br>14605       | Месеч<br>на дат    | но I<br>а 30 I  | °ъчно<br>Неограничен       | Неактивен | <b>О</b> Активирай | <sub> 2</sub> Редактирай | 💢 Откажи |
|   |               |       |           |                                         |               |                                           |                             |                    |                 |                            |           |                    |                          | Архив    |

### Днешни

След като бъде създадено едно плащане/ превод, то трябва да бъде потвърдено от съответните потребители (с права на подпис) и изпратено за обработка. За целта трябва да влезете в меню **Преводи** - таб **Чакащи** или **Днешни**, където на екран веднага се появяват всички преводи чакащи подписване и изпращане, както и вече подписаните и изпратени или отказани.

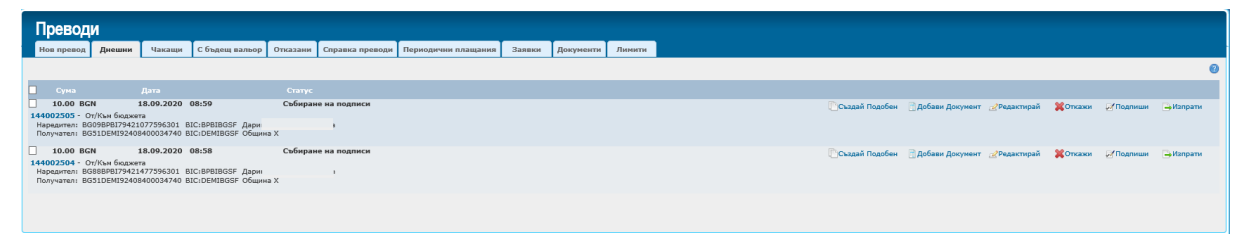

Ако кликнете върху номера на превода може да прегледате самия документ и разпечатате:

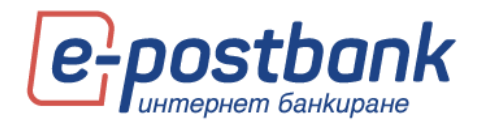

|                                                                                                    |                                                                                                    |                                    | подписи:                      |                        |                                                         |                                                                 |                                                     |
|----------------------------------------------------------------------------------------------------|----------------------------------------------------------------------------------------------------|------------------------------------|-------------------------------|------------------------|---------------------------------------------------------|-----------------------------------------------------------------|-----------------------------------------------------|
| па на изпълне                                                                                                    | Hine : 28.09.2020                                                                                                    |                                    | Полтисти                      |                        |                                                         | срок на ва                                                      | пидност : 05.10.203                                 |
| нтус : Събиран                                                                                                    | е на подписи                                                                                                    |                                    |                               |                        |                                                         | отпеч                                                           | атано от e-postbank                                 |
| <ul> <li>декларация</li> <li>ревизионен</li> <li>наказателно</li> <li>авансова вн</li> <li>партиден но</li> <li>постановлен</li> <li>други / other</li> </ul> | / declaration;<br>акт / certificate of audit;<br>лостановление / penal de<br>оска / advance installment<br>мер на имот / estate batch<br>ие за принудително събир<br>г | cision<br>number<br>ране / ordinan | ice for forced collect        | Filled<br>of Ce        | ылва се за<br>юдии на L<br>d in for acci<br>antral budg | сметки на админі<br>Leнтралния бюдж<br>ounts of administr<br>et | истратори на<br>ет<br>ators of income and           |
| Вид докум                                                                                                    | иент / Type of docur                                                                                                    | nent                               |                               | ***                    | вид пл                                                  | ащане / Тур                                                     | e of payment                                        |
| Платежна сист                                                                                                    | ема / Payment System                                                                                                    | БИСЕРА                             | Такси** / Fees**<br>002       | Дата на и<br>execution | зпълнение<br><b>28.0</b>                                | Date of                                                         | Вид плащане***<br>Type of<br>payment <sup>***</sup> |
| IBAN на наред                                                                                                    | ителя / IBAN of the orderin<br>BG IBPBI7940                                                                                                    | g party<br>903                     |                               |                        | BIC на ба<br>bank of th                                 | нката на наредит<br>le ordering party                           | еля / BIC of the<br>BPBIBGSE                        |
| Наредител – на<br>or individual                                                                                                    | аименование на юридичес                                                                                                    | кото лице или                      | и трите имена на ф            | изическото             | ) лице / Or                                             | dering party – nai                                              | me of the corporate                                 |
| БУЛСТАТ на за                                                                                                    | дълженото лице / BULSTA                                                                                                    | T of the liable                    | person                        | EГН на за<br>UCN of th | дълженото<br>e liable per                               | олице/ЛНЧна<br>son UFN of t<br>3                                | задълженото лице /<br>he liable person              |
| задължено лиц<br>физическото л<br>Liable person –                                                                                                    | це – наименование на юри,<br>ице<br>name of the corporate or in<br>И АТА АМИ                                                                                           | дическото ли<br>ndividual<br>И ВА  | це или трите имена            | на                     |                                                         |                                                                 |                                                     |
| Териод, за кой                                                                                                    | то се плаща / Period for wl                                                                                                    | hich payment                       | is due<br>Dт дата / From date | 26.05.2                | 015                                                     | До дата / To date                                               | 26.05.2015                                          |
| document                                                                                                    | 1                                                                                                    | тотаща / туре                      | and number of the             | - payment              | (ddmmyy)                                                | yy) of the docume                                               | nt 26.05.2015                                       |
| Още пояснения<br>Вил <sup>*</sup> и номос                                                                                                    | Additional comments                                                                                                    |                                    | * and number of the           |                        | Лата (сели                                              | INTER) HE ROOME                                                 | uta / Date                                          |
| Основание за г                                                                                                    | плащане / Reason for paym                                                                                                    | ent                                | НАП                           |                        |                                                         |                                                                 |                                                     |
| с дума с думи / л                                                                                                    | Amount in words                                                                                                    |                                    | for payment in                | /11/10/11              | e buuget                                                | BGN                                                             | 2.00                                                |
| платежно                                                                                                    | нареждане/вносни                                                                                                    | д софия<br>А БЕЛЕЖКА               | PAYMENT ORD                   | R/DEPO                 | SIT SLIP                                                | Вид валута<br>Type of currency                                  | Сума /Amount                                        |
| При банка – им<br>beneficiary                                                                                                    | ие на банката на получате                                                                                                    | ля/At bank –                       | name of the bank of           |                        | Вид плащ                                                | ане <sup>***</sup> / Туре of                                    | payment ***<br>110000                               |
| BAN на получ                                                                                                    | ателя / IBAN of the benefic<br>BG69RZBB91558120                                                                                                    | ary<br>0002011                     |                               |                        | BIC на ба<br>beneficiar                                 | нката на получат<br>y bank                                      | еля/BIC of the                                      |
| Платете на – и                                                                                                    | ме на получателя / Please<br>НАП                                                                                                    | pay to – nam                       | e of the beneficiary          |                        |                                                         | 2011                                                            |                                                     |
| Слон/Branch                                                                                                    | ЮРОБАНК БЪЛГАРИ                                                                                                    | 1Я кл.СОФИ                         | я                             | Дата и ча              | с на предс                                              | тавяне/Date and<br>28.(                                         | hour of submission                                  |
|                                                                                                    |                                                                                                    |                                    |                               | number                 | pernerpuq                                               |                                                                 | 14894470                                            |
| 10/10                                                                                                    | DUDUARK DDULAUMA                                                                                                    | 8/1                                |                               |                        |                                                         |                                                                 |                                                     |

#### Чакащи

След като бъде създадено едно плащане/ превод, то трябва да бъде потвърдено от съответните потребители (с права на подпис) и изпратено за обработка. За целта е необходимо да изберете меню **Преводи** - таб **Чакащи**, където на екран веднага се появяват всички преводи чакащи подписване и изпращане:

|    | Іревод                                                                | реводи                                                            |                                                  |                                                       |                  |                 |                     |        |           |        |  |                |                   |                         |                 |         |                  |
|----|-----------------------------------------------------------------------|-------------------------------------------------------------------|--------------------------------------------------|-------------------------------------------------------|------------------|-----------------|---------------------|--------|-----------|--------|--|----------------|-------------------|-------------------------|-----------------|---------|------------------|
|    | Нов превод                                                            | Днешни                                                            | Чакащи                                           | С бъдещ вальор                                        | Отказани         | Справка преводи | Периодични плащания | Заявки | Документи | Лимити |  |                |                   |                         |                 |         |                  |
|    |                                                                       |                                                                   |                                                  |                                                       |                  |                 |                     |        |           |        |  |                |                   |                         |                 |         | •                |
|    |                                                                       |                                                                   |                                                  |                                                       |                  |                 |                     |        |           |        |  |                |                   |                         |                 |         |                  |
| 14 | 10.00 BG<br>4002505 - С<br>аредител: Ви<br>юлучател: Ви               | N 1<br>Эт/Към бюдже<br>3098P8179421<br>351DEMI92401               | 8.09.2020 4<br>78<br>077596301 B<br>1400034740 B | <b>38:59</b><br>IC:8P8IBGSF Дари<br>IC:DEMIBGSF Общин | Събиране<br>на Х | на подписи      |                     |        |           |        |  | Създай Подобен | 📄 Добави Документ | <sup>№</sup> Редактирай | <b>Ж</b> Откажи | Подпиши | <b>—</b> Изпрати |
| 14 | 10.00 ВС<br>4002504 - С<br>Гаредител: ВС<br>Голучател: ВС             | IN 1<br>Эт/Към бюдже<br>5888PB179421<br>551DEMI9240               | 8.09.2020 (<br>73<br>477596301 E<br>1400034740 E | 08:58<br>IC:BPBIBGSF Дари<br>IC:DEMIBGSF Общин        | Събиране<br>на Х | на подписи      |                     |        |           |        |  | Създай Подобен | 📑 Добави Документ | «Редактирай             | <b>Ж</b> Откажи | Подпиши | ВИзпрати         |
| 14 | 10.00 EU<br>4002305 - С<br>аредител: Во<br>юлучател: Во<br>Іериодично | IR 1<br>Обмен на валу<br>3888PBI79421<br>309BPBI79421<br>оплащане | 1.09.2020 :<br>ra<br>477596301 B<br>077596301 B  | 15:58<br>IC:BPBIBGSF Да<br>IC:BPBIBGSF Да             | Чака дата        | а за изпълнение |                     |        |           |        |  | Създай Подобен |                   |                         | 💥 Отназион      |         |                  |
|    |                                                                       |                                                                   |                                                  |                                                       |                  |                 |                     |        |           |        |  |                |                   |                         |                 |         |                  |

Ако при прегледа забележите, че е допусната грешка при въвеждането на документа може да:

- Създадете подобен превод Създай Подобен
- извършите корекция Редактирай
- 📀 откажете плащането 🤤откажи

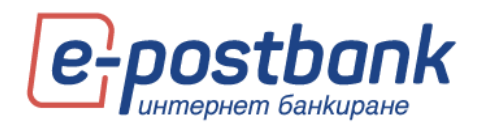

Превод може да бъде отказан, когато на реда, характеризиращ превода фигурира бутон Откажи. Това е възможно при статус "Събиране на подписи".

При междубанковите преводи за кратко след изпращане на превода има опция за отказване, но след като преводът бъде обработен не може да бъде отказан.

**ВАЖНО!** Вътрешнобанковите преводи се извършват в реално време и след нареждане на плащането, същото се изпълнява и не може да бъде отказано.

Натиснете Откажи. появява се съобщение:

| потвърждение                                     |  |  |  |  |  |  |  |  |  |
|--------------------------------------------------|--|--|--|--|--|--|--|--|--|
| Сигурни ли сте, че искате да откажете плащането? |  |  |  |  |  |  |  |  |  |
| Да Не                                            |  |  |  |  |  |  |  |  |  |

Потвърдете с бутон ДА.

На реда с превода се визуализира съобщение **"Заявката за отказ е подадена успешно. Проверете по-късно статуса на превода"**:

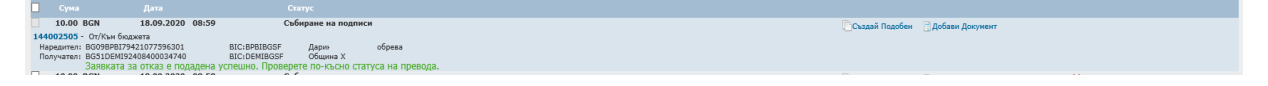

#### С бъдещ вальор

През меню "**Преводи"** – таб **С бъдещ вальор** се визуализират преводите с бъдеща дата на изпълнение. Тези преводи трябва да бъдат потвърдени и изпратени при създаването им, след което се запазват и се визуализират в таб С бъдещ вальор до настъпване на датата им на изпълнение.

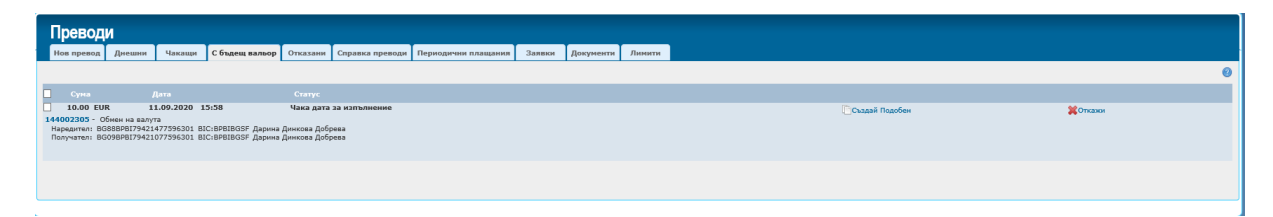

Ако кликнете върху номера на някой превод, може да прегледате самия документ.

- Чрез бутон Създай Подобен можете да създадете същия превод, като можете да редактирате част от реквизитите, ако е необходимо.

#### Отказани

От меню **Преводи** – таб **Отказани** може да видите отхвърлени преводи и причината, поради която не са изпълнени успешно.
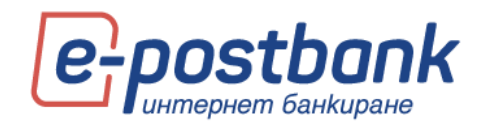

| Преводи          |                            |                                     |                   |                                 |                                             |                     |        | e              |
|------------------|----------------------------|-------------------------------------|-------------------|---------------------------------|---------------------------------------------|---------------------|--------|----------------|
| Нов превод       | Днешни                     | Чакащи                              | С бъдещ вальор    | Отказани                        | Справка преводи                             | Регулярни плащания  | Заявки |                |
| Сума             |                            | Дата                                |                   |                                 | Статус                                      |                     |        |                |
| 100.00 BGN       |                            | 07.12.2011                          | 16:06             |                                 | Отхвърлен                                   |                     |        | Създай Подобен |
| 900001501 - Дире | ектен дебит                |                                     |                   |                                 |                                             |                     |        |                |
| Платец:          | BG15BP                     | BI79424480178                       | 101               | BIC:BP                          | BIBGSF                                      | 5/A                 |        |                |
| Получател:       | BG71BP                     | BI79421080178                       | 101               | BIC:BP                          | BIBGSF                                      | PETYA TEST          |        |                |
| (=100076) Error  | 1018414 Ha 11<br>100076 wh | ony varena ce<br>vile filling out ( | ocument from eBar | vala Ha CMeli<br>ok Incorrect o | ката на наредителя<br>rderer and beneficiar | v account currency: |        |                |
| ( 1000/0/2//0/   | 100070 ₩1                  | me mining out t                     | locument nom eban | IN INCOMPCE O                   | ruerer and benenciar                        | y account currency, |        |                |
|                  |                            |                                     |                   |                                 |                                             |                     |        |                |

### Справка преводи

|   | Превод         | N            |          |                |          |                 |                     |        |           |        |
|---|----------------|--------------|----------|----------------|----------|-----------------|---------------------|--------|-----------|--------|
| Ĺ | Нов превод     | Днешни       | Чакащи   | С бъдещ вальор | Отказани | Справка преводи | Периодични плащания | Заявки | Документи | Лимити |
|   | Всички О И:    | пратени 🔿 С  | ьздадени |                |          |                 |                     |        |           |        |
|   | ot 18.08.2020  | A0 18.0      | 9.2020 🔳 |                |          | Номер на прев   | юд:                 |        |           |        |
|   | Тип:           |              |          |                | ~        | Име на нареди   | тел:                |        |           |        |
|   | Статус:        |              |          |                | ~        | Име на получа   | лел:                |        |           |        |
|   | Брой резултати | на страница: | 25 🗸     |                |          |                 |                     | 1      | Покажи    |        |
|   |                |              |          |                |          |                 |                     |        |           |        |
|   |                |              |          |                |          |                 |                     |        |           |        |
| _ |                |              |          |                |          |                 |                     |        |           |        |

Системата предоставя следните филтри за генериране на справки:

- Всички визуализират се всички преводи;
- **Изпратени** визуализират се само изпратените преводи;
- Създадени визуализират се само създадените преводи, чакащи за подпис и изпращане;
- За период от време визуализират се всички преводи за избран от вас период от време;
- 👂 Тип може да филтрирате справката като зададете тип превод от падащото меню;
- Статус може да филтрирате справката като зададете статус на превода от падащото меню;
- Номер на превод въведете номера на превода, който търсите;
- Име на получател въведете името на поръчителя на превода/ите, който търсите;
- Име на получател въведете името на получателя на превода/ите, който търсите;
- Брой резултати на страница от падащото меню изберете колко превода желаете да се визуализират на страница.

След задаване на избраните от вас филтри натиснете бутон Визуализира екран с резултатите:

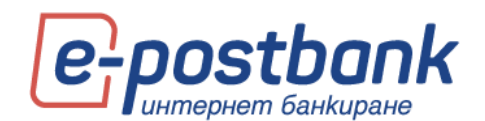

| СПРАВКА ПРЕВОДИ           |          |                    |                                               | - *               |
|---------------------------|----------|--------------------|-----------------------------------------------|-------------------|
|                           |          |                    |                                               | 0                 |
| • Търсене                 |          |                    |                                               | •                 |
|                           |          |                    |                                               | Запази като 📄 💼 🔂 |
|                           |          |                    |                                               |                   |
| Номер на превод - Тип     | Суна     | Статус             | Дата на създаване                             | Дата на изпращане |
| 144002506 - От/Към бюджет | a 10 BGN | Отказан от клиента | 18.09.2020 09:49:40                           |                   |
| Наредител                 | 8        | BG09BPBI7942       | 1077596301 BIC:BPBIBGSF / ama                 |                   |
| Получател                 |          |                    | BG51DEMI92408400034740 BIC:DEMIBGSF Ofugema X | Създай Подобен    |
| Описании                  | 51       |                    | oeoeo                                         | Добави Документ   |
|                           |          |                    |                                               |                   |
| 144002505 - От/Кън бюджет | a 10 BGN | Отказан от клиента | 18.09.2020 09:42:36                           |                   |
| Наредител                 | 11       | BG09BPBI7942       | 1077596301 BIC:BPBIBGSF Ba                    |                   |
| Получател                 | 11       |                    | BG51DEMI92408400034740 BIC:DEMIBGSF Ofugema X | Създай Подобен    |
| Описание                  | 1        |                    | oeceo                                         | Добави Документ   |
|                           |          |                    |                                               |                   |

При избор на плюса 🙆, се визуализират отново полетата за филтриране:

Генерираната справка може да бъде съхранена в съответния формат 📰 📰 🔂 по Ваше желание. За целта трябва да кликнете върху някоя от възможните икони, за да съхраните справката в този формат.

Визуализира се прозорец, чрез който можете директно да отворите справката чрез бутон **Open**, или първо да запазите справката на вашия компютър, чрез бутон **Save и да укажете място, на** което желаете да запаметите справката.

**ВАЖНО!** Максималният срок за генериране на справка за наредените преводи през e-Postbank е **1 година**. Ако желаете да проверите информация за успешна операция, наредена преди поголям срок от максимално допустимия, можете да го направите през меню "Сметки", като проверите движенията по съответната сметка.

### Заявки

| Превод         | И      |        |                |              |                 |                     |          |               |        |                     |
|----------------|--------|--------|----------------|--------------|-----------------|---------------------|----------|---------------|--------|---------------------|
| Нов превод     | Днешни | Чакащи | С бъдещ вальор | Отказани     | Справка преводи | Периодични плащания | Заявки   | Документи     | Лимити | Доверени получатели |
| • Директен деб | іит    |        | • Ди           | ректен дебит | НОИ             |                     | • Заявка | за теглене на | каса   |                     |

Системата предлага следните възможности:

- Директен дебит нареждане за незабавно инкасо;
- Директен дебит НОИ нареждане за незабавно инкасо от НОИ;
- Заявка за теглене на каса нареждане на заявка за теглене на каса;

### Директен дебит

- В полето за платец, чрез бутона можете да изберете сметката, от която да се извърши плащането;
- Чрез бутона в раздел Получател можете да изберете сметката, към която да се извърши плащането;

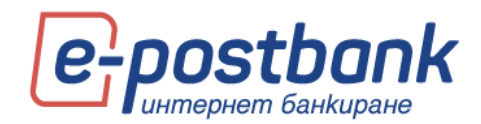

- Попълнете сума на операцията;
- 👂 Валутата за директните дебити винаги е български лева(BGN);
- Въведете основание за плащането.

След попълване на необходимите данни натиснете бутон **Продължи**, да потвърдите и изпратите плащането за изпълнение.

| ДИРЕКТЕН ДЕБИТ                                       | ×               |
|------------------------------------------------------|-----------------|
|                                                      | Зареди образец  |
| платец                                               |                 |
| IBAN на платеца *                                    | ▼<br>Платец *   |
| ПОЛУЧАТЕЛ                                            | •               |
| Сума *<br>0.00                                       | Валута *<br>BGN |
| Основание за плащане - информация за<br>получателя * | Още пояснения   |
| 🔗 Покажи допълнителни функции                        | Продължи        |

### Директен дебит НОИ

Начинът за попълване на данните е както в точка 11.12.1 – Директен дебит. Разликата е, че тук трябва да се попълни допълнителна **информация за НОИ**:

- БУЛСТАТ/ЕГН въведете БУЛСТАТ/ЕГН на задълженото лице;
- Параграф изберете една от опциите от падащото меню:

| ДИРЕКТЕН ДЕБИТ - НОИ                                                                                                    |                                                                                                    | ×                                             |
|----------------------------------------------------------------------------------------------------|----------------------------------------------------------------------------------------------------|-----------------------------------------------|
|                                                                                                    | Зареди образец                                                                                                    | Y                                             |
| платец                                                                                                    |                                                                                                    |                                               |
| IBAN на платеца *                                                                                                    | Платец *                                                                                                    | *                                             |
|                                                                                                    |                                                                                                    |                                               |
| получател                                                                                                    |                                                                                                    |                                               |
|                                                                                                    |                                                                                                    | *                                             |
| Суна *                                                                                                    | Валута *                                                                                                    |                                               |
| 0.00                                                                                                    | BGN                                                                                                    |                                               |
| БУЛСТАТ/ЕГН *                                                                                                    |                                                                                                    |                                               |
| Параграф *                                                                                                    |                                                                                                    |                                               |
| 420100 - Парични обезщетения за времен<br>420200 - Парични обезщетения за времен                                             | на неработоспособност поради общо забол<br>на неработоспособност поради гледане на                                                   | лване<br>болен член от                        |
| 420300 - Парични обезщетения за времен<br>420401 - Парични обезщетения за времен<br>420402 - Парични обезщетения за изследа  | на неработоспособност поради нетрудови з<br>на неработоспособност поради трудова зло<br>ане поради трудова хлополука по чл. 55 а     | лополуки<br>полука по чл. :<br>п. 1 от КСО    |
| 420403 - Парични обезщетения за санатор<br>420404 - Парични обезщетения за трудов                                            | но-курортно лечение поради трудова злоп<br>злополука по чл. 55 ал. 2 от КСО                                                          | onyka no kin. 55                              |
| 420405 - Парични обезщетения за изследи<br>420406 - Парични обезщетения за санатор<br>420407 - Парични обезщетения поради пр | ане поради трудова злополука по чл. 33 а.<br>но-курортно лечение поради трудова злоп<br>эфеснонална болест по чл. 56 от КСО          | 1. 2 от КСО<br>рлука по чл. 5:                |
| 420408 - Парични обезщетения за изследи<br>420409 - Парични обезщетения за санато<br>420501 - Парични обезщетения за трудоу  | ане поради професнонална болест по чл. 3<br>но-курортно лечение поради професнонал<br>трояване при временно намалена работосі        | 16 от КСО<br>на болест по ч.<br>юсобност пора |
| 420502 - Парични обезщетения за трудоу<br>420503 - Парични обезщетения за трудоу<br>420504 - Парични обезщетения за трудоу   | трояване при временно намалена работост<br>трояване при временно намалена работост<br>трояване при временно намалена работост        | юсобност пора<br>юсобност пора                |
| 420600 - Парични обещетения за бремен<br>420700 - Парични обезщетения за трудоу                                              | юст и раждане<br>трояване поради бременност и кърмене                                                                                | occounter mapa                                |
| 420801 - Парични обезщетения за отглеж<br>420802 - Парични обезщетения за отглеж<br>420901 - Еднократна помощ при омърт по   | ане на дете до 2 години<br>яне на дете от 2 до 3 години /за периоди<br>ади общо заболяване                                           | иреди 1 април                                 |
| 420902 - Еднократна понощ при смърт по<br>420903 - Еднократна понощ при смърт по<br>420904 - Еднократна понощ при смърт по   | ади трудова злополука по чл. 55 ал. 1 от н<br>ади трудова злополука по чл. 55 ал. 2 от н<br>ади професионална болест по чл. 56 от КС | 100                                           |
| 429800 - Парична понощ за инвалидност                                                                                        | оради общо заболяване по чл. 11 ал. 3 от                                                                                             | КСО когато оск                                |

Период от дата – до дата – изберете месеца и годината чрез падащите менюта:

Брой

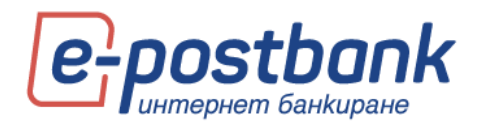

След попълване на всички реквизити, следва да продължите с потвърждаване и изпращане на формата за обработка.

#### Заявка за теглене на каса

Важно! Заявка за теглене на каса изисква потвърждение с валидно средство за сигурност:

- Софтуерен токън m-Token Postbank
- Квалифициран електронен подпис (КЕП)+ еднократен код, получен чрез CMC/Viber.

Заявката може да бъде подадена по всяко време, но за да бъде приета за валидна и изпълнена, следва да бъде съобразена с условията, изписани в горната част на екрана.

| ЗАЯВКА ЗА ТЕГЛЕНЕ НА КАСА                                                                                                    |                                                               |                                                                    | ×                                   |
|----------------------------------------------------------------------------------------------------|---------------------------------------------------------------|--------------------------------------------------------------------|-------------------------------------|
| Чеобходимо е да изпратите Вашата заявка за те<br>- За суми <b>над 2000 BGN</b> - поне един работен д<br>L2:00 ч.<br>- За суми <b>над 1000 EUR/USD</b> , както и други ва<br>греди посочената от Вас дата и не по-късно от | еглене на каса<br>ен преди посо<br>алути, незавио<br>12:00 ч. | и, както следва:<br>ичената от Вас дата и<br>симо от сумата - поне | не по-късно от<br>2 два работни дни |
| Банков клиент *                                                                                                    |                                                               |                                                                    |                                     |
| Дарина Динкова Добрева                                                                                                    |                                                               |                                                                    | -                                   |
| От сметка *                                                                                                    |                                                               |                                                                    |                                     |
|                                                                                                    |                                                               |                                                                    | <b>*</b>                            |
| Финансов център *                                                                                                    |                                                               |                                                                    |                                     |
|                                                                                                    |                                                               |                                                                    | *                                   |
| Сума *                                                                                                    | Валута                                                        | Дата на теглене *                                                  |                                     |
| 0.00                                                                                                    | BGN                                                           | 18.09.2020                                                         |                                     |
| ø                                                                                                    |                                                               |                                                                    |                                     |
| Покажи допълнителни функции                                                                                                    |                                                               |                                                                    | Продължи                            |

#### Лимити

При регистрация за услугата се залага лимит за 24ч. за всяка сметка, регистрирана за ползване през e-Postbank.

Можете да заявите промяна на лимитите по сметка през меню "Преводи">>подменю "Лимити".

**Важно!** Онлайн заявка за промяна на лимити могат да подават само потребителите, които съвпадат с банковия клиент. Лимитите по сметка на оправомощени държатели, които са различни от банковия клиент, могат да бъдат променени от Титуляр по сметка в клон на Банката.

За по-висока сигурност, при стартиране на заявката се изисква потвърждение чрез СМС или автоматично гласово обаждане. Кодът се изпраща на предоставения на банката мобилен телефон:

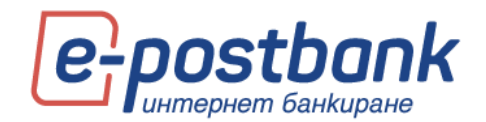

| Превод                                    | и                           |           |                |          |                 |                     |        |           |        |
|-------------------------------------------|-----------------------------|-----------|----------------|----------|-----------------|---------------------|--------|-----------|--------|
| Нов превод                                | Днешни                      | Чакащи    | С бъдещ вальор | Отказани | Справка преводи | Периодични плащания | Заявки | Документи | Лимити |
| ЧАКАЩИ ЗАЯ<br>Няма нанерени<br>ПОСЛЕДНИ 5 | авки<br>записи<br>5 обрабої | ЕНИ ЗАЯВК | И              |          |                 |                     |        |           |        |

При избор на линка "Заявка за промяна на лимити" системата автоматично изпраща еднократен код на регистрирания за услугата мобилен телефон:

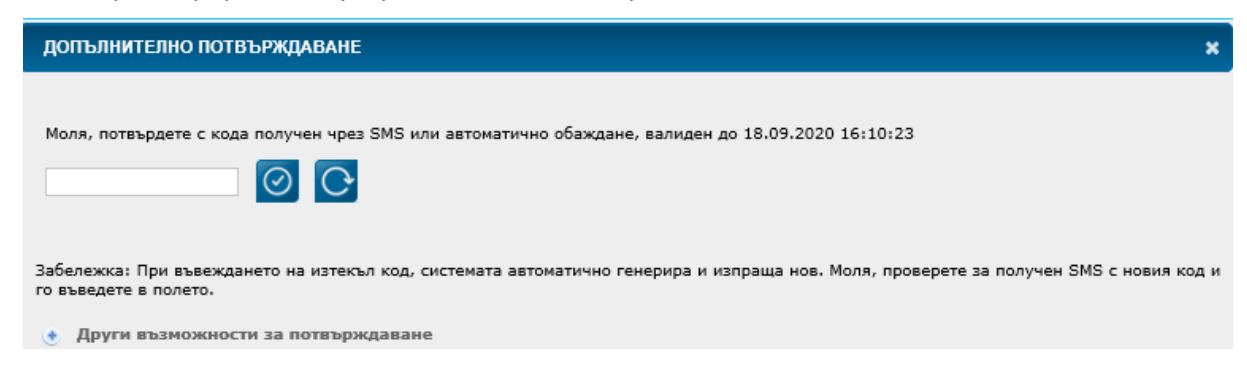

В случай, че по някаква причина не получите кодът чрез съобщение, можете да изберете опцията "Други възможности за потвърждаване" и да получите кода чрез автоматично гласово обаждане като изберете бутона "Обадете ми се":

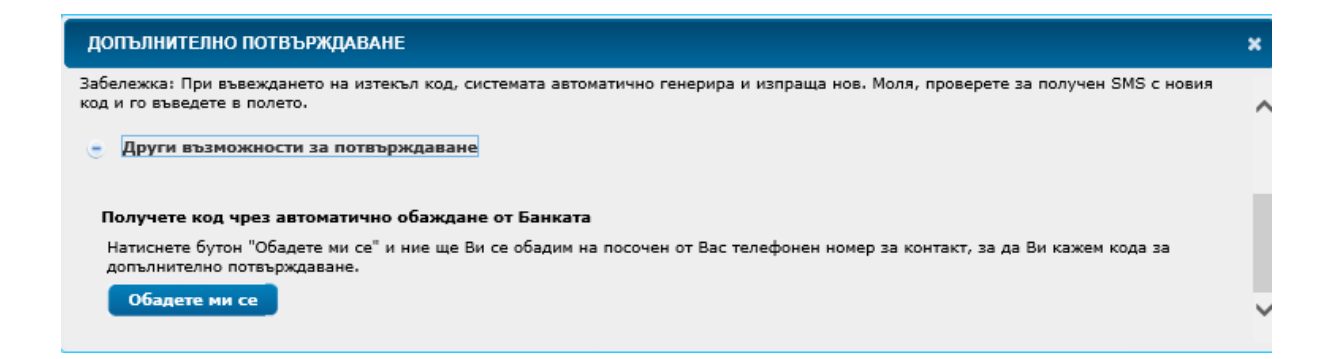

След успешно въвеждане на еднократния код, на екран се отваря форма с абонираните за услугата сметки и текущите лимити, които са заложени.

Необходимо е да поставите отметка в чек бокса на сметките, чиито лимити желаете да промените.

След което в поле "Лимит на документ" и "Дневен лимит" да изпишете новата стойност на лимитите, която е в интервала на посочените допустими стойности.

Задължително е поставянето на коментар в поле Основание. Запишете в свободен текст причината за промяната.

След което е необходимо да поставите отметка в чек бокса за информираност и да изберете бутон "Продължи".

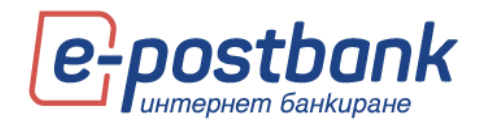

| Lervo I                                                                 | алтыл<br>потребител                                                                                                    |                                                                                                    |                                                                                                    | ~                                                                                                    |                                                                                                    |
|-------------------------------------------------------------------------|----------------------------------------------------------------------------------------------------|----------------------------------------------------------------------------------------------------|----------------------------------------------------------------------------------------------------|----------------------------------------------------------------------------------------------------|----------------------------------------------------------------------------------------------------|
| едет                                                                    | в стойности нежду 1 и 100000                                                                                                    | за линит по                                                                                                    | а документ                                                                                                    |                                                                                                    |                                                                                                    |
| адет                                                                    | е стойности между 1 и 100000                                                                                                    | за дневен г                                                                                                    | ыныт                                                                                                    |                                                                                                    |                                                                                                    |
| 18                                                                      | IAN                                                                                                    | Валута                                                                                                    | Лимит на документ                                                                                                    | Дневен лимит                                                                                                    | Основание                                                                                                    |
|                                                                         | BG79BPBJ79421077596302                                                                                                    | BGN                                                                                                    | 5000                                                                                                    | 5000                                                                                                    |                                                                                                    |
|                                                                         | BG89BPBJ79421077596316                                                                                                    | BGN                                                                                                    | 20000                                                                                                    | 20000                                                                                                    | 0                                                                                                    |
|                                                                         | BG52BPBJ79421077596303                                                                                                    | BGN                                                                                                    | 5000                                                                                                    | 5000                                                                                                    | 0                                                                                                    |
| со жо<br>глас<br>надва<br>рпој<br>бщит<br>мент<br>случ<br>кл. в<br>ютор | алакта да заявита различна ли<br>садписана на настоящито Исис<br>саяк, че в стуха че е поискова<br>арагизанство ну одобрание от не<br>арагизанскование от на одобрание от<br>не уславие на "Юробани Българ<br>пи.<br>зай че с настоящота Исиане е з<br>проложините случай. за секо<br>коледни траналаци обусност | нит от посо<br>не, Захвити<br>увеличение<br>сола сляд і<br>силя сляд і<br>акя* АД за с<br>аявено уве<br>тка на Титу<br>ткате, посо<br>теанат бан | чените граници, е необходи<br>алит (акл. в приложинете с<br>на личент за услугата Инте<br>и в потравита воења на "Добо<br>сатрадајне на надяжено ум<br>ликотронно банково обслуж<br>вичавање на личет за услуг<br>ликај) деспрања, че осъза<br>на оторе, чрез използа<br>чилано | мо да посктите илок на бан-<br>нучая - за сметка на Титулар<br>риет банкорана, то ще бъде<br>ако Валгарит АД (отнасо со<br>дроговние за това от "Окроба<br>аване "Интернет банкоране" з<br>ака и треке по банкоране, с по<br>ако и прокеза поставноте рис-<br>ането на услуга интернет ба | ата.<br>в) декларира, че е навсно и е<br>валадно, само и единствено след<br>и за титукари – ФЛ и КЛЛ – навои<br>и за титукари – ФЛ и КЛЛ – навои<br>на тицивидерални и корпоративни<br>а индивидерални и корпоративни<br>а индивидерални и корпоративни<br>са извершавное на алоунотреби и<br>карани, подерано от искласти |

**ВАЖНО!** Стойността в поле "Дневен лимит" трябва да е по-висока или равна на стойността в поле "Лимит на документ".

Лимитите по сметка са приложими за операции към сметки на трети лица. Няма ограничение за извършване на операции между свои сметки.

Изпращането на заявката към Банката изисква потвърждение с валидно средство за сигурност. Повече информация е налична в раздел "Персонални средства за сигурност".

### Доверени получатели

От меню **Преводи** – таб **Доверени получатели** можете да видите създадените доверени получатели към клиентите, които имате в профила си или пък да създадете нови.

Потребителите към физически лица, в случаите, когато съвпадат с Титуляра на сметка, могат да създават или редактират доверени получатели без да е необходима допълнителна заявка/абонамент за това в офис на банката.

### Създаване на доверен получател:

За да създадете нов доверен получател от таб Доверени получатели, изберете бутон Създай:

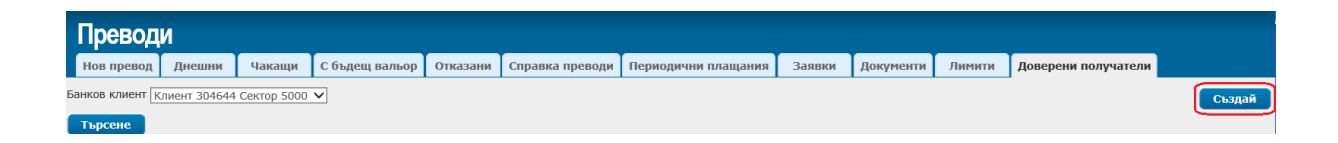

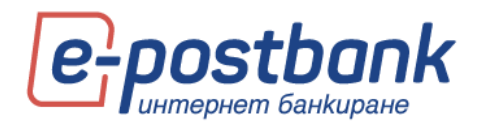

| ДОВЕРЕН ПОЛУЧАТЕЛ                                   | ×                                                                                               |
|-----------------------------------------------------|-------------------------------------------------------------------------------------------------|
| За банков клиент: Клиен                             | т 304644 Сектор 5000                                                                            |
|                                                     | Зареди от файл                                                                                  |
| Име *                                               |                                                                                                 |
| Тип *                                               | V                                                                                               |
| IBAN/номер на карта *                               |                                                                                                 |
|                                                     | Изтрий                                                                                          |
| Добави                                              |                                                                                                 |
| Списъкът с доверени пол<br>право за работа с довере | учатели е видим за всички потребители, които имат<br>ни получатели за съответния банков клиент. |
|                                                     | Потвърди                                                                                        |

- Име въведете името на получателя в полето.
- **Тип** от падащото меню изберете IBAN или PAN в зависимост от това какво ще въведете в следващото поле номер на сметка или номер на карта.
- **IBAN/Номер на карта** въведете номер на сметка или номер на карта, според избраното в "тип".

Запазете доверения получател с бутон Потвърди.

Необходимо е да потвърдите създаването на доверения получател със софтуерния токън m-Token Postbank:

| ПОТВЪРЖДЕНИЕ СЪС СОФТУЕРЕН ТОКЪН                           | × |
|------------------------------------------------------------|---|
| Потвърждение на доверен бенефициент                        |   |
| Моля, потвърдете операцията в приложение m-Token Postbank! |   |
| Очаква се потвърждаване с m-Token Postbank                 |   |
| 💌 Потвърждаване с QR код                                   |   |
| Затвор                                                     | и |
|                                                            |   |
| ПОТВЪРЖДЕНИЕ СЪС СОФТУЕРЕН ТОКЪН                           | × |
| Потвърждение на доверен бенефициент                        |   |
| 📀 Потвърждаването е успешно.                               |   |
| Затвори                                                    |   |

Доверен получател можете да създадете и от формата за превод, като изберете **Покажи допълнителни функции**:

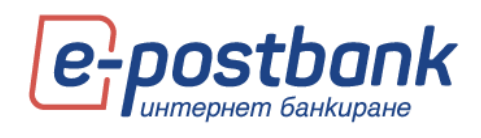

| картова сметка <sub>ι</sub>                                                                                                    | · · · · · · · · · · · · · · · · · · ·                                                                        |
|----------------------------------------------------------------------------------------------------|----------------------------------------------------------------------------------------------------|
| Име * Клиент 304644 Сект                                                                                                    |                                                                                                    |
| ПОЛУЧАТЕЛ                                                                                                    |                                                                                                    |
| BG20BPBI79401088385 BGN, BG20BPBI794010                                                                                                    | 088385 (5251844.86 BGN)                                                                                      |
| IBAN на получателя *                                                                                                    | Име *                                                                                                    |
| BC20B0B179401088385                                                                                                    | ФУУД ЕООД                                                                                                    |
| DG20DFD1/9401000303                                                                                                    |                                                                                                    |
| BIC *                                                                                                    | Банка на получателя                                                                                          |
| ВО2061 БЛУЧАТОВОВОВ<br>ВIC *<br>ВРВІВGSF<br>Данни за получателя О Български граж                                                                                                  | Банка на получателя<br>ЮРОБАНК БЪЛГАРИЯ<br>кданин О Чуждестранен гражданин                                   |
| ВО200-ВЛУЭЧОТОВОВОВ<br>ВIC *<br>ВРВІВGSF<br>Данни за получателя О Български граж<br>Сума *                                                                                        | Банка на получателя<br>ЮРОБАНК БЪЛГАРИЯ<br>кданин О Чуждестранен гражданин<br>Валута                         |
| ВО200 ВЛУНОТОВООО<br>ВIC *<br>ВРВІВGSF<br>Данни за получателя О Български граж<br>Сума *<br>180 Х                                                                                 | Банка на получателя<br>ЮРОБАНК БЪЛГАРИЯ<br>кданин О Чуждестранен гражданин<br>Валута<br>BGN                  |
| ВО200 ВЛУЧОТОВООО<br>BIC *<br>ВРВІВGSF<br>Данни за получателя О Български граж<br>Сума *<br>180 Х<br>Основание за плащане - информация за<br>получателя *                         | Банка на получателя<br>ЮРОБАНК БЪЛГАРИЯ<br>кданин О Чуждестранен гражданин<br>Валута<br>ВGN<br>Още пояснения |
| ВО200 ВЛУ УЧОТОВОВОЗ<br>ВІС *<br>ВРВІВGSF<br>Данни за получателя О Български граж<br>Сума *<br>180 Х<br>Основание за плащане - информация за<br>получателя *                      | Банка на получателя<br>ЮРОБАНК БЪЛГАРИЯ<br>кданин ОЧуждестранен гражданин<br>Валута<br>ВGN<br>Още пояснения  |
| ВО200 ВЛУЧОТОВОВОЗ<br>ВIC *<br>ВРВІВGSF<br>Данни за получателя Български граж<br>Сума *<br>180 Х<br>Основание за плащане - информация за<br>получателя *<br>Превод<br>Вид плащане | Банка на получателя<br>ЮРОБАНК БЪЛГАРИЯ<br>кданин ОЧуждестранен гражданин<br>Валута<br>ВGN<br>Още пояснения  |

Натиснете бутон **Създай доверен получател** и потвърдете със софтуерния токън m-Token Postbank:

| 🖺 ЗАПИШИ ПЛАЩАНЕТО КАТО                                                                                                    | 🗹 ЗАПАЗИ ПРЕВОД                                                                                                    |
|----------------------------------------------------------------------------------------------------|----------------------------------------------------------------------------------------------------|
| <ul> <li>ПЕРИОДИЧНО ПЛАЩАНЕ</li> <li>ИЗПЪЛНЕНИЕ</li> <li>Ръчно потвърждение<br/>Преводът ще бъде създаден като<br/>чакащо плацане, което трябва да<br/>потвърдите ръчно.</li> </ul> | ОБРАЗЕЦ Наименование * Видим за всички потребители                                                                     |
| <ul> <li>Автоматично изпълнение</li> <li>Преводът ще се изпълнява<br/>автоматично на посочената дата.</li> </ul>                                                                    | С КОНТРАГЕНТ<br>Наименование                                                                                           |
| ПЕРИОДИЧНОСТ                                                                                                    | Видим за всички потребители                                                                                            |
| • Седмично Понеделник                                                                                                    |                                                                                                    |
| О Месечно на дата 1                                                                                                    | <ul> <li>За да създадете доверен получател, е<br/>необходимо да го потвърдите с вашия<br/>пътокев Ространи.</li> </ul> |
| СРОК НА ВАЛИДНОСТ<br>(•) Неограничен                                                                                                    | Списък доверени получатели е достъпен от<br>меню Преводи и е видим за всички                                           |
| 🔿 Крайна дата на изпълнение                                                                                                    | потребители, които имат право за управление<br>на доверени получатели за съответния банков                             |
|                                                                                                    | клиент.<br>Създай доверен получател                                                                                    |
| Видим за всички потребители                                                                                                    |                                                                                                    |
| 🗷 ДАТИ НА ИЗПЪЛНЕНИЕ И ИЗТИЧ                                                                                                    | AHE                                                                                                    |
| Дата на създаване                                                                                                    | Дата на изпълнение Валидно преди                                                                                       |
| 17.08.2021                                                                                                    | 12.02.2021                                                                                                    |
| 🥕 Скрий допълнителни функции                                                                                                    | Продължи                                                                                                    |

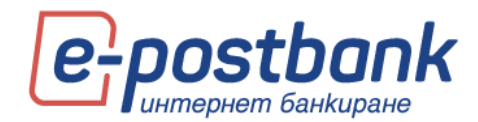

| ПОТВЪРЖДЕНИЕ СЪС СОФТУЕРЕН ТОКЪН                           | × |
|------------------------------------------------------------|---|
| Потвърждение на доверен бенефициент                        |   |
| Моля, потвърдете операцията в приложение m-Token Postbank! |   |
| Очаква се потвърждаване с m-Token Postbank                 |   |
| 😁 Потвърждаване с QR код                                   |   |
| Затвори                                                    |   |
| ПОТВЪРЖДЕНИЕ СЪС СОФТУЕРЕН ТОКЪН                           | × |
| Потвърждение на доверен бенефициент                        |   |
| 📀 Потвърждаването е успешно.                               |   |
| Затвор                                                     | и |

Преводите към създадени доверени получатели не изискват потвърждаване със софтуерен токън m-Token Postbank или друг метод за потвърждаване на операции.

### Преглед на доверени получатели:

За да направите справка на създадените доверени получатели, ако в профила си имате доверени получатели за повече от един клиент, от падащото меню на Банков клиент ще трябва да изберете за кой клиент и след това **Търсене**:

| Преводі          | N            |             |                |          |                 |                     |        |           |        |                     |       |
|------------------|--------------|-------------|----------------|----------|-----------------|---------------------|--------|-----------|--------|---------------------|-------|
| Нов превод       | Днешни       | Чакащи      | С бъдещ вальор | Отказани | Справка преводи | Периодични плащания | Заявки | Документи | Лимити | Доверени получатели |       |
| Банков клиент Кл | пиент 304644 | Сектор 5000 | ~              |          |                 |                     |        |           |        |                     | Създа |

Визуализират се всички доверени получатели, които имате към този клиент:

| Преводі                                                                        | N                              |                               |                                  |          |                 |                     |        |           |        |                     |          |
|--------------------------------------------------------------------------------|--------------------------------|-------------------------------|----------------------------------|----------|-----------------|---------------------|--------|-----------|--------|---------------------|----------|
| Нов превод                                                                     | Днешни                         | Чакащи                        | С бъдещ вальор                   | Отказани | Справка преводи | Периодични плащания | Заявки | Документи | Лимити | Доверени получатели |          |
| Банков клиент 🔣                                                                | пиент 304644                   | Сектор 5000                   | ~                                |          |                 |                     |        |           |        |                     | Създай   |
| Търсене                                                                        |                                |                               |                                  |          |                 |                     |        |           |        |                     |          |
| 🔲 Име                                                                          |                                |                               |                                  |          |                 |                     |        |           |        |                     |          |
| С ЕТ КЕШ<br>Доверен от:<br>За банков клиент                                    | Клиент 2<br>г: Клиент 3        | 2 Сектор 5000<br>04644 Сектор | BG14UNCR966010<br>p 5000         | 08434451 |                 | 11.5.2021 14:44:06  |        |           |        | 🛃 Редактирай        | 💥 Изтрий |
| <ul> <li>Другата фир</li> <li>Доверен от:</li> <li>За банков клиент</li> </ul> | рма<br>Клиент 2<br>г: Клиент 3 | ! Сектор 5000<br>04644 Сектор | BG16RZBB915510<br>p 5000         | 079052   |                 | 16.2.2021 16:14:09  |        |           |        | <i></i> Редактирай  | 💥 Изтрий |
| Клима АД<br>Доверен от:<br>За банков клиент                                    | Клиент 6<br>r: Клиент 3        | 0931 Сектор<br>04644 Сектор   | BG20BPBI817016<br>5000<br>p 5000 | 043307   |                 | 12.8.2021 10:32:43  |        |           |        | <i>2</i> Редактирай | 💥 Изтрий |
| Дов. получа<br>Доверен от:<br>За банков клиент                                 | тел<br>Клиент 6<br>г: Клиент 3 | 0931 Сектор<br>04644 Сектор   | BG26UBB5888810<br>5000<br>p 5000 | 0002899; |                 | 17.8.2021 12:49:07  |        |           |        | 🕜 Редактирай        | 💥 Изтрий |
| Мелус-Нов<br>Доверен от:<br>За банков клиент                                   | Клиент 6<br>г: Клиент 3        | 0944 Сектор<br>04644 Сектор   | BG28UNCR700015<br>5000<br>p 5000 | 5206779  |                 | 3.8.2021 09:51:57   |        |           |        | 🛃 Редактирай        | 💥 Изтрий |

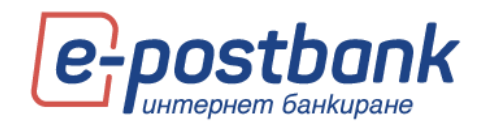

### Редакция на доверен получател:

<u>Можете да редактирате данните на създаден доверен получател, като за целта изберете</u> **Редактирай** за съответния получател:

| ЕТ КЕШ     Доверен от: Клиент 2     За банков клиент: Клиент 60 | ВG:<br>Сектор 5000<br>931 Сектор 5000                                   | 14UNCR96601084344                                     | 11.5.2021 14:44:06 | 😢 Редактирай) 🞇 Изтрий |
|-----------------------------------------------------------------|-------------------------------------------------------------------------|-------------------------------------------------------|--------------------|------------------------|
| Въведете нов                                                    | ите данни и на                                                          | тиснете <b>Потвърди:</b>                              |                    |                        |
| ДОВЕРЕН ПОЛУ                                                    | АТЕЛ                                                                    |                                                       | ×                  |                        |
| За банков клиент:                                               | Клиент 60931 Сектор                                                     | 5000                                                  |                    |                        |
| Име:                                                            | ЕТ ПАРИ БГ                                                              |                                                       | ×                  |                        |
| Тип:                                                            | IBAN                                                                    |                                                       | ~                  |                        |
| IBAN/Card number                                                | BG14UNCR96601084                                                        | 1344                                                  |                    |                        |
| Списък доверени п<br>всички потребител<br>получатели за съо     | юлучатели е достъпен<br>и, които имат право за<br>гветния банков клиент | от меню Преводи и е видим<br>а управление на доверени | за                 |                        |

Редакцията на данните на доверения получател е необходимо да потвърдите със софтуерния токън m-Token Postbank:

Потвърди

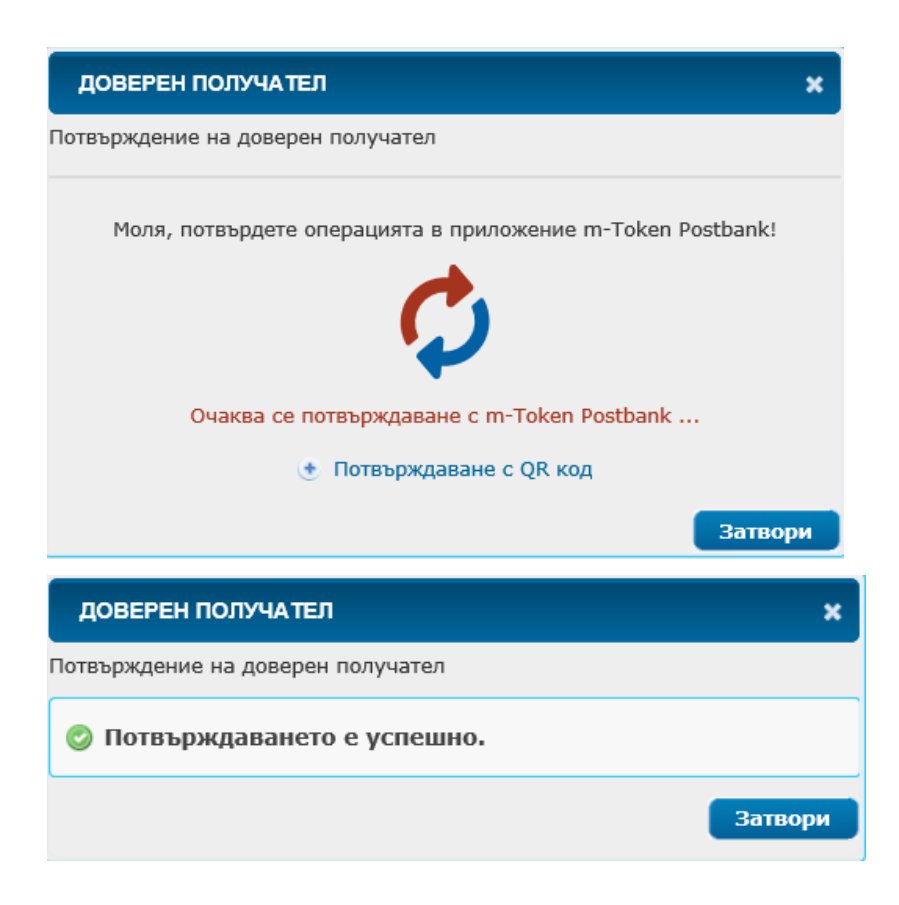

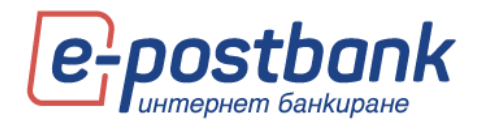

Ако искате да изтриете доверен получател, изберете Изтрий и потвърдете изтриването:

| <ul> <li>ЕТ ПАРИ БГ</li> <li>Доверен от:</li> <li>За банков клиент:</li> </ul> | Клиент 60931 Сектор 5000<br>Клиент 60931 Сектор 5000 | BG14UNCR96601084344.                    | 27.8.2021 12:06:56 |
|--------------------------------------------------------------------------------|------------------------------------------------------|-----------------------------------------|--------------------|
|                                                                                |                                                      |                                         |                    |
|                                                                                |                                                      |                                         |                    |
|                                                                                |                                                      |                                         | ×                  |
| Моля,<br>ПАРИ В                                                                | потвърдете, че<br>5Г BG14UNCR90                      | желаете да изтриете довер<br>5601084344 | рен получател ЕТ   |
|                                                                                |                                                      |                                         | Да Не              |

За изтриването не е необходимо потвърждение със софтуерния токън:

| ЕТ ПАРИ БГ        |                            | BG14UNCR96601084344 | 27.8.2021 12:06:56 |  |
|-------------------|----------------------------|---------------------|--------------------|--|
| Доверен от:       | Клиент 60931 Сектор 5000   |                     |                    |  |
| За банков клиент: | Клиент 60931 Сектор 5000   |                     |                    |  |
| Довереният п      | олучател е изтрит успешно. |                     |                    |  |

След презареждане на страницата, доверения получател ще изчезне от списъка с доверените получатели, които имате.

# 14. Меню "Комунални и данъци"

В меню "Комунални и данъци" можете да плащате сметките си за различни комунални услуги, разделени по категории.

Плащанията се извършват от сметки в лева или от кредитни карти в лева.

Важно! Необходима е допълнителната идентификация чрез софтуерен токън m-Token Postbank или чрез потвърждение с еднократен код (изпратен на мобилен номер, регистриран за услугата) при извършване на следните операции:

- Създаване/редакция на абонамент за плащане на битови сметки;
- Ори еднократно плащане на битова сметка, без създаване на абонамент;
- Ори плащане на данъци и такси.

#### Комунални плащания

Таб **"Комунални"** съдържа информация за регистрираните за плащане абонатни номера, също и възможността да направите ново плащане без абонамент от бутона "Ново плащане".

Можете да извършвате плащания както еднократни плащания, така и да създадете абонамент, който да запази информация за избраните търговец и абонатен номер.

За да извършите плащане, изберете бутон "Ново плащане".

Следва да изберете услуга и доставчик:

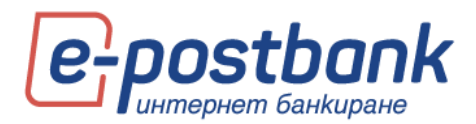

| НОВО ПЛАЦ           | ĮAHE                 |             | × |
|---------------------|----------------------|-------------|---|
| Услуга<br>Доставчик | Изберете<br>Изберете | <b>&gt;</b> |   |
| Продълж             | и                    |             |   |

След като изберете услуга и доставчик, следва да:

- Изберете сметка чрез бутона можете да изберете сметка или кредитна карта, от която да се извършва плащането. Системата предлага всички (без замразени и депозитни) левови сметки на абоната, които са посочени за ползване чрез услугата;
- За абонатен номер въведете последователно вашия абонатен номер и натиснете бутон
   Провери;

Системата автоматично проверява дали за този номер има текущото задължение.

Име на плащането - Въведете име на абонамента.

След попълване на необходимата информация натиснете бутон:

| ТОПЛИННА ЕНЕРГИЯ - ТОПЛОФИКАЦИЯ СОФИЯ | ×        |
|---------------------------------------|----------|
| Изберете сметка или карта             | _        |
| За абонатем номер                     | <u> </u> |
| 🕐 Провери                             |          |
| Име на плащането                      |          |
|                                       |          |
|                                       |          |
|                                       |          |
|                                       |          |
|                                       |          |
|                                       |          |
| Запиши Плати сега Запиши и плати сега |          |

- Запиши САМО записва плащането; можете да го видите в меню Комунални, да го потвърдите и изпратите за изпълнение от там:
- 2. Плати сега плащането се извършва на момента, без да се записва;
- Запиши и плати сега плащането се записва и се изпраща за изпълнение; визуализира се следния екран:

При създаване на абонаментите е необходимо **еднократно** да бъдат потвърдени чрез избор на бутона **"Потвърди абонамент".** 

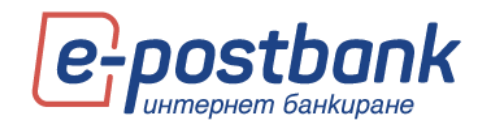

| Комун        | нални / Данъци                |             |                        |              |           |                    |                                |                  |              |                      |              |
|--------------|-------------------------------|-------------|------------------------|--------------|-----------|--------------------|--------------------------------|------------------|--------------|----------------------|--------------|
| Комуналн     | ни Данъци Справка п           | лащания     | Директен дебит - ком   | унални пла   | цания     |                    |                                |                  |              |                      |              |
| Създаване/   | редактиране на абонамент      | за комуна.  | пно плащане се потвъ   | рждава с m-  | Token P   | ostbank или с ед   | нократен код чрез SMS.         |                  |              | l                    | Ново плащане |
| Плати        |                               |             |                        |              |           |                    |                                |                  |              |                      |              |
|              | *gdhdh                        |             | 18.09.2020             | 43.02        | BGN       |                    | Топлинна енергия               | 4230             |              | Потвърди абонамент 🧉 | 2 24         |
|              | *Вода Люлин                   |             | 26.06.2020             | 2.19         | BGN       |                    | ВиК дружества                  | 523              |              | Потвърди абонамент 🥻 | 🛛 🗱 Детайли  |
|              | *Топлофикация Люлин           |             | 18.09.2020             | 0.00         | BGN       |                    | Топлинна енергия               | 4230             |              | Потвърди абонамент 🧕 | 2 26         |
| За абонамент | ги маркирани със (*) е необхо | димо да пот | върдите чрез допълните | лно средство | за сигурн | ност. Натиснете бу | тон "Потвърди абонамент", пре, | ци да пристыните | към плащане. |                      |              |

Потвърждаването се извършва чрез софтуерен токън m-Token Postbank или чрез еднократен код, изпратен на мобилния номер на потребителя.

Абонаментите, по които има чакаща сума за плащане имат чек-бокс най-отляво. За да платите някоя чакаща за плащане сметка, трябва да маркирате чек-бокса на съответния ред и да натиснете бутона **Плати**.

- натиснете иконката ако искате да редактирате данните за съответната услуга; появява се екран, в който можете да редактирате абонамента.

### Плащане на данъци

През меню "Комунални и данъци", таб Данъци можете да проверявате и плащате Вашите данъчни задължения към общините, които фигурират в списъка:

Плащанията се извършват от сметки в лева или от кредитни карти в лева.

Важно! Необходима е допълнителната идентификация чрез софтуерен токън m-Token Postbank или чрез потвърждение с еднократен код (изпратен на мобилен номер, регистриран за услугата) при извършване на всяко плащане на данъци и такси.

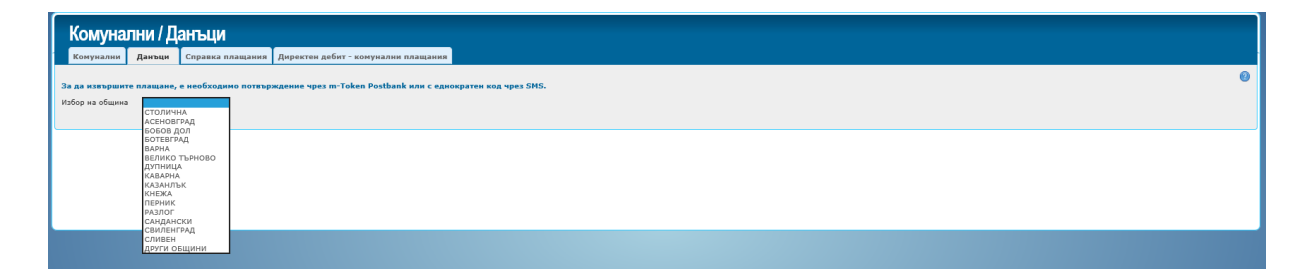

Стъпките при плащане на данъци са:

- 📀 Избор на община
- Въвеждане на ЕГН (за плащане на собствените си данъчни задължения е необходимо да въведете собственото си ЕГН; за проверка и плащане на данъчни задължения на трети лица е необходимо въвеждане на ЕГН или ЕИК в комбинация с партиден номер или регистрационен номер на автомобил).
- 🕗 Избор на задължения за плащане:

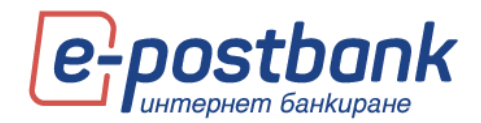

| Комуна                                             | пни / Да             | анъци                 |                                         |                      |                |                                             |
|----------------------------------------------------|----------------------|-----------------------|-----------------------------------------|----------------------|----------------|---------------------------------------------|
| Комунални                                          | Данъци               | Справка плащания      | Директен дебит - комунални плащания     |                      |                |                                             |
| За да извършит                                     | е плащане, -         | е необходимо потвър   | ждение чрез m-Token Postbank или с едно | кратен код чрез SMS. |                | 0                                           |
| Избор на община                                    | столичн              | A V                   |                                         |                      |                |                                             |
| ЕГН/БУЛСТАТ/ЛН                                     | 1 76                 |                       |                                         |                      |                |                                             |
| Партиден №                                         | • 72                 | 0                     |                                         |                      |                |                                             |
| Рег.номер на МПС                                   | 0 *                  | 0                     | Търсене                                 |                      |                |                                             |
|                                                    |                      |                       |                                         |                      |                |                                             |
| Преглед на Ваш<br>Собственик: ПЕ<br>ЕГН/БУЛСТАТ/ЛН | ите задълж<br>4 : 7( | линя<br>Ai            |                                         |                      |                |                                             |
| Партиден № /                                       | Рег.номер н          | а мпс                 |                                         | Община               | Адрес на имота |                                             |
| СВ                                                 |                      |                       |                                         |                      |                | Задължения на съсобственици                 |
| ) Текуща года                                      | ена                  |                       |                                         |                      |                | Обща сума: 168.10 BGN                       |
| • Предходни                                        | години*              |                       |                                         |                      |                | Обща сума: 13                               |
| Продължи къ                                        | м плащане            | a                     |                                         |                      |                | Обща сума на избраните задължения: 0.00 BGN |
| *Не може да бъде                                   | платено нов          | о задължение преди да | се погасят старите задължения           |                      |                |                                             |

**ВАЖНО!** Плащането на задължения се извършва в хронологичен ред. Не можете да платите задължения от текущата година, ако има неплатени задължения от предходни години.

| берете сметка или карта *                         |      | T. Daar                 | Откажи    |
|---------------------------------------------------|------|-------------------------|-----------|
| емо сметка 2, BG35BPBI79421077596318 (0.00 BGN)   |      |                         |           |
| емо сметка 1, BG09BPBI79421077596301 (4870.06 BGM | 1)   | раен срок за безлихвено |           |
| емо сметка 3, BG08BPBI79421077596319 (0.00 BGN)   |      | ілащане                 | Сум       |
| емо сметка 4, BG848PBI79421077596309 (0.00 BGN)   |      | 2.11.2020               | 83.07 BG  |
| 46667xxxxxx4017                                   |      | 0.06.2020               | 85.03 BG  |
| средства<br>Данък върху превозните<br>спелства    | 2019 | 2 20.05.2019            | 136.32 BG |
|                                                   |      |                         |           |

👂 Избор на сметка в лева или кредитна карта, от която да заплатите сумата

Потвърждение със софтуерен токън или еднократен код, изпратен на мобилния ви номер.

#### Справка плащания

В таб Справка плащания можете да направите справка за платените битови сметки или данъци.

Необходимо е да изберете **тип плащане** от падащото меню (комунални задължения или данъци), също и **период** да справката и да изберете бутон **Покажи**:

| Комунал                 | Комунални / Данъци                                 |                  |                                     |  |  |  |  |  |
|-------------------------|----------------------------------------------------|------------------|-------------------------------------|--|--|--|--|--|
| Комунални               | Данъци                                             | Справка плащания | Директен дебит - комунални плащания |  |  |  |  |  |
| 🖲 Платени 🔿 О           | тхвърлени                                          |                  |                                     |  |  |  |  |  |
| or 23.08.2020           | до 23.0                                            | 09.2020 🔳        |                                     |  |  |  |  |  |
| Тип: Конуналн<br>Данъци | и плащания                                         |                  |                                     |  |  |  |  |  |
| Брой резултати н        | ранскал<br>Брой рекултати на страница: 25 V Покажи |                  |                                     |  |  |  |  |  |

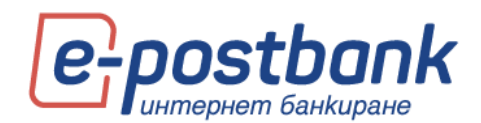

### Директен дебит – комунални плащания

От меню **Комунални и данъци**, таб **Директен дебит – комунални плащания** може да получите информация за активните съгласия за автоматично плащане на задължения през услугата "Универсален платец". Това са абонамента за плащане на сметка за ток, вода и други, за които сте попълнили съгласие в офис на банката да бъдат автоматично плащани от сметка или кредитна карта.

В допълнителните детайли за съгласието можете да видите от кога е активно, абонатен номер, последно плащане и др.

| Комуна                                                               | Комунални / Данъци           |                  |                                     |     |                                                    |                                                                                               |    |       |  |                     |           |
|----------------------------------------------------------------------|------------------------------|------------------|-------------------------------------|-----|----------------------------------------------------|-----------------------------------------------------------------------------------------------|----|-------|--|---------------------|-----------|
| Комунални                                                            | Данъци                       | Справка плащания | Директен дебит - комунални плащания |     |                                                    |                                                                                               |    |       |  |                     |           |
|                                                                      |                              |                  |                                     |     |                                                    |                                                                                               |    |       |  |                     | 0         |
| Контрагент                                                           |                              |                  |                                     |     |                                                    |                                                                                               |    |       |  |                     | Неплатени |
| - ЧЕЗ ЕЛЕКТ                                                          | о българи                    | 1                |                                     |     | 30030829                                           |                                                                                               | да | БРЕВА |  |                     | 0.00      |
| Съгласие<br>Номер на эб<br>Клиент<br>Номер и дят<br>Астивен<br>Лимит | онат<br>на съгласнето<br>ния |                  |                                     | ДАР | 300301<br>РЕВА<br>127127 05.07.2019<br>Да<br>20.00 | Последно плащан<br>Клиентска сметка<br>Последно плацане<br>Сума<br>Номер на документ<br>Такси | e  |       |  | <br>0.00<br>0<br>He |           |
| Нама намер                                                           | ни залиси                    |                  |                                     |     |                                                    |                                                                                               |    |       |  |                     |           |

## 15. Меню "Оферти"

В меню "Оферти" можете да намерите информация за адресирани към вас оферти за продукти или нови услуги.

### 16. Меню "Валута"

От меню **Валута** може да получите информация за котировките на чуждестранните валути (фиксинг на БНБ и търговски курсове ЮРОБАНК БЪЛГАРИЯ АД).

| Валута<br>Валути курсов: Валути кализиятир Прифиринциалии курсов: |                                                                                                    |          |          |          |          |          |            |   |  |  |  |  |
|-------------------------------------------------------------------|----------------------------------------------------------------------------------------------------|----------|----------|----------|----------|----------|------------|---|--|--|--|--|
| От 25.09.2020 🔳 до 25.0                                           |                                                                                                    |          |          |          |          |          |            |   |  |  |  |  |
| • изорана валута • Основ                                          | © Избрана калуута () Основни калуути () Всичкон калуути () всичкон калуути () всичкон калуути () всичкон калуути |          |          |          |          |          |            |   |  |  |  |  |
| Валута                                                            |                                                                                                    |          |          |          |          |          |            |   |  |  |  |  |
| 0                                                                 |                                                                                                    |          | Кулува   | Продава  | Купува   | Продава  |            |   |  |  |  |  |
| AUD                                                               | 1                                                                                                    | 1.204400 | 1.172900 | 1.233000 | 0.00000  | 0.000000 | 30.07.2020 |   |  |  |  |  |
| O CAD                                                             | 1                                                                                                    | 1.277150 | 1.242700 | 1.306400 | 0.000000 | 0.000000 | 30.07.2020 |   |  |  |  |  |
| O CHF                                                             | 1                                                                                                    | 1.839220 | 1.811300 | 1.863100 | 1.808700 | 1.865700 | 30.07.2020 |   |  |  |  |  |
| O CNY                                                             | 10                                                                                                    | 2.468550 | 2.389800 | 2.537600 | 0.000000 | 0.000000 | 30.07.2020 |   |  |  |  |  |
| О ркк                                                             | 10                                                                                                    | 2.625170 | 2.546800 | 2.704300 | 0.000000 | 0.000000 | 30.07.2020 |   |  |  |  |  |
| O EUR                                                             | 1                                                                                                    | 1.955830 | 1.949000 | 1.959900 | 1.947000 | 1.960500 | 30.07.2020 | ٢ |  |  |  |  |
| O GBP                                                             | 1                                                                                                    | 2.181510 | 2.128800 | 2.208200 | 2.126700 | 2.211400 | 30.07.2020 |   |  |  |  |  |
| O JPY                                                             | 100                                                                                                    | 1.607490 | 1.572400 | 1.636600 | 0.000000 | 0.000000 | 30.07.2020 |   |  |  |  |  |
| О мок                                                             | 10                                                                                                    | 1.842120 | 1.785700 | 1.896200 | 0.000000 | 0.000000 | 30.07.2020 |   |  |  |  |  |
| O PLN                                                             | 10                                                                                                    | 4.379870 | 4.260800 | 4.479300 | 0.000000 | 0.000000 | 30.07.2020 |   |  |  |  |  |
| O RON                                                             | 10                                                                                                    | 4.040300 | 3.841500 | 4.245900 | 0.000000 | 0.000000 | 30.07.2020 |   |  |  |  |  |
| O RUB                                                             | 100                                                                                                    | 2.443490 | 2.292800 | 2.534200 | 0.000000 | 0.000000 | 30.07.2020 |   |  |  |  |  |
| O SEK                                                             | 10                                                                                                    | 1.881150 | 1.842900 | 1.918100 | 1.833500 | 1.927500 | 30.07.2020 |   |  |  |  |  |
| O TRY                                                             | 10                                                                                                    | 2.512470 | 2.383200 | 2.634000 | 0.000000 | 0.000000 | 30.07.2020 |   |  |  |  |  |
| O USD                                                             | 1                                                                                                    | 1.724410 | 1.686100 | 1.755000 | 1.684400 | 1.756700 | 30.07.2020 |   |  |  |  |  |
| 0.000                                                             | 1                                                                                                    | 1.724410 | 1.006100 | 11103000 | 1.004400 | 2.756700 | 3010712020 |   |  |  |  |  |

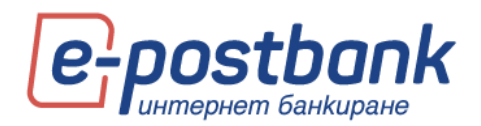

Ако желаете да проверите валутни курсове да предходен период, можете да изберете дата от филтъра и да изберете бутон **Покажи**:

| Валута             |                        |                        |
|--------------------|------------------------|------------------------|
| Валутни курсове    | Валутен калкулатор     | Преференциални курсове |
| От 25.09.2020 🔳 и  | ao 25.09.2020 🔳        |                        |
| 🖲 Избрана валута 🔾 | ) Основни валути 🔿 Вси | чки валути Покаж       |

Генерираната справка може да бъде съхранена в един от наличните формати 📰 📴 🏂 🖺

С функционалността Валутен калкулатор можете да направите изчисления за равностойността на един вид валута към друг. За изчисленията се използва търговски курс за безкасови операции.

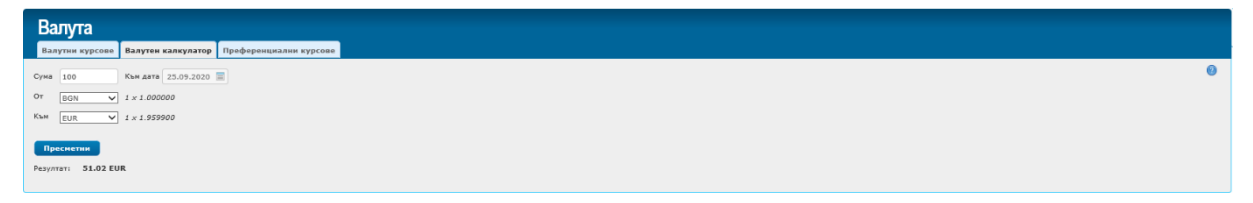

В таб **Преференциални курсове** е налична информация за преференциален курс за валута евро. Курсът се прилага автоматично за наредени преводи на стойност над 5000 евро.

| Валута                                                                                         |   |          |  |          |  |            |          |           |  |  |
|------------------------------------------------------------------------------------------------|---|----------|--|----------|--|------------|----------|-----------|--|--|
| Валутин курсове Валутен калкулатор Преференцикалин курсове                                     |   |          |  |          |  |            |          |           |  |  |
| От 25.07-2020 Дар 25.07-2020 Д<br>© Избрана залута: О Основни калути: О Всичких калути: Покажи |   |          |  |          |  |            |          |           |  |  |
| Banyra                                                                                         |   |          |  |          |  |            |          | Състовина |  |  |
| Sanyta                                                                                         |   |          |  |          |  |            |          | Cocroanie |  |  |
| • EUR                                                                                          | 1 | 1.951000 |  | 1.959000 |  | 30.07.2020 | 5 000.00 | Активен   |  |  |
|                                                                                                |   |          |  |          |  |            |          |           |  |  |
|                                                                                                |   |          |  |          |  |            |          |           |  |  |
|                                                                                                |   |          |  |          |  |            |          |           |  |  |

## 17. Меню "Съобщения"

В меню съобщения са налични 4 отделни подменюта.

В таб Съобщения са налични изпратените от Банката към потребителите съобщения:

За да видите цялото съобщение е необходимо да кликнете върху заглавието на съобщението:

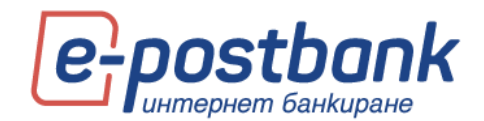

| Съобщения                                         | Съобщения                                                                                                    |   |  |  |  |  |  |  |  |  |
|---------------------------------------------------|----------------------------------------------------------------------------------------------------|---|--|--|--|--|--|--|--|--|
| Съобщения Изпрати съобщ                           | енне Изпратени съобщения Системни изпестивания                                                                                                    |   |  |  |  |  |  |  |  |  |
| Филтър за период От 25.03<br>Тип на съобщението 🔹 | 2000 🗐 📾 (25.09.2020 🗐                                                                                                    | 0 |  |  |  |  |  |  |  |  |
| Всички/Непрочетени *                              | V Покажи                                                                                                    |   |  |  |  |  |  |  |  |  |
|                                                   |                                                                                                    |   |  |  |  |  |  |  |  |  |
| 17.09.2020 11:34:35                               | Планирана профилактика на банковите систени на 18.00.2020г. от 21:30 часа, за период от 4 часа/Planned maintenance of bank's systems on 18th of September 2020 from 09:30 PM for 4 hours | ٢ |  |  |  |  |  |  |  |  |
| 14.08.2020 16:32:12                               | Планирана профилактика на банковите системи на 14.08.2020г. от 21:00 часа, за период от 4 часа/Planned maintenance of bank's systems on 14th of August 2020 from 09:00 PM for 4 hours    | ۲ |  |  |  |  |  |  |  |  |
| <u>14.08.2020 16:25:31</u>                        | Планирана профиластика на банковите системи на 14.08.2020г. от 21:00 часа, за период от 4 часа/Planned maintenance of bank's systems on 14th of August 2020 from 09:00 PM for 4 hours    | ۲ |  |  |  |  |  |  |  |  |
| 03.07.2020 10:46:19                               | Baxino sa Bawara ciriypinocri/Important notice about your security!                                                                                                    | ۲ |  |  |  |  |  |  |  |  |
| 02.07.2020 17:15:26                               | Планирани подобрения в информационните системи на 03.07.2020г./ Planned improvements of informational systems on 03rd of July 2020                                                       | ۲ |  |  |  |  |  |  |  |  |
|                                                   |                                                                                                    |   |  |  |  |  |  |  |  |  |

В подменю Изпрати съобщение, можете да изпратите съобщение в свободен текст до банката.

Служител на банката ще се свърже с Вас по имейл и телефон след като направи проверка по адресирания от Вас въпрос:

| Съобщения |         |                   |                     |                       |  |  |
|-----------|---------|-------------------|---------------------|-----------------------|--|--|
| Съобщ     | ения    | Изпрати съобщение | Изпратени съобщения | Системни известявания |  |  |
| Тема      |         |                   |                     |                       |  |  |
| Съобщени  | e       |                   |                     |                       |  |  |
|           |         |                   |                     |                       |  |  |
|           |         |                   |                     |                       |  |  |
|           |         |                   |                     |                       |  |  |
|           |         |                   |                     |                       |  |  |
|           |         |                   |                     |                       |  |  |
| Изпрат    | и съобы | цение             |                     |                       |  |  |

В подменю Изпратени можете да прегледате изпратените от Вас към Банката съобщения.

В последното подменю **Системни**, можете да прегледате автоматичните съобщения, изпратени системно към Вас – съобщения за отхвърлен превод, за обработена заявка за промяна на лимити, за ново задължение по абонамент за комунални услуги и други.

| Съ               | Съобщения                                                                                                    |                                                                             |                                      |  |  |  |  |  |  |  |  |
|------------------|----------------------------------------------------------------------------------------------------|-----------------------------------------------------------------------------|--------------------------------------|--|--|--|--|--|--|--|--|
| Съо              | бщения Изпрати съобщен                                                                                                    | ие Изпратени съобщения Системни известявания                                |                                      |  |  |  |  |  |  |  |  |
| Филтър<br>Тип на |                                                                                                    |                                                                             |                                      |  |  |  |  |  |  |  |  |
|                  | звестия                                                                                                    |                                                                             |                                      |  |  |  |  |  |  |  |  |
|                  | 22.00.2020 (5.12.10                                                                                                    | 2                                                                           |                                      |  |  |  |  |  |  |  |  |
| 0                | 40.00.0020.40.44.45                                                                                                    | Захвка 1005200 за прояжна на лимити на демо потреоител е отказана.          | Опказали заходи за пролина на линити |  |  |  |  |  |  |  |  |
|                  | 10.05.2020 10:41:45                                                                                                    | инате ново задължение към 18.09.2020 име на доставчик Софииска вода за 2.19 | Конднално плащане                    |  |  |  |  |  |  |  |  |
| 0                | ив.09.2020 16:41:45 Инате ново задължение към 18.09.2020 име на доставчик Топлофикация София за 43.02 Конунално плащане              |                                                                             |                                      |  |  |  |  |  |  |  |  |
| 0                | 🚺 30.07.2020 11:59:03 Заявка 1008218 за проняна на линити на ДАРИНА ДИНКОВА ДОБРЕВА е отказана. Отказани заявки за проняна на линити |                                                                             |                                      |  |  |  |  |  |  |  |  |
|                  |                                                                                                    |                                                                             |                                      |  |  |  |  |  |  |  |  |

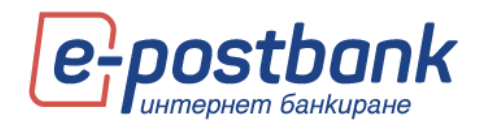

## 18. Меню "Сигурност"

Меню Сигурност съдържа няколко подменюта, в които можете да прегледате своите сесии, да промените потребителското си име

В таб **Сесии** можете да проверите информация за вход в дигиталните канали. След като изберете период на справката е необходимо да изберете бутон **Покажи:** 

| Сигурі       | НОСТ                 |              |                    |                            |                 |     |
|--------------|----------------------|--------------|--------------------|----------------------------|-----------------|-----|
| Сесии        | Последни IP адреси   | Неуспешен ог | <b>1ит за вход</b> | Смяна на потребителско име | Смяна на парола | ŀ   |
| та на създа  | ване от 17.08.2021 🚍 | до 17.08.20  | 21 🔳               | Покажи                     |                 |     |
| сесии        |                      |              |                    |                            | -               | - × |
| Q P          | азширено търсене     |              |                    |                            | C               | ^   |
| Дата         |                      | Канал        | Послед             | ю ползване                 | Активна         | 11  |
| 3.09.2020 1  | 5:07:31              | WEB          | 23.09.20           | 20 15:10:22                | He              |     |
| 3.09.2020 0  | 9:52:43              | WEB          | 23.09.20           | 20 10:25:15                | He              |     |
| 8.09.2020 1  | 5:50:42              | WEB          | 18.09.20           | 20 16:59:38                | He              |     |
| 8.09.2020 1  | 1:55:52              | WEB          | 18.09.20           | 20 12:20:22                | He              |     |
| 18.09.2020 0 | 9:39:33              | WEB          | 18.09.20           | 20 10:02:52                | He              |     |
| 18.09.2020 0 | 8:46:50              | WEB          | 18.09.20           | 20 09:06:36                | He              |     |
| 11.09.2020 1 | 2:01:30              | WEB          | 11.09.20           | 20 12:09:46                | He              |     |
| 1.09.2020 1  | 0:56:03              | WEB          | 11.09.20           | 20 11:01:09                | He              |     |
| 11.09.2020 1 | 0:43:07              | WEB          | 11.09.20           | 20 10:49:10                | He              |     |
| 11.09.2020 1 | 0:36:41              | WEB          | 11.09.20           | 20 10:37:30                | He              |     |
| 11.09.2020 1 | 0:23:07              | WEB          | 11.09.20           | 20 10:23:40                | He              |     |
| 11.09.2020 1 | 0:10:53              | WEB          | 11.09.20           | 20 10:15:20                | He              |     |
| 11.09.2020 1 | 0:01:47              | WEB          | 11.09.20           | 20 10:05:12                | He              |     |
| 11.09.2020 0 | 9:30:32              | WEB          | 11.09.20           | 20 09:49:15                | He              | ~   |
| 11 09 2020 0 | 0.77.57              | M/ED         | 11.09.20           | 0.00.00.00                 | H-0             |     |

В таб **Последни IP адреси** можете да проверите информация за вход в дигиталните канали. След като изберете период на справката е необходимо да изберете бутон Покажи:

| Сигурност      |                       |                        |                            |                 |       |                     |  |  |  |  |  |
|----------------|-----------------------|------------------------|----------------------------|-----------------|-------|---------------------|--|--|--|--|--|
| Сесии          | Последни IP адреси    | Неуспешен опит за вход | Смяна на потребителско име | Смяна на парола | КЕП   | Управление на токън |  |  |  |  |  |
| Дата на създав | IР АДРЕСИ<br>Разширен | но търсене             |                            |                 |       | - ×                 |  |  |  |  |  |
|                | ІР                    | Последно полз          | ване                       | Брой            | сесии |                     |  |  |  |  |  |
|                | 10.1.10.42            | 17.08.2021 18:16       | :20                        | 2               |       |                     |  |  |  |  |  |

В таб **Неуспешен опит за вход** можете да проверите информация за неуспешните опити за вход в дигиталните канали. Опитите може да са неуспешни поради сгрешено потребителско име или парола или поради друга причина.

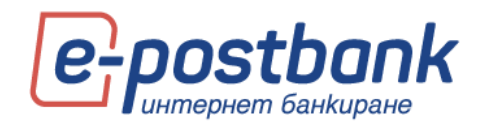

| Сигурност                                                                                         |                    |  |  |  |  |  |  |  |  |  |
|---------------------------------------------------------------------------------------------------|--------------------|--|--|--|--|--|--|--|--|--|
| Сесии Последни IP адреси Неуспешен опит за вход Смяна на потребителско име Смяна на парола КЕП Уп | правление на токън |  |  |  |  |  |  |  |  |  |
|                                                                                                   |                    |  |  |  |  |  |  |  |  |  |
| Дата ІР                                                                                           |                    |  |  |  |  |  |  |  |  |  |
| 13.08.2021 12:16:09 10.1.10.41                                                                    |                    |  |  |  |  |  |  |  |  |  |
| 13.08.2021 12:15:56 10.1.10.41                                                                    |                    |  |  |  |  |  |  |  |  |  |
| 13.08.2021 09:54:27 10.0.96.166                                                                   |                    |  |  |  |  |  |  |  |  |  |

В таб Смяна на потребителско име можете да смените Вашето текущо потребителско име.

Можете да правите до 3 промени на ден.

На екрана се визуализира текущо използваното от Вас име, поле за въвеждане на ново потребителско име и число за контрол.

Въведете желаното от вас потребителско име в полето Ново потребителско име и натиснете бутон Потвърди.

| Сигурност                        |                    |                        |                            |                 |     |                     |  |  |  |  |
|----------------------------------|--------------------|------------------------|----------------------------|-----------------|-----|---------------------|--|--|--|--|
| Сесии                            | Последни IP адреси | Неуспешен опит за вход | Смяна на потребителско име | Смяна на парола | КЕП | Управление на токън |  |  |  |  |
| Потребителско                    | о име Demouser1    |                        |                            |                 |     |                     |  |  |  |  |
| Ново потребит                    | елско име          |                        |                            |                 |     |                     |  |  |  |  |
| - 02                             |                    |                        |                            |                 |     |                     |  |  |  |  |
| Контролен номер                  |                    |                        |                            |                 |     |                     |  |  |  |  |
| Брой оставащи промени за днес: 2 |                    |                        |                            |                 |     |                     |  |  |  |  |
|                                  | Потвърди           |                        |                            |                 |     |                     |  |  |  |  |

В таб Смяна на парола можете да смените Вашата парола за вход.

За да смените паролата си за вход в системата следва да въведете Вашата текуща парола и новоизбраната от Вас парола, която да отговаря на изискванията, които са изписани на екрана.

За по-висока сигурност, паролата за достъп трябва да:

- 📀 Съдържа минимум 8 символа
- 义 🛛 Да бъде комбинация от цифри и букви, изписани на латиница
- Да съдържа поне една главна буква

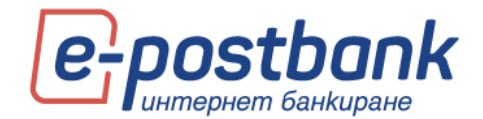

| Сигурн                                                              | ЮСТ                                                                                               |                                                                    |                            |                 |     |                     |
|---------------------------------------------------------------------|---------------------------------------------------------------------------------------------------|--------------------------------------------------------------------|----------------------------|-----------------|-----|---------------------|
| Сесии                                                               | Последни IP адреси                                                                                | Неуспешен опит за вход                                             | Смяна на потребителско име | Смяна на парола | КЕП | Управление на токън |
| <br>Новата парол<br>1. Минимум 8<br>2. Комбинация<br>3. Поне една г | на трябва да отговаря и<br>символа дължина.<br>от цифри и букви на лат<br>лавна буква. Паролата е | на следните изисквания:<br>гиница.<br>чувствителна към малки и гла | эвни букви.                |                 |     |                     |
| Стара парола                                                        |                                                                                                   |                                                                    |                            |                 |     |                     |
| Нова парола                                                         |                                                                                                   |                                                                    |                            |                 |     |                     |
| Потвърди нов                                                        | ата парола                                                                                        |                                                                    |                            |                 |     |                     |
| Моля, провер                                                        | ете дали въвеждате малк                                                                           | и или големи букви, на кирил                                       | ица или на латиница.       |                 |     |                     |
|                                                                     | Потвърд                                                                                           | 4                                                                  |                            |                 |     |                     |

След успешна смяна на паролата се визуализира потвърждение за успешна промяна.

### 19. Персонални средства за сигурност

Преводи между собствени сметки, както и погасяване на задължения по собствени кредитни карти не изискват потвърждение.

За да е гарантирана сигурността при извършване на преводи към трети лица е необходимо използването на едно от следните средства, в зависимост от вида на операцията:

- Софтуерен токън m-Token Postbank
- Цифров сертификат + еднократен код, получен чрез СМС (SMS OTP)
- ≥ Квалифициран електронен подпис (КЕП)+ еднократен код, получен чрез СМС (SMS OTP)

### Следните операции изискват потвърждение с персонално средство за сигурност:

Преводи към трети лица

Плащане по друга кредитна карта

Подаване на заявка за промяна на лимит

Подаване на заявка за теглене в брой

Подписване на документи за онлайн откриване на сметка (документите могат да бъдат подписани само с валиден КЕП – квалифициран електронен подпис)

Регулярни плащания с автоматично изпълнение

Създаване и редакция на абонамент за плащане на битови сметки

Плащане на данъчни задължения

Плащане на битови сметки без абонамент

Инсталиране на Квалифициран електронен подпис:

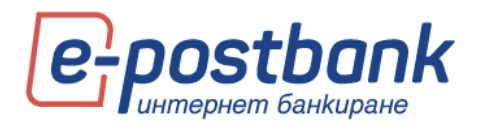

Можете да инсталирате валиден квалифициран електронен подпис, издаден от български доставчик на удостоверителни услуги. Информация за лицензираните доставчици на удостоверителни услуги можете да намерите на сайта на Комисията за регулиране на съобщенията.

За да инсталирате Вашия квалифициран електронен подпис (КЕП) е необходимо да:

- 1. Инсталирате придружаващия софтуер на Вашия компютър, съгласно инструкциите на издателя на електронния подпис;
- След което е необходимо да изберете бутон Регистрирай КЕП в меню Сигурност>> КЕП в e-Postbank:

| Сигурност                                                                                                    |       |
|----------------------------------------------------------------------------------------------------|-------|
| Сесии Последни IP адреси Неуспешен опит за вход Смяна на потребителско име Смяна на парола КЕП Управление н                  | токън |
| <b>Регистриран квалифициран електронен подпис (КЕП)</b><br>За повече информация как да регистрирате КЕП, моля натиснете тук. |       |
| Регистриране на квалифициран електронен подпис<br>Регистрирай КЕП<br>Вутонът е валжден за Нов/подновен КЕП                   |       |
| Инсталиране на необходими компоненти                                                                                         |       |

Регистриране на КЕП в e-Postbank.bg се извършва еднократно, за срока на неговата валидност.

Може да го използвате на повече от един компютър, след като го инсталирате според инструкциите на издателя.

За спиране на използването на Вашия КЕП в e-Postbank е необходимо да попълните и регистрирате в клон на банката молба за отхвърляне на сертификат.

### ВАЖНО!

- Успешното регистриране на КЕП в e-Postbank.bg, анулира използвания до момента цифров сертификат (в случай, че сте ползвали такъв). Препоръчваме Ви да го изтриете от уеб браузъра си, тъй като няма да ви е необходим и с него няма да можете да потвърждавате операции.
- Възможно е да имате регистриран КЕП и активен софтуерен токън. В такъв случай, регистрираният КЕП ще служи само за подписване на документи за онлайн откриване на сметка.
- При подновяване или замяна на сертификат, всички подписани, но необработени платежни нареждания (с бъдеща дата на изпълнение или със статус "Чака изпълнение"), ще бъдат отказани. Необходимо е да бъдат наредени и подписани отново. Това условие

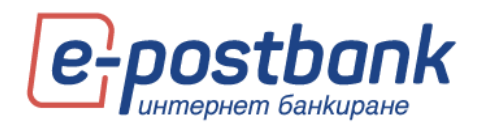

не е валидно ако платежните операции са подписани със софтуерен токън m-Token Postbank.

### Софтуерен токън m-Token Postbank

С цел да осигурим максимална сигурност при онлайн разплащания през системата за интернет и мобилно банкиране, въведохме нов начин за тяхното потвърждаване – софтуерен токън m-Token Postbank.

m-Token Postbank е мобилно приложение, чрез което се потвърждават платежни операции по сигурен и удобен начин. С него се осъществява двуфакторно установяване на самоличността на потребителя, с което отговаряме на регулаторните изисквания, наложени от обновената Директива за платежните услуги (PSD2).

За да нареждате преводи през e-Postbank и m-Postbank и да потвърждавате операциите, които изискват допълнително потвърждение се нуждаете единствено от смартфон с операционна система Android (4.4.4+) или iOS (8.0+).

ВАЖНО! След регистрация за токън всички платежни операции ще се потвърждават с него.

### Как да активирате софтуерния токън m-Token Postbank:

Инсталирайте безплатното мобилно приложение **m-Token Postbank** от <u>App Store</u> или <u>Google Play</u>.

Заявявате издаването на софтуерен токън през профила Ви в e-Postbank от меню **Сигурност >> Управление на токън** >> Заяви нов токън:

| Сигур      | ност                        |                                          |                                   |                     |                  |                                 |
|------------|-----------------------------|------------------------------------------|-----------------------------------|---------------------|------------------|---------------------------------|
| Сесии      | Последни IP адреси          | Неуспешен опит за вход                   | Смяна на потребителско име        | Смяна на парола     | Сертификати      | Управление на токън             |
| СОФТУЕР    | РЕН ТОКЪН M-TOKEN P         | OSTBANK                                  |                                   |                     |                  | Зави нов тока                   |
| Активирайт | е нов софтуерен токън, кат  | о изпълните посочените по-д              | юлу стъпки. Активирането на нов т | окън автоматично щи | а деактивира тек | ущия, в случай, че имате такъв. |
| 1. Заявет  | е нов софтуерен токън чре   | з избор на бутон "Заяви нов              | токън". Ще получите следните акт  | квационни кодове:   |                  |                                 |
| • Koj      | а 1 ще бъде изпратен чрез : | SMS на мобилен телефон, пр               | едоставен от Вас при регистрация  | s e-Postbank        |                  |                                 |
| • Koj      | а 2 ще бъде изпратен на им  | ейл адрес, предоставен от Ва             | ас при регистрация в e-Postbank   |                     |                  |                                 |
| 2. Csanet  | re приложението m-Token P   | ostbank от 🌔 Google Play или             | a 📫 AppStore                      |                     |                  |                                 |
| 3. Старти  | райте приложението и въви   | адете получените кодове в съ             | сответните полета.                |                     |                  |                                 |
| Използвайт | е кодовете само и единств   | зено за активиране на моб<br>ани 24 изсе | илното приложение m-Token P       | ostbank.            |                  |                                 |
| Не записе  | айте и не споделяйте акт    | ивационните кодове!                      |                                   |                     |                  |                                 |
| Нямате р   | егистриран токън.           |                                          |                                   |                     |                  |                                 |

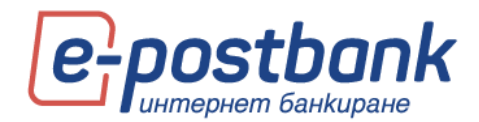

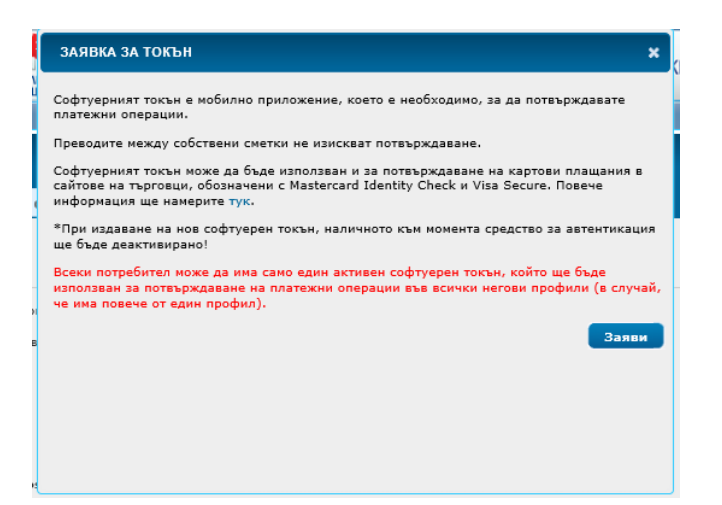

При избор на бутона **Заяви** ще получите два активационни кода – чрез SMS и e-mail, изпратени съответно на мобилния номер и на e-mail адреса, предоставени от теб на банката.

На екран се визуализират частично маскирани имейл и телефон, на които са изпратени кодовете:

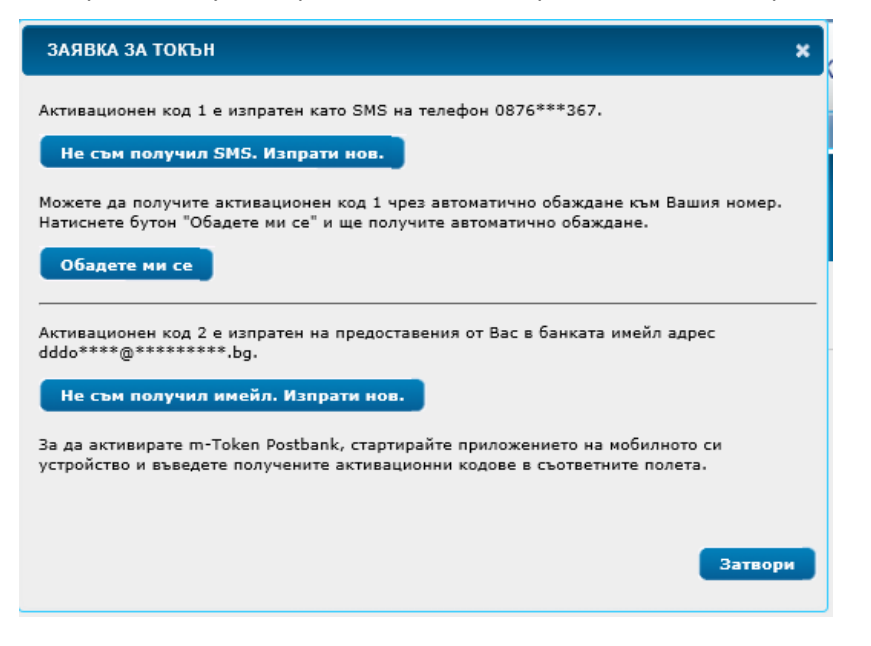

След като сте получили кодовете следва да активирате токъна.

Стартирайте приложението m-Token Postbank на твоето мобилно устройство и въведете получените два кода в съответните полета:

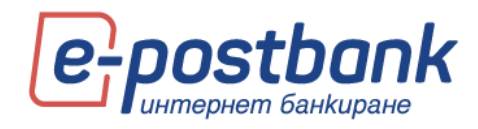

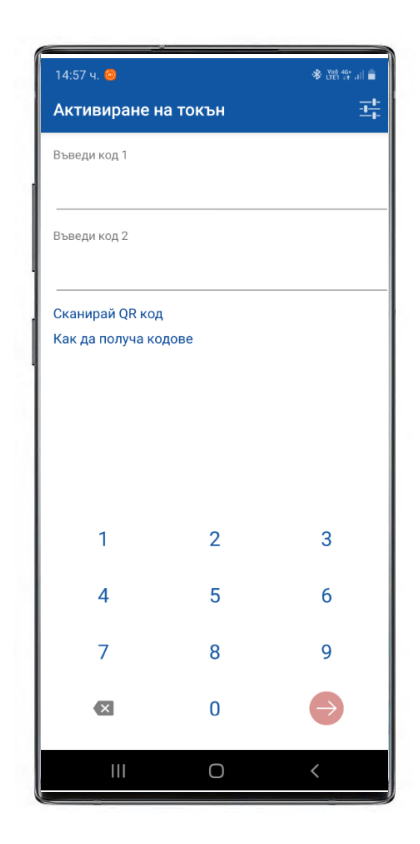

| 14:59 ч. 😑 🖾     |         | ★ 288 19 all ■                        |
|------------------|---------|---------------------------------------|
| Активиране н     | а токън | ····································· |
| Въведи код 1     |         |                                       |
| 4374527          | 3       |                                       |
| Въведи код 2     |         |                                       |
| 2290347          | 8       |                                       |
| Сканирай QR код  |         |                                       |
| Как да получа ко | дове    |                                       |
|                  |         |                                       |
|                  |         |                                       |
|                  |         |                                       |
|                  |         |                                       |
| 1                | 2       | 3                                     |
| 4                | 5       | 6                                     |
| 7                | 8       | 0                                     |
| ·                | 0       | 7                                     |
| ×                | 0       | $\rightarrow$                         |
| III              | 0       | <                                     |

Задайте ПИН код от 6 цифри за достъп до приложението.

| 15:05 ч. 🖻 🕸 🎔 🔸 |                 | ♦ 100 40*     |
|------------------|-----------------|---------------|
| Активиране н     | а токън         |               |
| С                | ъздай ПИН       | 4             |
| ПИН кодът тря    | ябва да съдържа | а шест цифри. |
|                  |                 |               |
|                  |                 |               |
|                  |                 |               |
|                  |                 |               |
| 1                | 2               | 3             |
| 4                | 5               | 6             |
| 7                | 0               | 0             |
|                  | ð               | 9             |
| ×                | 0               | $\ominus$     |
| 111              | Ο               | <             |

| 15:07 ч. 🖼 🕅 🕸 🔹 |                | ★ 1991 100 and all all |
|------------------|----------------|------------------------|
| Активиране н     | а токън        |                        |
|                  |                |                        |
| Пс               | отвърди ПИ     | 1H                     |
|                  | *****          |                        |
| ПИН колът тр     | чбва да съдърж | а шест цифри           |
| TRUE KOADT ID    | на обдарж      | a moor shuddan.        |
|                  |                |                        |
|                  |                |                        |
|                  |                |                        |
|                  |                |                        |
| 1                | 0              | 0                      |
| 1                | 2              | 3                      |
| 4                | 5              | 6                      |
| 7                | 8              | Q                      |
| ,                | 5              | ,                      |
| ×                | 0              | $\rightarrow$          |
|                  | 0              | <                      |
|                  |                |                        |

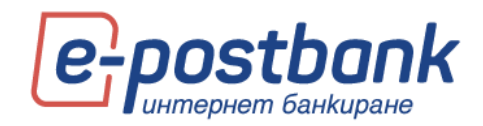

След като създадете ПИН за достъп до приложението, можете от меню Настройки да активирате вход с биометрични данни:

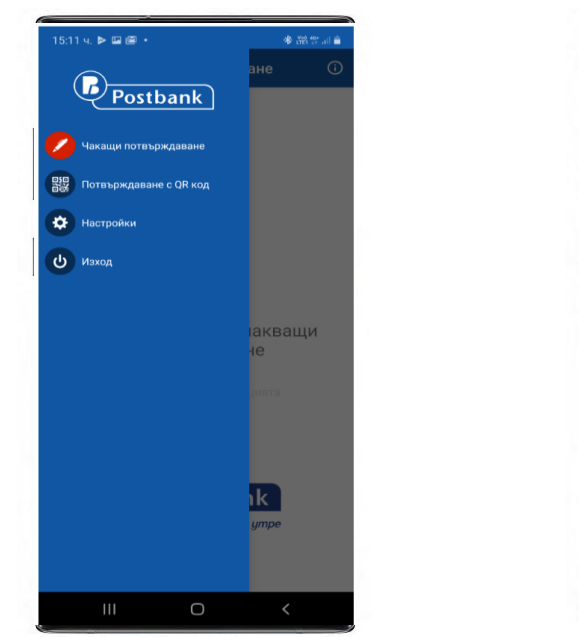

|          | 4. 🖬 🌢 🗐 🔸      |                     | ◆ 湖井山 ≘    |
|----------|-----------------|---------------------|------------|
|          | Настройн        | ки                  |            |
| Настро   | йки             |                     |            |
| Език     |                 |                     |            |
| Българ   | оски            |                     |            |
| Биом     | етрични данн    | и                   |            |
| Изпола   | звай биометрич  | чни данни вместо Г  | ин         |
| Управл   | ение на токъ    | н                   |            |
| Пром     | яна на ПИН      |                     |            |
| Промя    | на на текущ ПИ  | 1H                  |            |
| Деакт    | ивиране на т    | окън                |            |
| Деакти   | ивиране на токт | ън                  |            |
| Мигра    | иране на токъ   | н                   |            |
| Мигри    | ране на текущи  | ия токън към ново у | /стройство |
| Инфор    | мация за при    | ложението           |            |
| Верси    | я               |                     |            |
| 1.1.9    |                 |                     |            |
| Дата     | на версията     |                     |            |
| 10.01.2  | 2020.           |                     |            |
| Име н    | а устройство    | то                  |            |
| SM-N9    | 75F             |                     |            |
| Полит    | ика за повер    | ителност            |            |
| https:// | /www.postbank.  | bg/bg-BG/PrivacyS   | tatement/  |
|          |                 |                     |            |
|          |                 |                     |            |
|          |                 |                     |            |
|          |                 |                     |            |

Потвърждаване на операции с m-Token Postbank:

Потвърждаването на операциите с m-Token Postbank се извършва чрез 1 от следните 3 метода:

**Пуш известие** – за всяка операция ще получавате пуш известие, върху което е необходимо да кликнете.

| ПОТВЪРЖДЕНИЕ СЪС С       | ОФТУЕРЕН ТОКЪН        |                                    |                   |                        |        |         |
|--------------------------|-----------------------|------------------------------------|-------------------|------------------------|--------|---------|
| Детайли                  | Наредител             |                                    | Получател         |                        | Сума   |         |
| 148904195                | ДАРИ                  | ЭБРЕВА                             | Дi                | <b>Јобрева</b>         | 10 BGN |         |
| Превод в лева            | BG09BPBI794           | 5301                               | BG88Rž            | 007615185              |        |         |
| 25.9.2020 г. 15:20:48 ч. |                       |                                    |                   |                        |        |         |
|                          | Моля, потвър<br>Очакв | дете плащането<br>а се потвърждава | в приложение m-To | oken Postbank!<br>bank |        |         |
|                          |                       | 💿 Потвърж,                         | даване с QR код   |                        |        |         |
|                          |                       |                                    |                   |                        |        | Затвори |

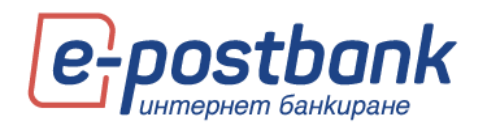

След което е необходимо да въведете ПИН за достъп до приложението и да прегледате детайлите на операцията, която очаква потвърждение:

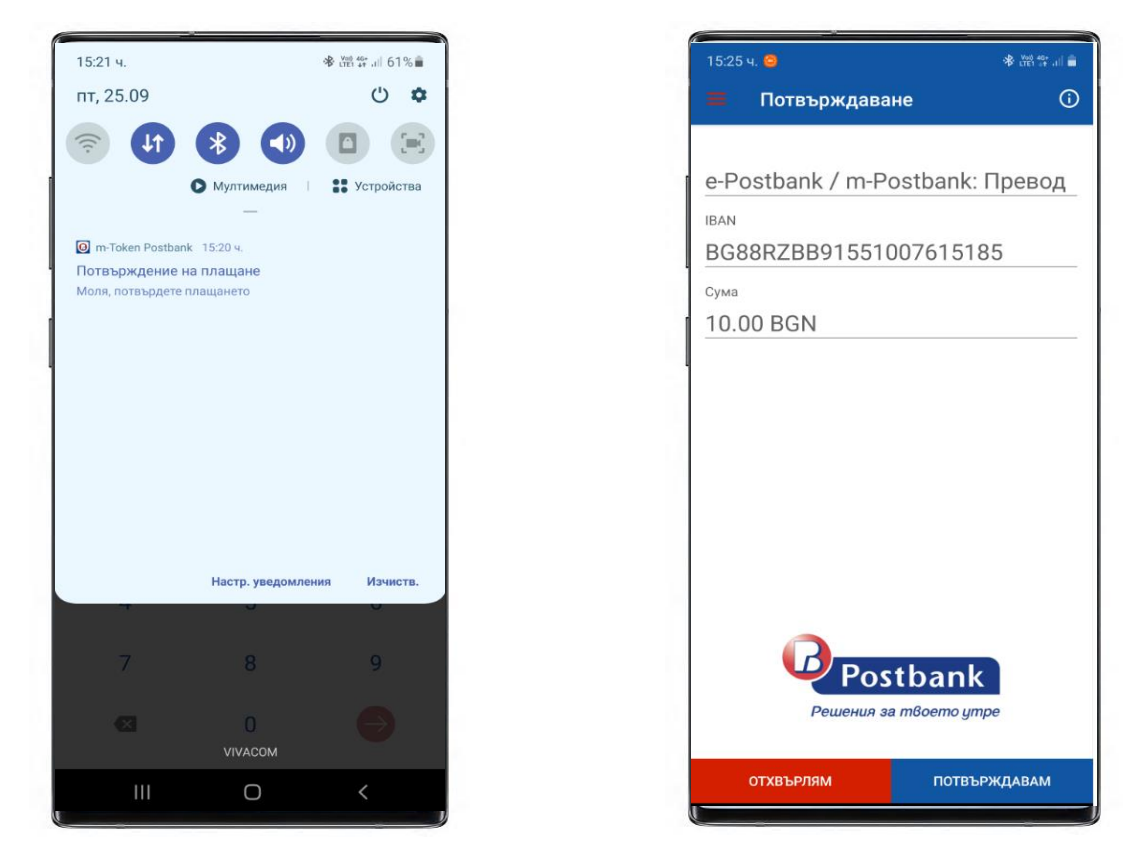

След преглед на сумата и сметката на получателя можете да одобрите или отхвърлите операцията.

### Потвърждаване с QR код:

След създаване на превода в e-Postbank, можете да изберете Потвърждаване с QR код:

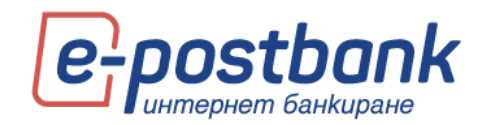

ПОТВЪРЖДЕНИЕ СЪС СОФТУЕРЕН ТОКЪН Детайли Наредител Получател Сума PDF 148904195 ДAI А ДОБРЕВА Дарі эва Добрева 10 BGN BG BG8 51007615185 77596301 Превод в лева 25.9.2020 г. 15:20:48 ч. Моля, потвърдете плащането в приложение m-Token Postbank! Очаква се потвърждаване с m-Token Postbank ... 衝 Потвърждаване с QR код Затвори

На екрана се визуализира код:

| потвърждение със        | СОФТУЕРЕН ТОКЪН |                                                           |                                                               |                               |                   |          |
|-------------------------|-----------------|-----------------------------------------------------------|---------------------------------------------------------------|-------------------------------|-------------------|----------|
| Детайли                 | Наредител       |                                                           | Получател                                                     |                               | Сума              |          |
| 148904195               | ДАРИ            | ДОБРЕВА                                                   | Дарин:                                                        | збрева                        | 10 BGN            | PDF      |
| Превод в лева           | BG09            | '596301                                                   | BG88R                                                         | 7615185                       |                   |          |
| 25.9.2020 r. 15:20:48 ч |                 |                                                           |                                                               |                               |                   |          |
| Инате възножност да     | с               | чакаа се потеъркала<br>– потеърк<br>назасция и чраз QR со | are c m-Token Postb<br>assawe c QR soa<br>a. Hafepere remo .C | ank<br>18 xoa" s m-Token Post | bank и сканирайте | QR кода. |
|                         |                 |                                                           |                                                               |                               |                   | Затвори  |

Можете да сканирате кода като се логнете в приложението m-Token Postbank и изберете **Потвърждаване с QR код**:

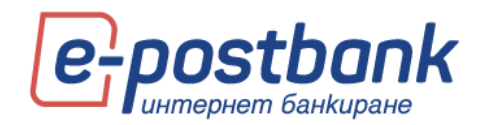

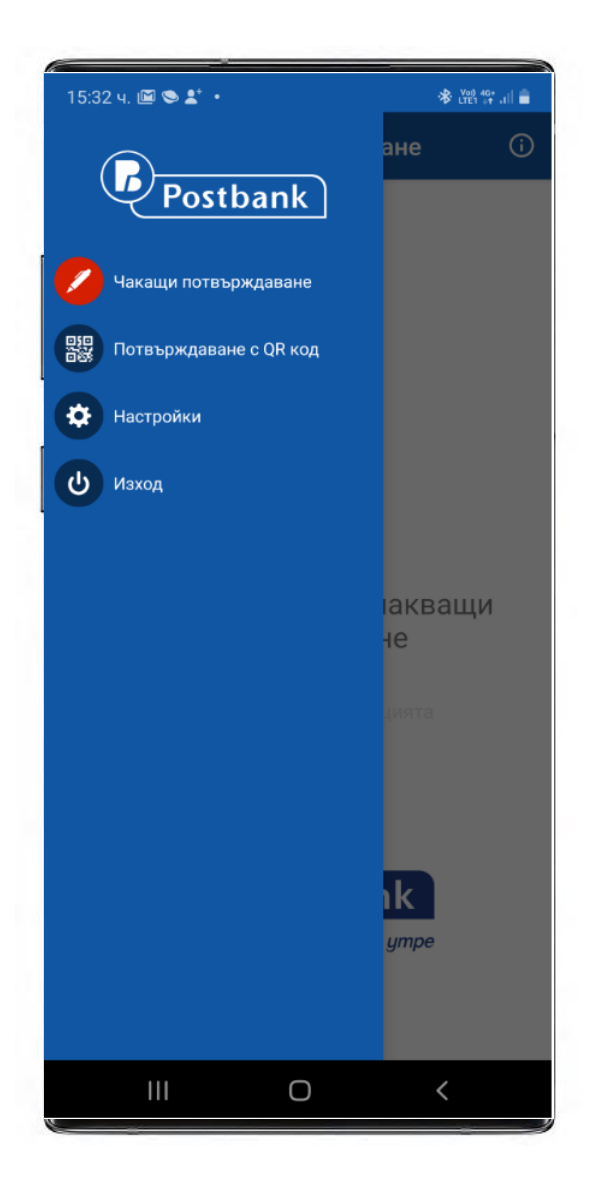

### Потвърждаване след логин в приложението

Операциите, които чакат потвърждение можете да потвърдите и от основния екран на приложението след логин.

Там е наличен списък на операциите, които можете да прегледате и потвърдите.

Важно! Операциите изчакват потвърждение в рамките на няколко минути. След като изтече срока им е необходимо от профила Ви в e-Postbank да изберете бутон Подпиши, за да можете отново да ги подпишете.

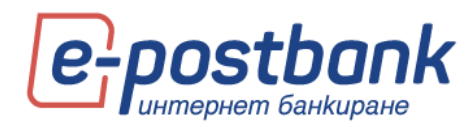

**()** 

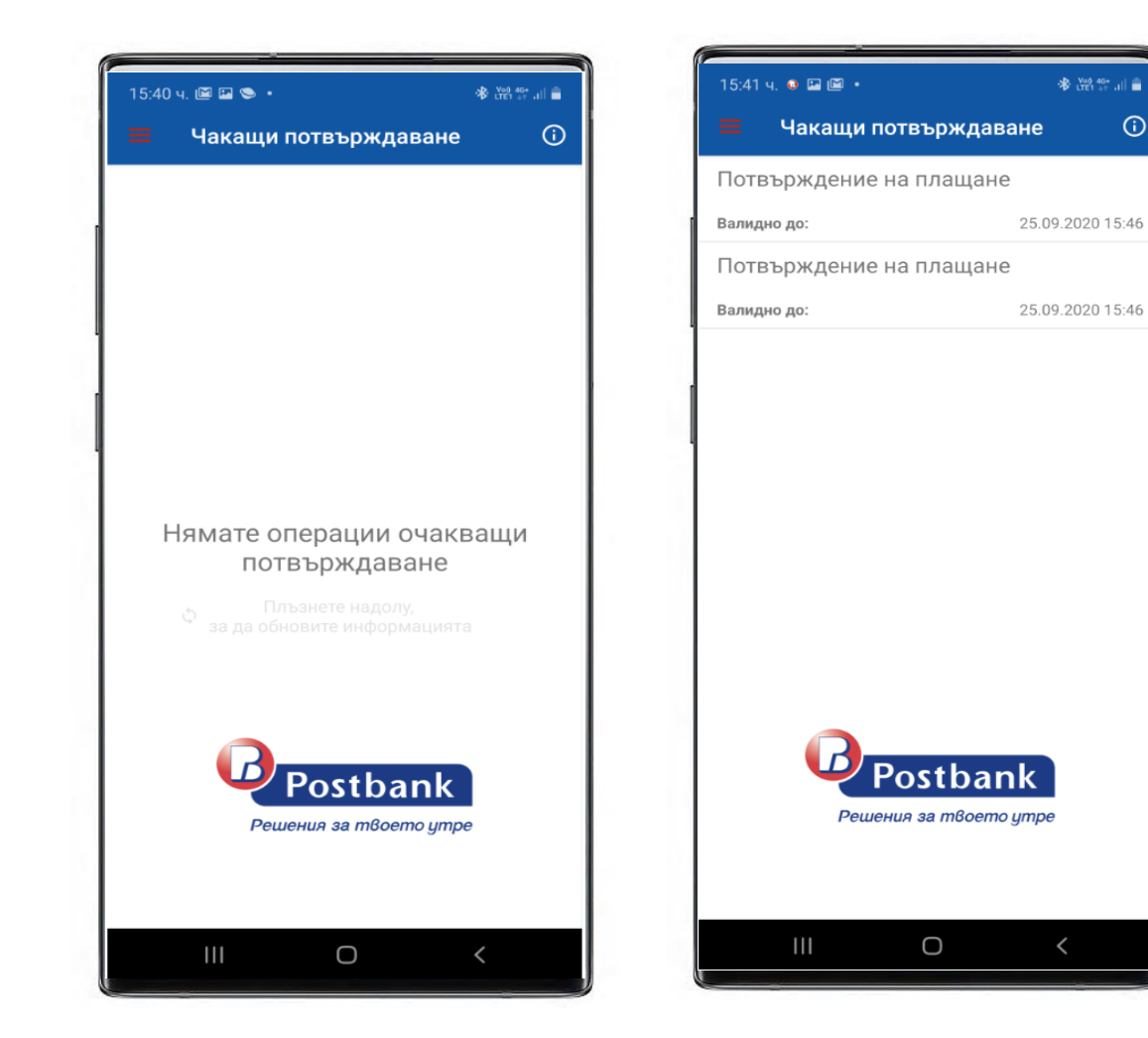

## 20. Меню "Настройки"

В меню настройки се съдържат няколко подменюта, в които можете да извършите описаните по-долу настройки.

В таб Уведомления можете да активирате нотификации по имейл или чрез кратко съобщение, което се изпраща на мобилния Ви номер, регистриран за услугата:

| Настрой                     | 1/14               |                 |                      |             |                    |                          |                           |       | q  |          |                     |                                 |                                                 |                                                              |                                                                        |                                                                                  |                                                                                            |                                                                                                    |                                                                                                    |
|-----------------------------|--------------------|-----------------|----------------------|-------------|--------------------|--------------------------|---------------------------|-------|----|----------|---------------------|---------------------------------|-------------------------------------------------|--------------------------------------------------------------|------------------------------------------------------------------------|----------------------------------------------------------------------------------|--------------------------------------------------------------------------------------------|----------------------------------------------------------------------------------------------------|----------------------------------------------------------------------------------------------------|
| пастрои                     |                    |                 |                      |             |                    |                          |                           |       |    |          |                     |                                 |                                                 |                                                              |                                                                        |                                                                                  |                                                                                            |                                                                                                    |                                                                                                    |
| <b>УВЕДОМЛЕНИЯ</b>          | настрояка на стр   | занични панел   | предпочитан          | ия Спра     | вки - настройки    | ноомлия устрояства       | технически изисквания     | 10.00 | -  |          |                     |                                 |                                                 |                                                              |                                                                        |                                                                                  |                                                                                            |                                                                                                    |                                                                                                    |
| Можете да акти              | ирате нотификац    | иите по всяко   | врене. Моля, ина     | айте предв  | ид, че деактивир   | зането им може да стан   | е само с използване на Кв | Ka    | an | алифицир | алифициран Електрон | алифициран Електронен Подпис КЕ | алифициран Електронен Подпис КЕП, софтуерен ток | алифициран Електронен Подпис КЕП, софтуерен токън (m-Token P | алнфициран Електронен Подлис КЕП, софтуерен токън (m-Token Postbank) и | алифициран Електронен Подлис КЕП, софтуерен токън (m-Token Postbank) или с посеш | алифициран Електронен Подпис КЕП, софтуерен токън (m-Token Postbank) или с посещение в офи | алифициран Електронен Подпис КЕП, софтуерен токън (m-Token Postbank) или с посещение в офис на банката. | алифициран Електронен Подпис КЕП, софтуерен токън (m-Token Postbank) или с посещение в офис на банката. |
| Език на уведоилен           | ията: Български Пр | оменете на англ | пийски               |             |                    |                          |                           |       |    |          |                     |                                 |                                                 |                                                              |                                                                        |                                                                                  |                                                                                            |                                                                                                    |                                                                                                    |
| Събитие                     |                    |                 |                      |             |                    |                          |                           |       |    |          |                     |                                 |                                                 |                                                              |                                                                        |                                                                                  |                                                                                            |                                                                                                    |                                                                                                    |
| Системниз                   |                    |                 |                      |             |                    |                          |                           |       |    |          |                     |                                 |                                                 |                                                              |                                                                        |                                                                                  |                                                                                            |                                                                                                    |                                                                                                    |
| Вход в систената            |                    | * Активен       |                      | Неактивен   | Активирай          |                          |                           |       |    |          |                     |                                 |                                                 |                                                              |                                                                        |                                                                                  |                                                                                            |                                                                                                    |                                                                                                    |
| Смяна на потребит<br>парола | елско име или      | Неактивен       | Активирай 1          | Неактивен   | Активирай          |                          |                           |       |    |          |                     |                                 |                                                 |                                                              |                                                                        |                                                                                  |                                                                                            |                                                                                                    |                                                                                                    |
| Силна на състолни           | е на сертификат    | Неактивен       | Активирай І          | Неактивен   | Активирай          |                          |                           |       |    |          |                     |                                 |                                                 |                                                              |                                                                        |                                                                                  |                                                                                            |                                                                                                    |                                                                                                    |
| Изтичане на валид           | ност на сертификат | Неактивен       | Активирай )          | Неактивен   | Активирай          |                          |                           |       |    |          |                     |                                 |                                                 |                                                              |                                                                        |                                                                                  |                                                                                            |                                                                                                    |                                                                                                    |
| Транзакционни:              |                    |                 |                      |             |                    |                          |                           |       |    |          |                     |                                 |                                                 |                                                              |                                                                        |                                                                                  |                                                                                            |                                                                                                    |                                                                                                    |
| Неуспешно осчетов           | зоден превод       | Неактивен       | Активирай І          | Неактивен   | Активирай          |                          |                           |       |    |          |                     |                                 |                                                 |                                                              |                                                                        |                                                                                  |                                                                                            |                                                                                                    |                                                                                                    |
| Чакащо задължени            | е на Данъци        | Неактивен       | Активирай 1          | Неактивен   | Активирай          |                          |                           |       |    |          |                     |                                 |                                                 |                                                              |                                                                        |                                                                                  |                                                                                            |                                                                                                    |                                                                                                    |
| Покажи допъл                | нителни уведомле   | ния             |                      |             |                    |                          |                           |       |    |          |                     |                                 |                                                 |                                                              |                                                                        |                                                                                  |                                                                                            |                                                                                                    |                                                                                                    |
|                             |                    |                 |                      |             |                    |                          |                           |       |    |          |                     |                                 |                                                 |                                                              |                                                                        |                                                                                  |                                                                                            |                                                                                                    |                                                                                                    |
| Известие за вход в          | системата ще получ | ите, ако осъще  | ствите вход от IP а, | дрес (подмр | режа), от който не | сте влизали повече от 60 | ) дни.                    |       |    |          |                     |                                 |                                                 |                                                              |                                                                        |                                                                                  |                                                                                            |                                                                                                    |                                                                                                    |

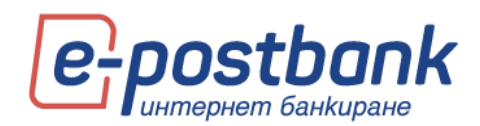

Необходимо е да изберете уведомление, което желаете да активирате и да изберете линка Активирай.

**Важно!** Уведомлението за вход в системата от IP адрес, от който не сте осъществявали достъп в рамките на 60 дни са активирани по подразбиране за всички потребители и не могат да бъдат изключени.

Деактивирането на нотификации изисква потвърждение с валидно персонално средство за сигурност!

В таб **Настройка на странични панели** можете да настроите уиджети, които да се визуализират в страничните ленти. По този начин можете да виждате информацията от няколко менюта на един екран:

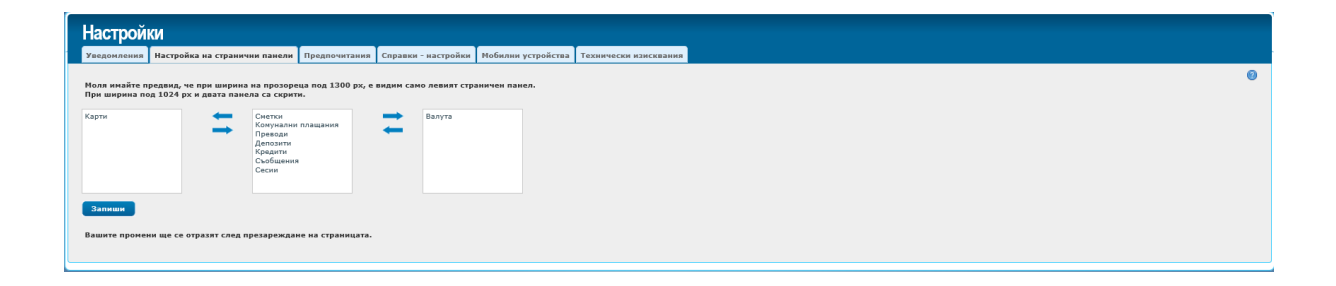

| /2 Демо потребител (570863)             | 🖩 Счетоводни дата: 10.07.2020 👫 ИЗВЕСТИЯ 3                                                                                                    |                                | 📒 Саъджете се о нас | EN KSX        |
|-----------------------------------------|----------------------------------------------------------------------------------------------------|--------------------------------|---------------------|---------------|
| Postbank                                | External and a second and a second and a second and a second and a second and a second and a second and a second a secon | ави кредит                     |                     |               |
| 💣 КАРТИ 🗙 🗙                             | Начало                                                                                                    |                                | <b>ЕС</b> ВАПУТА    | ×             |
| Карта Салдо                             |                                                                                                    |                                | Ky                  | пуна Продана  |
| Mastercard Prepaid 2.41 BGN             | Разполагаемост Задължения                                                                                                    |                                | AUD 1.17            | 2900 1.233000 |
| Gold Debit Mastercard 4 870.06 BGN      | В РАЗПОЛАГАЕМОСТ                                                                                                    | Общ баланс 5962.25 ВОN ∨ 🥝     | CAD 1.24            | 2700 1.306400 |
| Gold Debit Mastercard 4 870.06 BGN      | Разплавателна снетка                                                                                                    |                                | CHF 1.01            | 1300 1.863100 |
| C Mastercard World Premium 1 636.52 BON | 2 Anno 2007 1 0 0 0 0 0 0 0 0 0 0 0 0 0 0 0 0 0                                                                                                    | 4973 06 BCN 4970 06            | CNY 2.38            | 9800 2.537600 |
|                                         | C ( 200 CREMA 1 00070) 73 000 00000 00000 00000 000000 00000000                                                                                                    | B 0.00 PCN 0.00                | DKK 2.54            | 6800 2.704300 |
|                                         | Auto Churka 1 BGGEREIT/94210775541                                                                                                    | 2 0.00 BGN 0.00                | EUR 1.94            | 9000 1.959900 |
|                                         | C Revolution to a BG848F8179421077596309                                                                                                    | 3 3.00 BCN 0.00                | EUR 🚺 1.95          | 1000 1.939000 |
|                                         | BG528PBI79421077596303 BCN BG528PBI79421077596303                                                                                                    | 3 2.41 BGN 2.41                | GBP 2.12            | 8800 2.208200 |
|                                         | Одено снотка 3 ВО88878179421477596301                                                                                                    | 1 503.00 EUR 300.00            | 3PY 1.57            | 2400 1.636600 |
|                                         |                                                                                                    |                                | NOK 1.78            | 5700 1.896200 |
|                                         |                                                                                                    | салдо валута срок у тадож      | PLN 4.26            | 0800 4.479300 |
|                                         | BG778PBI79422077596304 BGN BG778PBI79422077596304                                                                                                    | 4 100.00 BGN 3 H / 09.10.2020  | RON 3.84            | 1500 4.245900 |
|                                         | ЗАДЪЛЖЕНИЯ                                                                                                    |                                | RUB 2.29            | 2800 2.534200 |
|                                         |                                                                                                    | 6 N                            | SEK 1.84            | 2900 1.918100 |
|                                         | Аредития карта                                                                                                    | Салдо Валута Минимално плащане | TRY 2.38            | 3200 2.634000 |
|                                         | Ф Кредитна карта - Mastercard World Promium 546657хххххх 4017                                                                                                    | 1636.52 BGN 0.00               | USD 1.68            | 6100 1.735000 |

Забележка! При ширина на прозореца под 1300 рх, е видим само левият панел с уиджети.

При ширина под 1024 рх и двата панела са скрити.

В таб Справки – настройки можете да направите настройка за видимите колони в справките за движения по сметки (съответно и в експорта на справките):

Изберете кои колони желаете да не бъдат видими и ги преместете в колона Скрити колони, след което изберете Запиши.

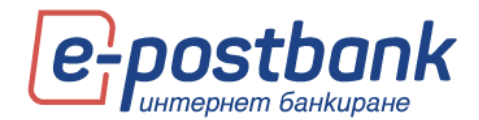

| Настрой                          | ки                                                        |                      |                    |                     |                    |                       |
|----------------------------------|-----------------------------------------------------------|----------------------|--------------------|---------------------|--------------------|-----------------------|
| Уведомления                      | Настройка на странични                                    | панели               | Предпочитания      | Справки - настройки | Мобилни устройства | Технически изисквания |
| СПРАВКА ЗА                       | движения                                                  |                      |                    |                     |                    |                       |
| Можете да пром<br>Движения, чрез | зеняте видимите колони (и тя<br>провлачване на елементите | хната под<br>отдолу. | редба) в извлечени | ята за              |                    |                       |
| Видими колон                     | M1                                                        | Скрити к             | олони:             |                     |                    |                       |
| 🔿 Сума                           |                                                           |                      |                    |                     |                    |                       |
| 🖑 Валута на с                    | операцията                                                |                      |                    |                     |                    |                       |
| 🖑 Сума в лев                     | a                                                         |                      |                    |                     |                    |                       |
| 🔿 Начално са                     | алдо за деня                                              |                      |                    |                     |                    |                       |
| 🔿 Салдо след                     | операцията                                                |                      |                    |                     |                    |                       |
| Състояние                        |                                                           |                      |                    |                     |                    |                       |
| Прид на опе                      | Dallingta                                                 |                      |                    |                     |                    |                       |
| 🔿 Вальор                         |                                                           |                      |                    |                     |                    |                       |
| 🔿 Дата на рег                    | гистрация                                                 |                      |                    |                     |                    |                       |
| 🔿 Дата на опе                    | ерацията                                                  |                      |                    |                     |                    |                       |
| 🔿 Дата на обј                    | работка                                                   |                      |                    |                     |                    |                       |
| 🖑 Валута на с                    | сметка                                                    |                      |                    |                     |                    |                       |
| 🔿 Валутен ку                     | pc                                                        |                      |                    |                     |                    |                       |
| 2202204                          |                                                           |                      |                    |                     |                    |                       |
| Connean                          |                                                           |                      |                    |                     |                    |                       |

В таб **Мобилни устройства** се намира информация за устройствата, от които сте използвали приложението за мобилно банкиране m-Postbank:

В таб **Технически изисквания** е налична информация за необходимите настройки на компютъра и браузъра ако използвате цифров сертификат или КЕП.

При потвърждаване на операции със софтуерен токън m-Token Postbank няма ограничения в ползвания браузър.

### 21. Онлайн възстановяване на забравена парола

Имате възможност напълно безплатно и без да посещавате клон на Банката да преиздадете своята парола за достъп до интернет банкиране, ако не я помните.

При забравено потребителско име е необходимо да посетите клон на Банката и да получи нова скреч карта.

Стъпки в процеса по възстановяване на забравена парола:

Стъпка 1 – Въвеждане на данни

Необходимо е да изберете линка Забравена парола от началния екран на e-Postbank:

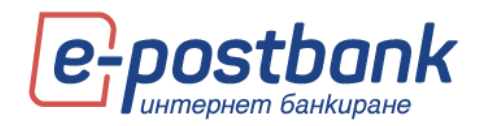

| <b>Postbank</b>                                               | EN |
|---------------------------------------------------------------|----|
| Решения за твоето утре                                        |    |
| Ce-postbank                                                   |    |
| Потребител                                                    |    |
| Парола                                                        |    |
| вход                                                          |    |
| <u>Онлайн регистрация</u>                                     |    |
| Забравена парола                                              |    |
| Съвети за сигурност                                           |    |
| Свържете се с нас   Условия за ползване и<br>конфиденциалност |    |

На следваща стъпка изберете линка тук, за да продължите към онлайн възстановяване на паролата:

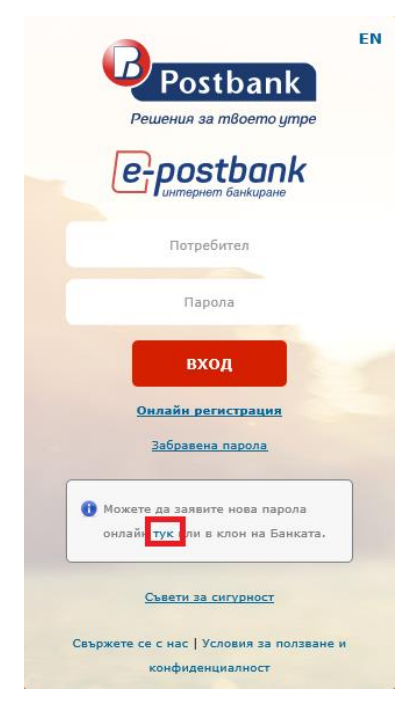

Следва попълване на:

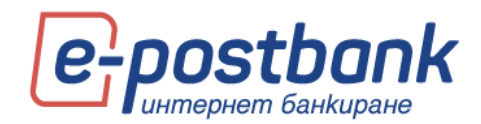

- потребителско име за вход в e-Postbank
- > имейл адрес
- 📀 мобилен телефон

Посочените данни трябва да отговарят на предоставените от Вас за услугата интернет банкиране!

За да завършите процеса по онлайн смяна на парола е необходимо да имате достъп до предоставените при регистрация имейл и телефон.

|   | Petatevita sa m                                                | Dank<br>Genne ympe              | postb | ank<br><sub>kupawe</sub> |
|---|----------------------------------------------------------------|---------------------------------|-------|--------------------------|
| 1 | Въсеждано на дании                                             | 2 Потвърждение                  | 3     | Сияна на парола          |
|   | Петрабителси<br>E-mail<br>Телефон<br>Въевдете чис<br>Продължкя | о ина<br>99158<br>10 за контрал |       |                          |

### Стъпка 2 – Потвърждаване

След като попълните данните и изберете бутона **Продължи**, системата автоматично изпраща линк за потвърждение на Вашия имейл адрес:

|      | Решения за т             | <mark>Dan</mark><br><sup>воето у</sup> | к<br>утре                 | stb<br>Herr Gahl | <b>ank</b><br><sup>Киране</sup> |
|------|--------------------------|----------------------------------------|---------------------------|------------------|---------------------------------|
| 1    | Въвеждане на данни       | 2                                      | Потвърждение              | 3                | Смяна на парола                 |
| Ha n | осочения от Вас имейл ще | получи                                 | іте линк за потвърждение. |                  |                                 |

Необходимо е да проверите Вашата входяща поща и до потвърдите линка за промяна:

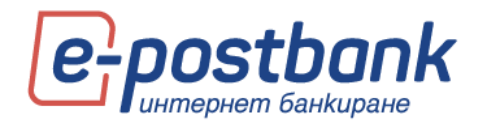

| Здравейте, demouser2,                                                                                                    |
|----------------------------------------------------------------------------------------------------|
| За да потвърдите смяна на паролата ви за достъп, моля последвайте този линк: https://e-postbank.bg/ePortal/page/default.aspx?xml_id=/bg-BG/.forgottenPasswordProcess&email=dddobreva@postbank.bg8Code=13043057.                                                |
| При проблем с отваряне на линка, моля въведете в браузъра следния адрес:<br>http://epostbank.bg/e0rtal/page/default.agp/?xml_id=/bg-BG//forgottenPasswordEnterECCD<br>Въведете пискита ларсеа си и кода, за да продължите.<br>ID: <u>dddobreva@postbank.bg</u> |
| Code: 13043057                                                                                                    |
| С уважение,                                                                                                    |
| Екшпът на Пощенска банка                                                                                                    |

След като кликнете върху линка се отваря страница, в която е необходимо да въведете своя имейл адрес и кода, който сте получили по имейл:

|          | Peucenus sa mBo                 | ank<br>emo ympe                 | Postbank                      |       |
|----------|---------------------------------|---------------------------------|-------------------------------|-------|
| 1 Въве   | ждане на данни                  | 2 Потвърждение                  | З Смяна на п                  | арола |
| 🚺 Моля в | въведете получения по и<br>Е-та | мейл код за потвърждаван<br>ail | е, за да продължите регистрац | ията. |
|          | Code                            | 3                               |                               |       |
|          | Пот                             | върдете                         |                               |       |

След въвеждане на данните и потвърждаване следва създаване на нова парола.

Стъпка 3 – Задаване на нова парола

r.

На тази стъпка следва да изберете Вашата нова парола.

Системата автоматично изпраща еднократен код чрез CMC/Viber, който трябва да бъде въведен от в съответното поле на екрана, да попълните новата парола и да изберете бутон Потвърдете.

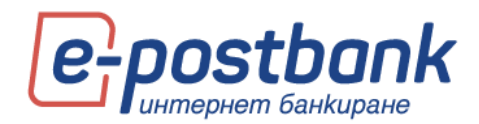

| 1 | Пънендане на данни                                       | 2                 | Потяърждение           | 3              | Сивна на парола           |
|---|----------------------------------------------------------|-------------------|------------------------|----------------|---------------------------|
|   |                                                          |                   |                        |                |                           |
| _ |                                                          |                   |                        |                |                           |
| 0 | За да продължите, е необхо                               | анно д            | а създадете парола и д | а въведете ка  | а за потеърждаване,       |
|   | палучен чрез вмв.*                                       |                   |                        |                | ļ                         |
|   |                                                          |                   |                        |                |                           |
| 1 | При създаване на Вашата па                               | D1A2, H           | оля спазвайте соканите | изисквания:    |                           |
| 2 | . Минотуп & сппеспа дължт<br>. Комбянация от цифри и бул | ua.<br>Sectore de | Terrimeue.             |                |                           |
| 3 | Поне вдня ставия буква. Па                               | posara            | е мулотнителна към на  |                | System.                   |
|   |                                                          |                   |                        |                |                           |
|   | Парола                                                   |                   |                        |                |                           |
|   |                                                          |                   |                        |                |                           |
|   | Потвърждая                                               | ане н             | а парола               |                |                           |
|   |                                                          |                   |                        |                |                           |
|   | Moon maa                                                 |                   | 0.0.22.0072502020      |                | NULLINGS SMC              |
|   | 1000, 6080                                               | Jere K            | off on thready without | C              | in apea ana               |
|   | Mans, specer                                             |                   | WH YORK SHE KEA IS NOT |                | влиден до 25.09.2020г.    |
|   | 16(51)35 voce                                            |                   |                        |                |                           |
|   | Забележка: Пр                                            |                   | ждането на изтекъл юд  | ь систената а  | тонатично генерира и      |
|   | изпраща нов. 1                                           | Monn, n           | роверете за получен БІ | 45 с новил ко. | E H TO BLOEDETE & DORETO. |
|   | • Получете                                               | NO. 19            | ез автоматично обаж    | дане от Баня   | ara                       |
|   |                                                          |                   |                        |                |                           |
|   | Потвърде                                                 | TO                |                        |                |                           |
|   |                                                          |                   |                        |                |                           |
|   |                                                          |                   |                        |                |                           |

В случай, че не сте получили CMC/Viber съобщението имате две възможности – да заявите нов код или да заявите получаване на код чрез гласово обаждане.

Стъпка 4 – При успешно създадена нова парола следва вход в системата за интернет банкиране с потребителско име и новоизбраната парола.

| <b>Решения за</b>                 | tbank<br>твоето утре              | <b>stbonk</b><br>жет банкиране |
|-----------------------------------|-----------------------------------|--------------------------------|
| 1 Въвеждане на данни              | 2 Потвърждение                    | 3 Смяна на парола              |
| Вашата парола е създадена<br>тук. | успешно. За да осъществите вход в | в системата, моля натиснете    |

## 22. Меню "Заяви кредит"

При избор на бутон Заяви кредит, e-Postbank ще Ви пренасочи към корпоративния сайт на Пощенска банка, където можете да попълните заявка за кредит или кредитна карта.

Имате възможност за попълване на кратка форма/запитване за кредитен продукт като посочите сума и срок и данни за контакт или апликация за кредит, където да попълните всички необходими данни.

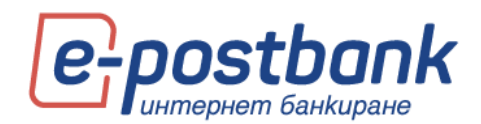

## 23. Изход от системата

След като приключите работа със системата можете да прекратите сесията като изберете бутон **Изход**, който се намира в горния десен ъгъл на екрана.

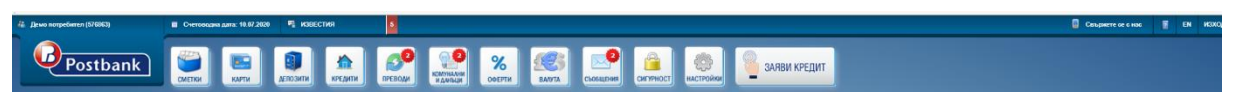

Визуализира се съобщение за потвърждение, че желаете изход от системата:

| изход 🗙                                                                                     |
|---------------------------------------------------------------------------------------------|
| Сигурни ли сте, че желаете да напуснете Системата за<br>онлайн банкиране на Пощенска банка? |
| Да Не                                                                                       |